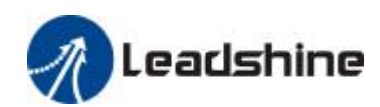

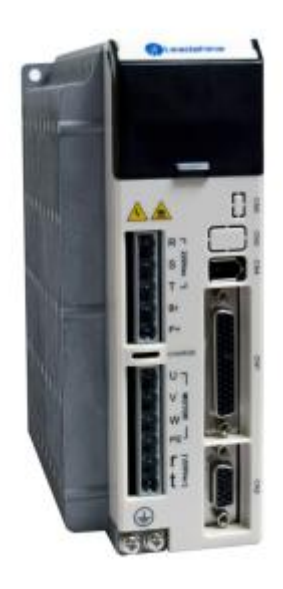

# User's Manual for EL5 Servo

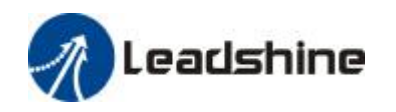

# Introduction

Thank you for purchasing Leadshine EL5-0750 AC servo drivers, this instruction manual provide knowledge and notes of using this driver.

Operation incorrect can arise intention fault, before use this system, please read this manual carefully.

We reserve the right to modify equipment and documentation without prior notice. The customer's any modify to product, our company don't undertake any responsibility; the product guarantee list will be cancel.

The following symbols are used throughout this document to draw attention to important operating inform,.

Warning The error operation maybe arise the disastrous consequence—die or series

injury.

Caution The error operation maybe makes operation worker injury, also make

equipment damage.

**Notice** 

The error use maybe damage product and equipment.

### Safety Rule

 Warning

 I
 This product design and product doesn't use in mechanic and system which to man body have injury.

I When the user mechanic and system select this product, must be considering the safeguarding measure, prevent because of incorrect operation or this product abnormal accident.

### Check and Acceptance

Caution

The product of damage or have default don't come into use.

### Transportation

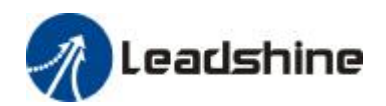

### **Caution**

- I Must be according to product Storage and transportation environment storage and transport.
  - Don't stack too high, prevent fall.
  - When convert transport, the product should be packaging properly.
  - May not pull the wiring, the motor stall and encoder carry the servo motor.
  - The servo driver and servo motor can't undertake outside force and impact.

## Installation

L

1

Caution

#### Servo Driver and Servo Motor:

- I Don't install in inflammable top and near, prevent fire hazard.
- I Avoid vibrate, prohibit undertake impact.
- I When damage or part imperfect, may not install.

#### Servo Driver:

- I Must be install inner sufficient safeguarding grade control cabinet.
- I Must be reserve sufficient gap with the other equipment.
- I Must be have very good cooling condition.
- Prevent dust, corrosive gas, conducting objects, fluid and inflammable ,explosive object invade.

#### Servo Motor:

- I Install must be fastness, prevent fetch way because of vibrate.
- I Prevent fluid invade damage motor and encoder.
- I Prohibit knock the motor and shaft, avoid damage encoder.
- The motor shaft can't undertake beyond the limit load.

## Wiring

|   | Warning                                                                                         |
|---|-------------------------------------------------------------------------------------------------|
| I | The workers of participation in wiring or check must be possess sufficient ability do this job. |
| I | The wiring and check must be going on after five minutes in power off.                          |
| I | Servo driver and servo motor must be connecting to ground properly.                             |
| I | Error voltage and power polarity may be arise explosion or operation default.                   |
| I | After the servo driver and servo motor install properly, can go on connect wiring.              |
| I | Assure the wire insulation, avoid extrusion wire, prevent electric shock.                       |

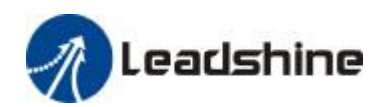

## **A**Caution

- I The wiring must be correct and fastness, otherwise may be arise servo motor error run, may be also damage the equipment because of bad contact.
- I Servo motor U, V, W terminal don't connect reverse, don't connect AC power.
- I Between servo motor and servo driver must be connect directly, can't connect capacitance, inductance and filter.
- I Prevent conductive fasteners and wire end into servo driver.
- I The wire and temperature-resistant object may not near to servo driver radiator and motor.
- I The freewheel diode which parallel connection to output signal DC relay may not connect reverse.

### Debug run

|   | Caution                                                                                   |
|---|-------------------------------------------------------------------------------------------|
| I | Assure the servo driver and servo motor install properly before power on, fixed fastness, |
|   | power voltage and wiring correct.                                                         |
| I | Debug servo motor, the first should be run without load, after confirm parameter setting  |
|   | correct, and then debug with load, prevent the mechanical and equipment damage because    |
|   | of error operation.                                                                       |

### Using

|   | Caution                                                                                   |
|---|-------------------------------------------------------------------------------------------|
| I | Should be access a emergency stop circuit, assure when the accident happened, the         |
|   | equipment can stop run immediately, the power cut off immediately.                        |
| I | Before reset a alarm, must be confirm run signal have cut off, otherwise will start again |
|   | suddenly.                                                                                 |
| I | The servo driver must be use match with specified motor.                                  |
| I | Don't on and off servo system power frequently, prevent damage system.                    |
| I | After servo driver and servo motor run continuous will be hot, within some time after run |
|   | and power off, can't touch the driver radiator and resistor.                              |
| I | May not remake the servo system.                                                          |

### Fault Processing

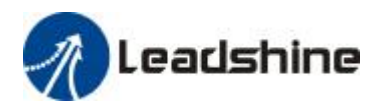

|           | Warning                                                                                                    |
|-----------|----------------------------------------------------------------------------------------------------|
| I         | Even if after the servo driver power off, the high voltage also will keep some time, within five                                                                                                    |
|           | minutes after power off, please don't touch terminal strip.                                                                                                    |
| I         | The worker who participate in remove and maintain must be provided with relevant                                                                                                    |
|           | professional knowledge and job ability.                                                                                                    |
|           |                                                                                                    |
|           | Caution                                                                                                    |
|           | After when there is alarm, must be eliminate fault cause, before restart, reset alarm signal.                                                                                                    |
| <br> <br> | After when there is alarm, must be eliminate fault cause, before restart, reset alarm signal.<br>When power on again after momentary interruption, should be far away mechanical,                                                                                      |
| 1         | After when there is alarm, must be eliminate fault cause, before restart, reset alarm signal.<br>When power on again after momentary interruption, should be far away mechanical, because the mechanical may be start suddenly (the design of the mechanical should be |

# System Matching

|   | Notice                                                                                         |
|---|------------------------------------------------------------------------------------------------|
| L | The servo motor rate torque more high than effect continues load torque.                       |
| I | The ratio of load inertia and servo motor inertia should be smaller than recommendation value. |
| - |                                                                                                |

The servo driver should be use match servo motor.

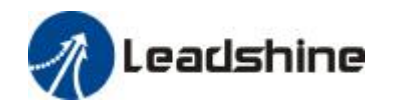

#### Table of Contents

| Introduction                                                | 2  |
|-------------------------------------------------------------|----|
| Chapter 1 Introduction                                      | 8  |
| 1.1 Production Introduction                                 | 8  |
| 1.2 Inspection of Incoming Goods                            | 8  |
| 1.3 Production Appearance                                   | 9  |
| Chapter 2 Installation                                      | 10 |
| 2.1 Storage and Installation Circumstance                   | 10 |
| 2.2 Servo Driver Installation                               | 11 |
| 2.2.1 Installation Method                                   | 11 |
| 2.2.2 Installation Space                                    |    |
| 2.3 Servo Motor Installation                                | 13 |
| Chapter 3 Wiring                                            | 14 |
| 3.1 Wiring                                                  | 14 |
| 3.1.1 Wire Gauge                                            | 14 |
| 3.1.2 Position Control Mode                                 | 15 |
| 3.1.3 Torque /Velocity Control Mode                         | 16 |
| 3.2 Driver Terminals Function                               | 17 |
| 3.2.1 Control Signal Port-CN1 Terminal                      | 17 |
| 3.2.2 Encoder Input Port-CN2 Terminal                       | 19 |
| 3.2.3 Communication Port                                    | 19 |
| 3.2.4 Power Port                                            |    |
| 3.3 I/O Interface Principle                                 | 21 |
| 3.3.1 Switch Value Input Interface                          | 21 |
| 3.3.2 Switch Value Output Interface                         | 21 |
| 3.3.3 Pulse Value Input Interface                           |    |
| 3.3.4 Analog Value Input Interface (reserve)                | 23 |
| 3.3.5 Servo Motor Photo Electricity Encoder Input Interface | 24 |
| Chapter 4 Parameter                                         | 24 |
| 4.1 Parameter List                                          | 24 |
| 4.2 Parameter Function                                      | 27 |
| 4.2.1 【Classify0】 Basic Setup                               | 27 |
| 4.2.2 Classify 1 Gain Adjust                                |    |
| 4.2.3 【Classify 2】 Vibrate Restrain                         |    |
| 4.2.4 Classify 3 Velocity/ Torque Control                   |    |
| 4.2.5 【Classify 4】 I/F Monitor Setting                      | 43 |
| 4.2.6 【Classify 5】 Extended Setup                           |    |
| 4.2.7 【Classify 6】 Special Setup                            | 51 |
| Chapter 5 Alarm and Processing                              | 53 |
| 5.1 Alarm List                                              |    |
| 5.2 Alarm Processing Method                                 | 54 |
| Chapter 6 Display and Operation                             |    |
| 6.1 Introduction                                            | 62 |

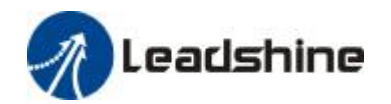

| 6.2 Panel Display and Panel Operation | 63 |
|---------------------------------------|----|
| Chapter 7 Power On Run                | 75 |
| 7.1 Inspection Before Run             | 75 |
| 7.2 Trial Run                         | 77 |
| 7.3 Automatic Control Mode Run        |    |
| 7.3.4 Torque Mode                     |    |
| Chapter 8 Product Specification       |    |
| 8.1 Driver Technical Specification    |    |
| Chapter 9 Order Guidance              |    |
| 9.1 Capacity Selection                |    |
| 9.2 Electronic Gear Ratio             |    |
| 9.3 Stop Feature                      |    |
| Contact Us                            |    |

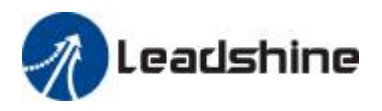

# **Chapter 1 Introduction**

## 1.1 Production Introduction

AC servo technically century since the early nineties, the technology has matured, and continuously improves performance, is now widely used in the field of CNC machine tools, printing and packaging machinery, textile machinery, and automated production line automation. EL5-0750 AC servo system is Leadshine R&D new generation full digital AC servo system; adopt American TI company newest digital signal processor DSP, Large-scale programmable gate array (CPLD) and MITSUBISHI intelligent power module (IPM), high integration, small size, perfect protection, good reliability. The optimal PID algorithm to complete the PWM control, performance has reached the level of similar foreign products.

Compare to the stepper system, EL5-0750 AC servo system has following characteristics:

Avoid lost step phenomenon

Servo motor with encoder, position signal feedback to servo driver, formation semi-closed control system

♦ Width ratio, constant torque

Speed ratio is 1:5000, has stability torque features from low speed to high speed

◆ High-speed, high-precision

The maximum speed of the servo motor up to 3000 rpm, rotation positioning accuracy 1/10000 r. T

 $[\![ Note ]\!]$  The different models of the maximum speed of the servo motor.

♦ Simple, flexible control

By modifying the parameters of the work of the servo system, the operating characteristics make the appropriate settings to suit different requirements.

## 1.2 Inspection of Incoming Goods

1.After receipt, you must check the following:

(1) The box is in good condition, and whether the goods are damaged due to transportation?

(2) Check the servo drive and servo motor nameplate, goods received are the goods?

(3) Check the packing list, the accessories are complete?

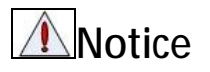

Damaged or missing parts of the servo system, can not be installed.

Supporting the use of servo drive must match the performance servo motor.

After receiving have any questions, please contact with the vendor or company

2 Type meaning

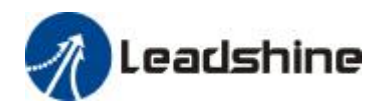

(1)EL5 series servo driver

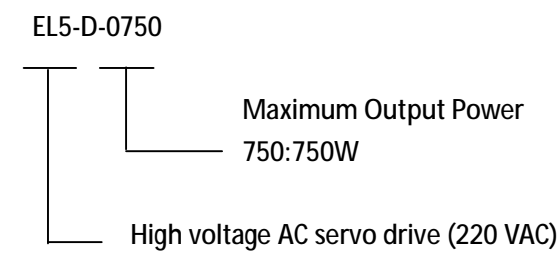

(2)Servo motor type

The EL5-D0750 AC servo drive can be used with a variety of domestic and foreign servo motor matching, selected by the user ordering.

### 1.3 Production Appearance

1. EL5 series AC servo driver appearance.

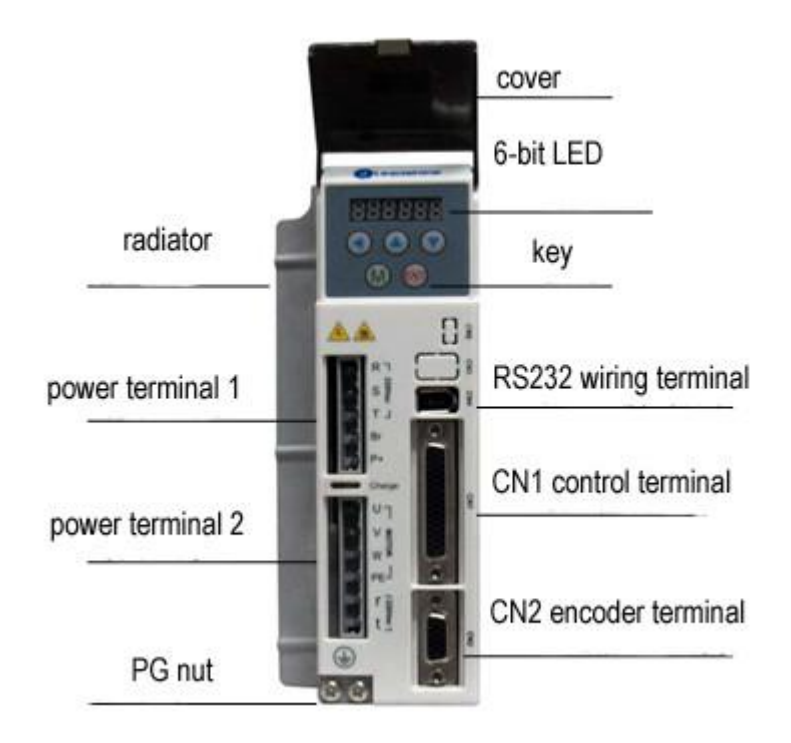

2. Servo motor appearance.

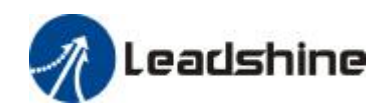

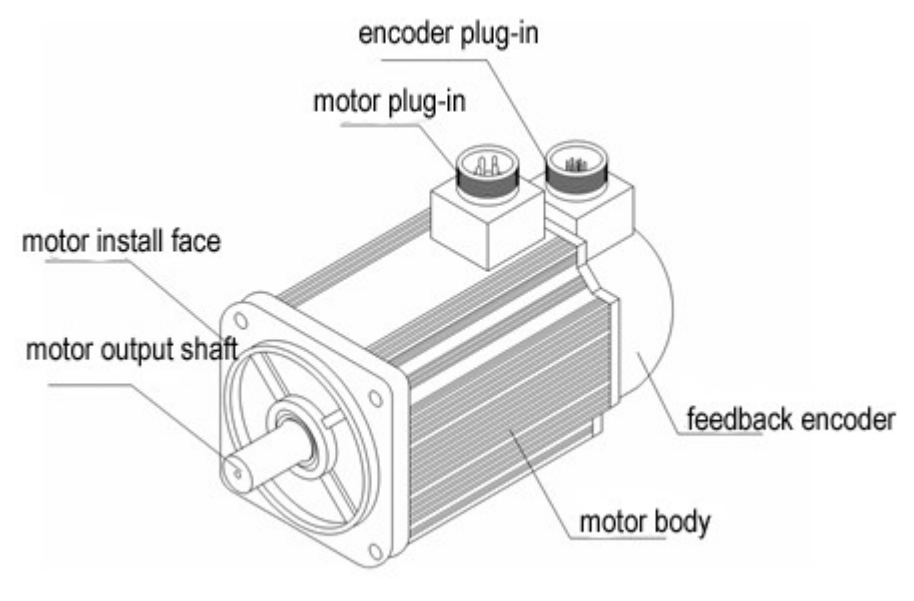

3. Accessory

- EL5-0750 servo drive standard accessories
- $(\ensuremath{\underline{1}})$  installation manual (this book) a book
- (2) CN1 connector (DB44 hole) a set
- ③ CN2 plug (DB15 pin) a set

[[Note]]: The ACH750 supporting the PC debugging software needed to be purchased separately.

# **Chapter 2 Installation**

### 2.1 Storage and Installation Circumstance

| Item        | EL5 series driver                     | Match servo motor                    |
|-------------|---------------------------------------|--------------------------------------|
| Temperature | <b>-20-80</b> ℃                       | -25-70℃                              |
| Humility    | Under 90%RH (non-condensate)          | Under 80%RH(non-condensate)          |
| Atmospheric | Indoor(no exposure)no corrosive gas,  | Indoor(no exposure)no corrosive gas, |
| environment | flammable, oil or dust                | flammable, oil or dust               |
| Normal high | Under elevation 1000m                 | Under elevation 2500m                |
| Vibrate     | Less than 0.5G (4.9m/s2) 10-60Hz (non | -continuous transport)               |
| Protection  | IP00(no protection)                   | IP65                                 |
| level       |                                       |                                      |

Figure 3.1 Servo Driver, Servo Motor Storage Circumstance Demand

Figure 3.2 Servo Driver, Servo Motor Installation Circumstance Demand

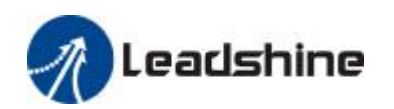

| Item                | EL5 series driver                     | Match servo motor                    |
|---------------------|---------------------------------------|--------------------------------------|
| Temperature         | <b>0-55</b> ℃                         | -25-40°C                             |
| Humility            | Under 90%RH (non-condensate)          | Under 90%RH(non-condensate)          |
| Atmospheric         | Indoor(no exposure)no corrosive gas,  | Indoor(no exposure)no corrosive gas, |
| environment         | flammable, oil or dust                | flammable, oil or dust               |
| Normal high         | Under elevation 1000m                 | Under elevation 2500m                |
| Vibrate             | Less than 0.5G (4.9m/s2) 10-60Hz (non | -continuous transport)               |
| Protection<br>level | IP00(no protection)                   | IP65                                 |

### 2.2 Servo Driver Installation

|   | Notice                                                                                      |
|---|---------------------------------------------------------------------------------------------|
| I | Servo driver must be installing in the good protection cabinet.                             |
| I | The servo drive must be in the specified direction and intervals installed, and ensure good |
|   | heat dissipation conditions.                                                                |
| I | May not install surface or nearby of flammable, prevent fire hazard.                        |

#### 2.2.1 Installation Method

Users can use the backplane mounting or panel mounting installation, mounting direction perpendicular to the mounting face up. 2.1 chassis installation diagram.

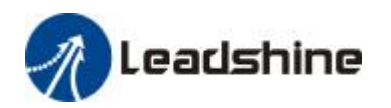

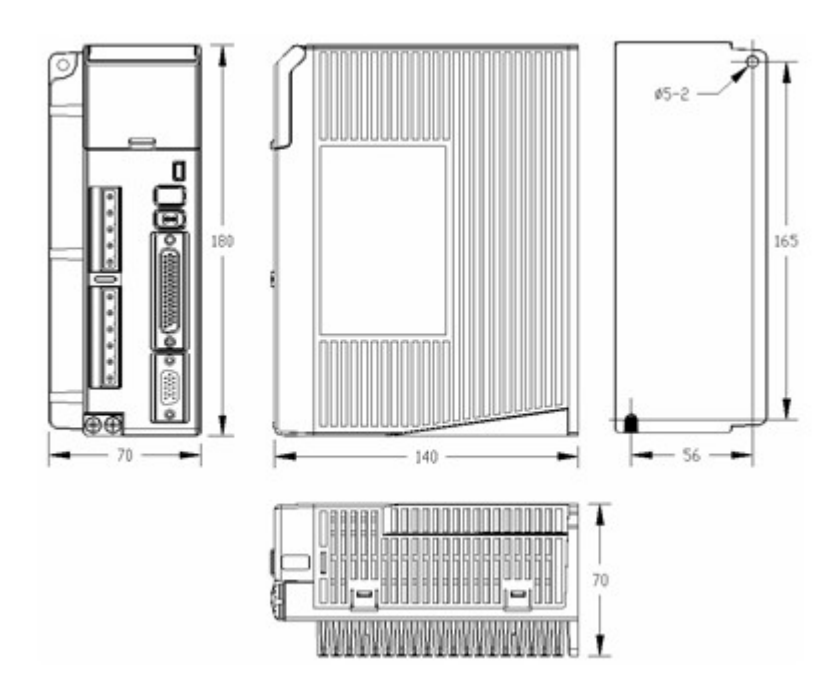

Figure 2.1 Driver Baseboard Installs Method

### 2.2.2 Installation Space

In order to ensure good cooling conditions, the actual installation should be as leaving a larger interval.

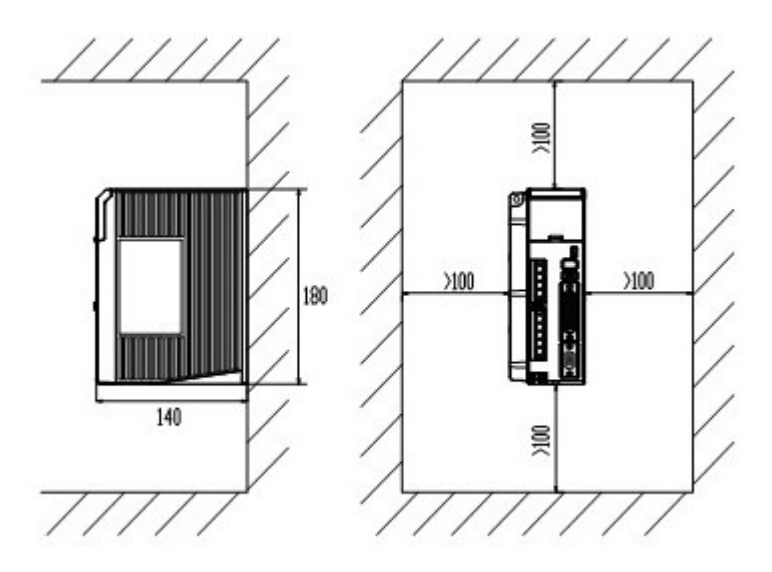

Figure 2-2 Single Driver Install Space

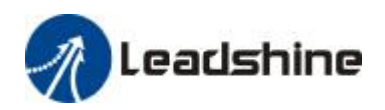

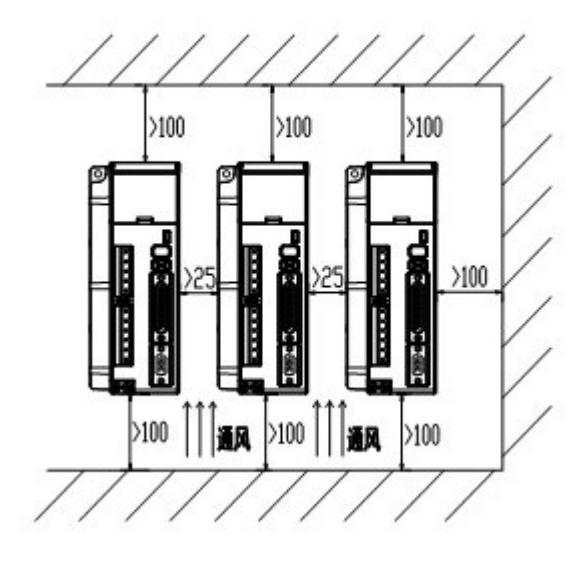

Figure 2-3 Many Sets of Driver Install Space

### 2.3 Servo Motor Installation

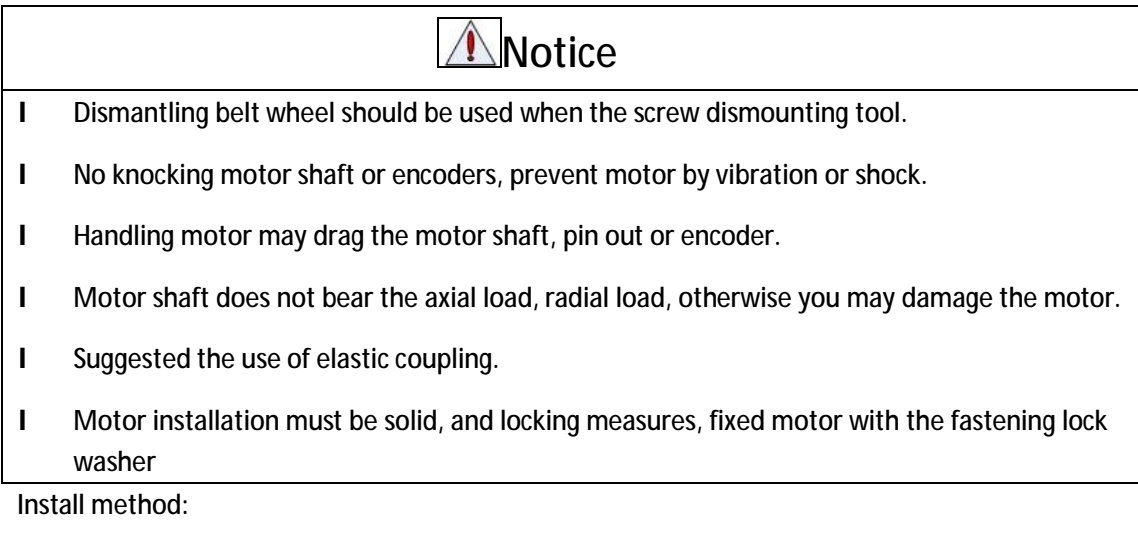

EL5 series servo motor by supporting flange installation, electrical installation in arbitrary direction.

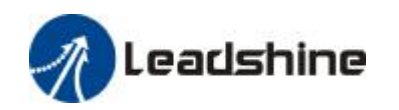

# Chapter 3 Wiring

|   | Warning                                                                                       |
|---|-----------------------------------------------------------------------------------------------|
| I | The workers of participation in connect wiring or check must be possess sufficient ability do |
|   | this job.                                                                                     |
| I | The wiring and check must be going on after five minutes in power off.                        |
|   | Caution                                                                                       |
| I | Must be according to terminal voltage and polar wiring, prevent equipment damage or           |
|   | worker injury                                                                                 |
| I | Driver and servo motor must be connect ground good                                            |

### 3.1 Wiring

#### 3.1.1 Wire Gauge

(1)Power supply terminal TB

• Diameter: R, S, T, PE, U, V, W terminals diameter  $\ge$  1.5mm2 (AWG14-16), r, t terminal diameter  $\ge$  1.0 mm2 (AWG16-18).

• Ground: The ground wire should be as thick as possible, drive servo motor the PE terminal point ground, ground resistance <100  $\Omega$ .

• Proposed by the three-phase isolation transformer power supply, to reduce the possibility of electrical burns people. Recommend power by the noise filter supply; improve the anti-jamming capability.

• Installation fuse (NFB) breaker promptly cut off the external power supply, drive failure.

(2) The control signal CN1 feedback signal CN2

• Diameter: shielded cable (the best selection of shield cable), the diameter ≥ 0.12mm2 (AWG24-26), the shield should be connected to FG terminal.

• Length of line: cable length as short as possible and not more than 3 meters control CN1 cable, the CN2 cable length of the feedback signal is not more than 20 meters.

• Wiring: away from the power line wiring, to prevent interference string into.

• To the relevant line in the inductive element (coil), install a surge absorbing element: DC coil reverse parallel freewheeling diode AC coil parallel RC snubber circuit.

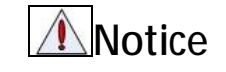

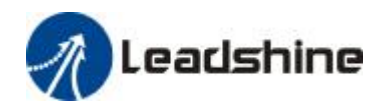

| I | U, V, W, and the motor windings a one-to-one connection, not reverse polarity.                 |
|---|------------------------------------------------------------------------------------------------|
| I | Cables and wires to be fixed, and avoid close to the radiator and motor drive, so as not to be |
|   | reduced due to the heat insulation properties.                                                 |
| I | Large-capacity electrolytic capacitor in the servo drive, even after the power is turned off,  |
|   | and will continue to keep the pressure up to 5 minutes after the power failure, do not touch   |
|   | the drive and motor.                                                                           |

### 3.1.2 Position Control Mode

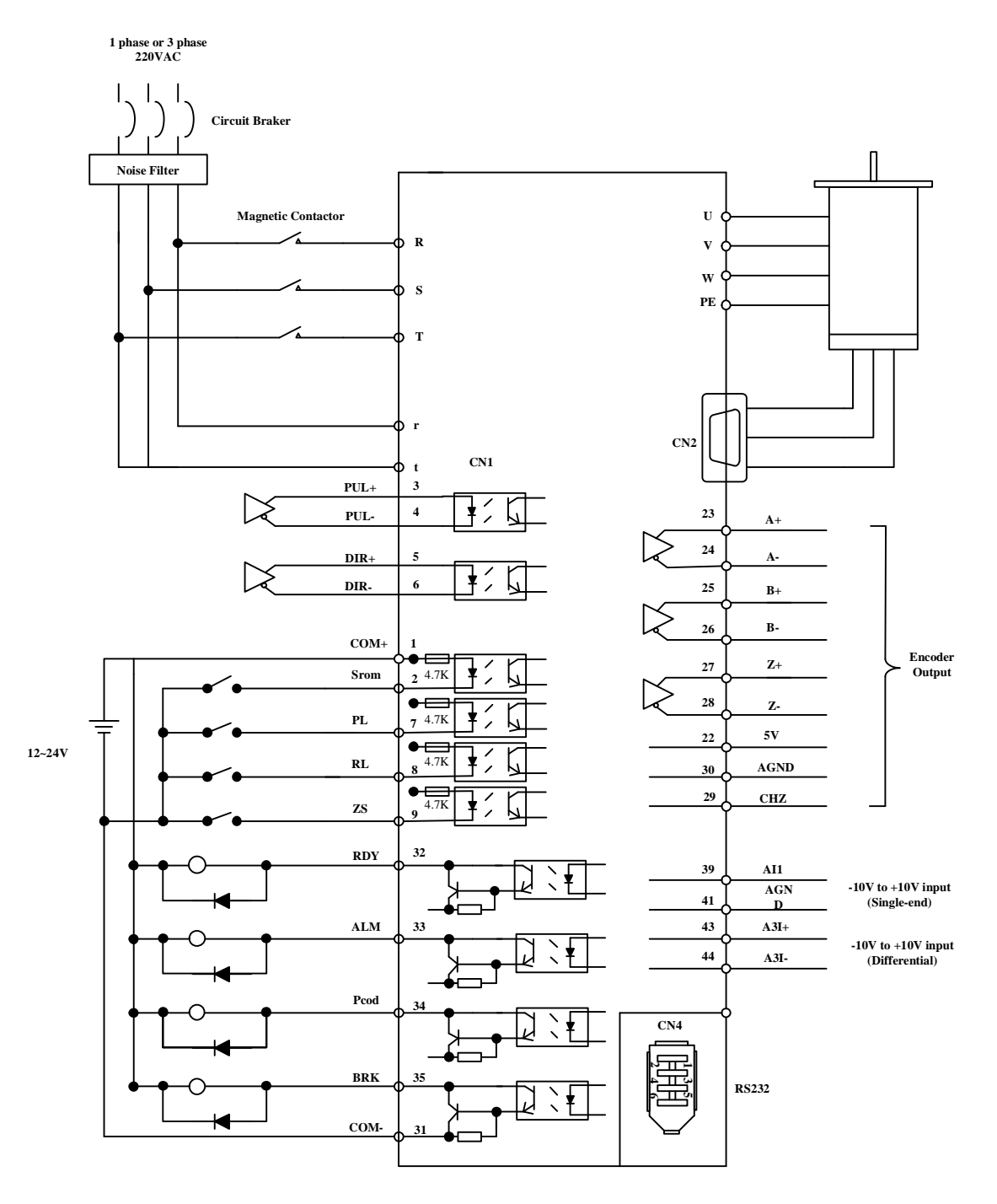

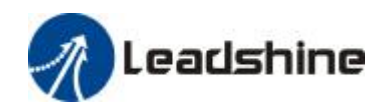

#### Figure 3-1 Position Control Mode Normal Wiring

### 3.1.3 Torque /Velocity Control Mode

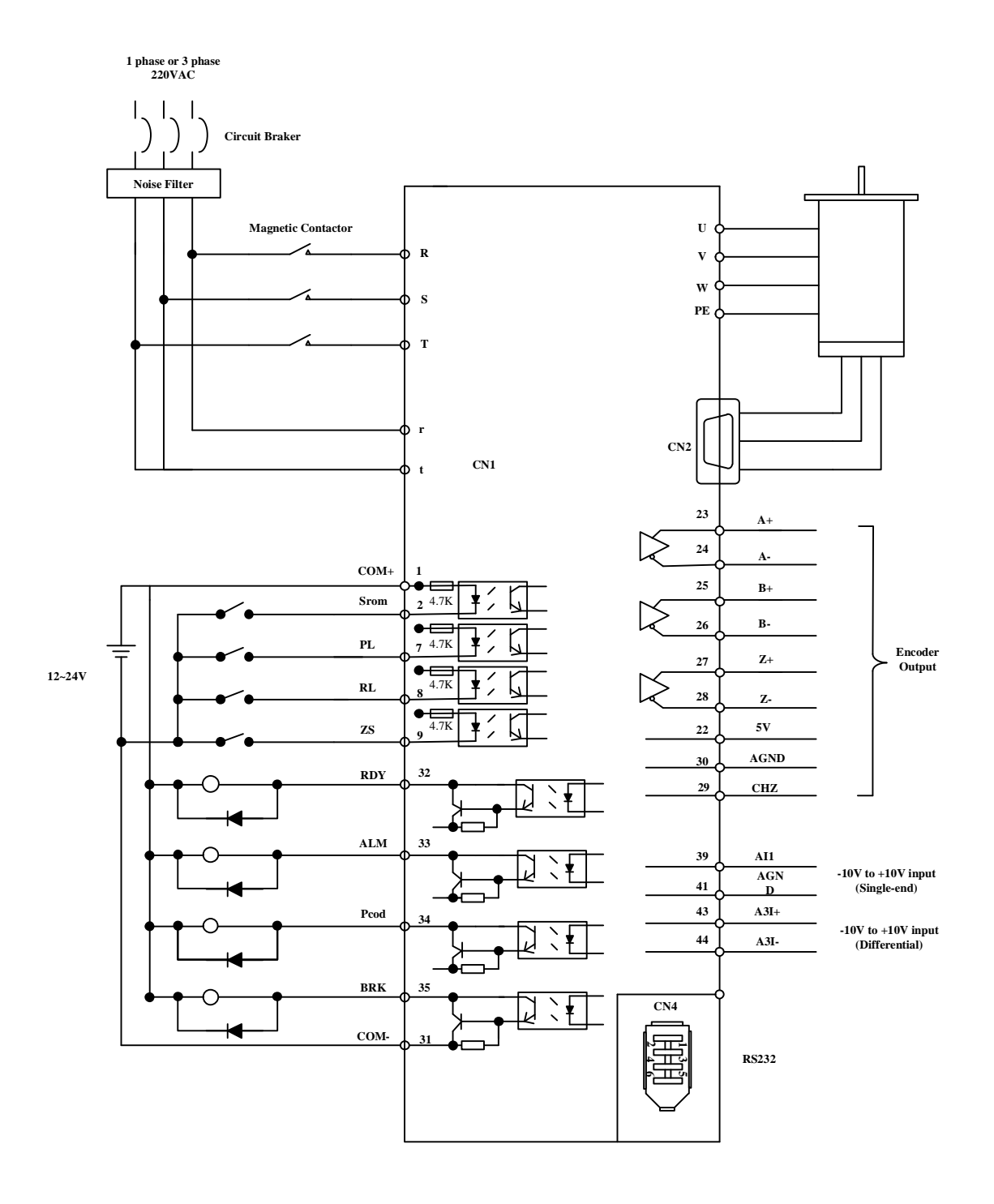

Figure 3-2 Torque/Velocity Control Mode Normal Wiring

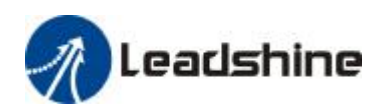

### 3.2 Driver Terminals Function

#### 3.2.1 Control Signal Port-CN1 Terminal

The left in Figure 3.3 servo drive control signal port CN1 DB44 connectors, drive side socket connection plug for the hole type, with the controller side needle; Figure 3.3 right side of the top to bottom of the SI input of the switch, the switch SO outputs, analog A1 input, the A3 input.

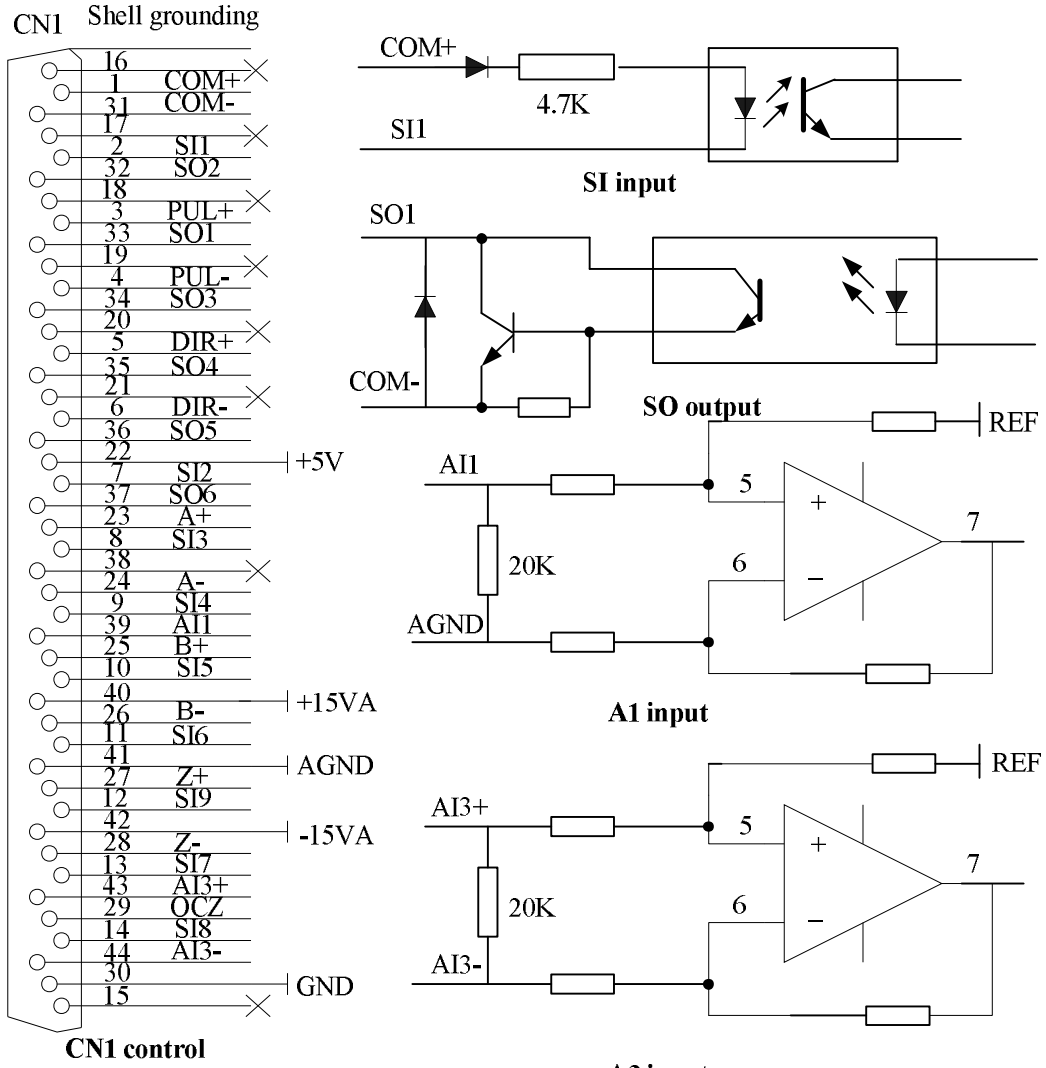

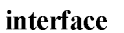

A3 input

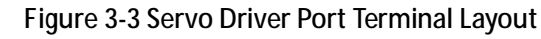

Figure 3.1 Control Signal Port-CN1 Signal Explain

| Subscript | Signal | Input/output | Name and Explain                                                                      |
|-----------|--------|--------------|---------------------------------------------------------------------------------------|
| 1         | COM+   | input        | Public power supply positive terminal of the external input control signal, 12V ~ 24V |
| 2         | SI1    | input        | Digital input signal 1, default active low maximum                                    |

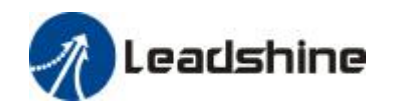

|    |       |        | input 24V                                                                                                    |
|----|-------|--------|----------------------------------------------------------------------------------------------------|
| 3  | PUL+  | input  | Enter the positive and negative terminals,                                                                                                    |
| 4  | PUL-  | input  | respectively, for pulse TTL level (5V), the rising edge of<br>default<br>Effect                                                                                          |
| 5  | DIR+  | input  |                                                                                                    |
| 6  | DIR-  | input  | Respectively, the direction of the input to the positive<br>terminal and a negative terminal, TTL level (5V),<br>default optocoupler deadline<br>As a positive direction |
| 7  | SI2   | input  | Digital input signal 2,default low level is effect<br>Maximum input 24V                                                                                                  |
| 8  | SI3   | input  | Digital input signal 3, default low level is effect<br>Maximum input 24V                                                                                                 |
| 9  | SI4   | input  | Digital input signal 4, default low level is effect<br>Maximum input 24V                                                                                                 |
| 10 | SI5   | input  | Digital input signal 5, default low level is effect<br>Maximum input 24V                                                                                                 |
| 11 | SI6   | input  | Digital input signal 6, default low level is effect<br>Maximum input 24V                                                                                                 |
| 12 | S19   | input  | Digital input signal 9,default low level is effect<br>Maximum input 24V                                                                                                  |
| 13 | SI7   | input  | Digital input signal 7, default low level is effect<br>Maximum input 24V                                                                                                 |
| 14 | SI8   | input  | Digital input signal 8, default low level is effect<br>Maximum input 24V                                                                                                 |
| 22 | +5V   | output | Reserve, encoder signal output +5V                                                                                                    |
| 23 | A+    | output | Motor encoder A phase positive, negative different                                                                                                    |
| 24 | A-    | output | output terminal                                                                                                    |
| 25 | B+    | output | Motor encoder B phase positive, negative different                                                                                                    |
| 26 | B-    | output | output terminal                                                                                                    |
| 27 | Z+    | output | Motor encoder Z phase positive, negative different                                                                                                    |
| 28 | Ζ-    | output | output terminal                                                                                                    |
| 29 | OCZ   | output | Z signal OC output                                                                                                    |
| 30 | GND5V | output | Encoder signal output power ground                                                                                                    |
| 31 | COM-  | output | Digital output signal commonality ground                                                                                                    |
| 32 | SO2   | output | Digital output signal 2                                                                                                    |
| 33 | SO1   | output | Digital output signal 1                                                                                                    |
| 34 | SO3   | output | Digital output signal 3                                                                                                    |

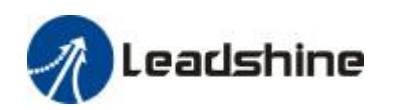

User's Manual for EL5 Servo

| 35        | SO4     | output | Digital output signal 4                                |  |
|-----------|---------|--------|--------------------------------------------------------|--|
| 36        | SO5     | output | Digital output signal 5                                |  |
| 37        | SO6     | output | Digital output signal 6                                |  |
| 39        | Al1     | input  | Analog input 1, input voltage range -10-10V, input     |  |
|           |         |        | resistor 20KΩ                                          |  |
| 40        | +15VA   | output | Reserve output inner 15V, less than 50mA               |  |
| 41        | GND15VA | output | Reserve,+15V ground                                    |  |
| 43        | AI3+    | input  | Analog input 3 positive, negative, input voltage range |  |
|           |         |        | -10-10V,input resistor 20KΩ                            |  |
| 44        | AI3-    | input  |                                                        |  |
| 15-21,38, | NC      | /      | Not connect                                            |  |
| 42        |         |        |                                                        |  |
| Shell     | FG      | /      | Shield ground                                          |  |

#### 3.2.2 Encoder Input Port-CN2 Terminal

| Pin | Signal  | Name                         | Terminal Arrange Figure                                                   |
|-----|---------|------------------------------|---------------------------------------------------------------------------|
| 1   | EA+     | Encoder channel A+ input     | I EA+                                                                     |
| 2   | EB+     | Encoder channel B+ input     | 6 FG                                                                      |
| 3   | EGND    | Signal ground                | $  _{\circ}$ $ _{1}$ $EA$ -                                               |
| 4   | Hall W+ | Hall sensor W+ input         | $    \circ \frac{2 - EB}{7 - EZ^+}$                                       |
| 5   | Hall U+ | Hall sensor U+ input         | 12 EB-                                                                    |
| 6   | FG      | Ground terminal for shielded | $   ^{\circ} \circ \frac{3}{8 \text{ F7}}   \text{GND}  $                 |
| 7   | EZ+     | Encoder channel Z+ input     | $\begin{bmatrix} \circ & 8 & 12^{-} \\ 13 & 1 & 15 \end{bmatrix}$         |
| 8   | EZ-     | Encoder channel Z- input     | $    \circ 4 HW+ + 5V$                                                    |
| 9   | Hall V+ | Hall sensor V+ input         | $\left  \right  \circ \frac{9}{14} \frac{HV+}{HV+}$                       |
| 10  | Hall V- | Hall sensor V- input         | $\left  \begin{array}{c c} -14 & HW- \\ 0 & 5 & HII+ \end{array} \right $ |
| 11  | EA-     | Encoder channel A- input     | $    \circ 10 \text{ HV}$                                                 |
| 12  | EB-     | Encoder channel B- input     | $  _{\bullet} = 15  \text{HU}_{\bullet}$                                  |
| 13  | VCC     | +5V @ 100 mA max.            |                                                                           |
| 14  | Hall W- | Hall sensor W- input         | ]                                                                         |
| 15  | Hall U- | Hall sensor U- input         |                                                                           |

Figure 3.2 Encoder Input Port-CN2 Terminal Signal Explain

### 3.2.3 Communication Port

Figure 3.3 Connect STU Port-CN4 Signal Explain

| RS232 | May via dedicated series cable connect PC or STU, prohibit insertion power on, and |
|-------|------------------------------------------------------------------------------------|
|       | suggest use twisted-pair or shielded wire. the wire long is less than 2 meter      |

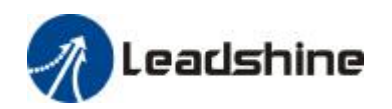

| RS485    | Suggest | Suggest adopt shield twisted-pair. |               |  |  |
|----------|---------|------------------------------------|---------------|--|--|
| Terminal | signal  | name                               |               |  |  |
| 1        | GND     | Power ground                       |               |  |  |
| 2        | TxD     | RS232 send terminal                |               |  |  |
| 3        | 5V      | Reserve, provide current less than |               |  |  |
|          |         | 50mA                               |               |  |  |
| 4        | RxD     | RS232 receive terminal             |               |  |  |
| 5        | RS485   | Reserve,RS485+/A                   | ון וידעקאנא א |  |  |
|          | +       |                                    |               |  |  |
| 6        | RS485   | Reserve,RS485-/B                   | 40            |  |  |
|          | -       |                                    |               |  |  |

Figure 3.4 Driver interconnect interface-CN3 signal explain

| RS485    |        |                                    |                |
|----------|--------|------------------------------------|----------------|
| Terminal | signal | name                               |                |
| 1        | GND    | Power ground                       |                |
| 2        | NC     | Not connect                        |                |
| 3        | 5V     | Reserve, provide current less than |                |
|          |        | 50mA                               |                |
| 4        | NC     | Not connect                        |                |
| 5        | RS485  | Reserve,RS485+/A                   | ון ה-ה-ה-ה-ה ה |
|          | +      |                                    |                |
| 6        | RS485  | Reserve,RS485-/B                   | 4 4 0          |
|          | -      |                                    |                |

#### 3.2.4 Power Port

#### Figure 3.5 Main Power Input Port-CN5

| Terminal | Signal | Name                                                                  |                        |  |
|----------|--------|-----------------------------------------------------------------------|------------------------|--|
| 1        | R      | Drive the main power input: connecting 3-phase 220Vac (line voltage); |                        |  |
| 2        | S      | orders phase 220Vac, the hot and neutral should be connected to the R |                        |  |
| 3        | Т      | and T both ends.                                                      |                        |  |
|          |        |                                                                       |                        |  |
| 4        | BR     | Outside brake resistor input terminal                                 | Outside brake resistor |  |
| 5        | P+     | DC busbar voltage+                                                    | connect between BR     |  |
|          |        |                                                                       | and P+                 |  |

Figure 3.6 Control Power Input Port-CN6

| Terminal | Signal | Name                      |
|----------|--------|---------------------------|
| 1        | U      | 3 phase motor power input |
| 2        | V      |                           |
| 3        | W      |                           |
| 4        | PE     | Frame ground              |

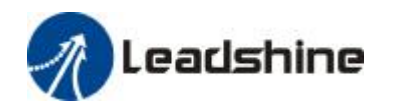

| 5 | r | Control power | Control power voltage range between 1 and |
|---|---|---------------|-------------------------------------------|
|   |   | input 1       | 2:85Vac-265Vac                            |
|   | t | Control power |                                           |
|   |   | input 2       |                                           |

## *3.3 I/O Interface Principle*

#### 3.3.1 Switch Value Input Interface

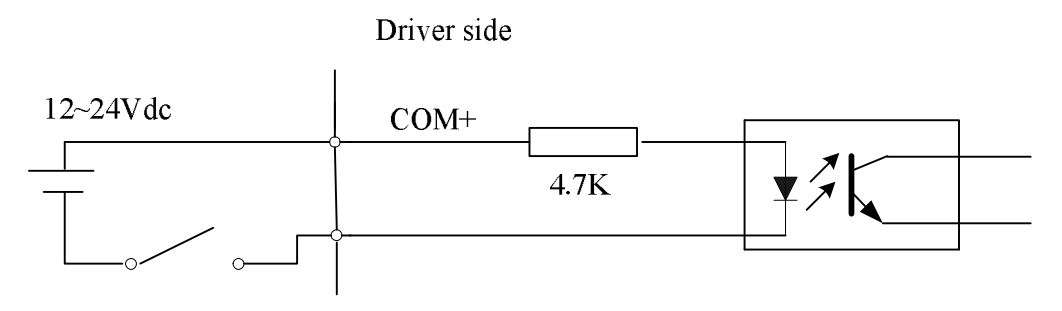

Figure 3-4 Switch Value Input Interface (1)The user provide power, DC 12-24V,current≥100mA (2)Notice, if current polar connect reverse, will make servo driver can't run.

### 3.3.2 Switch Value Output Interface

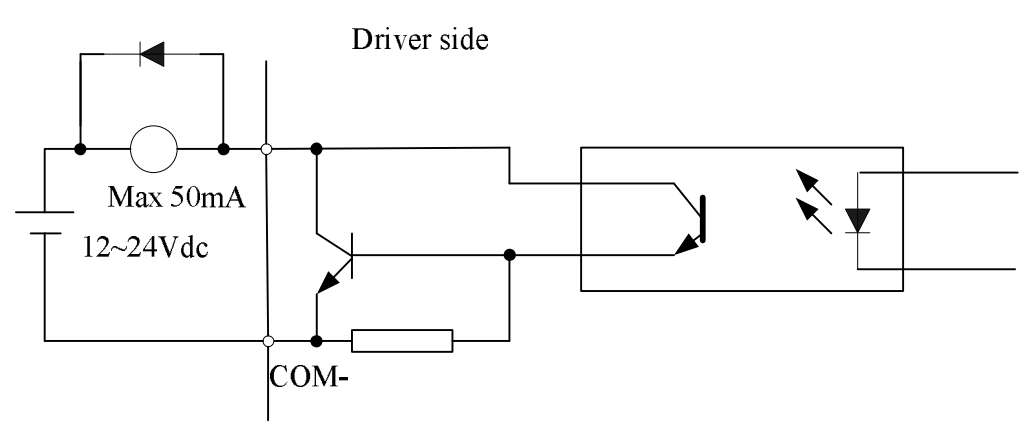

Figure 3.5 Switch Value Output Interface

(1) The external power supply is provided by the user, but care must be taken, if the power supply polarity reversal, the servo drive is damaged.

(2) The output of the form of open-collector maximum voltage of 25V, maximum current of 50mA, external power supply. Therefore, the load switch output signal must meet the limited

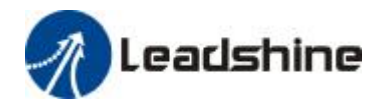

requirements. If you exceed the limit requirements or output directly connected with the power supply, the servo drive is damaged.

(3) If the load is inductive loads relays, etc., must be anti-parallel freewheeling diode across the load. If the freewheeling diode connected reversely, the servo drive is damaged.

### 3.3.3 Pulse Value Input Interface

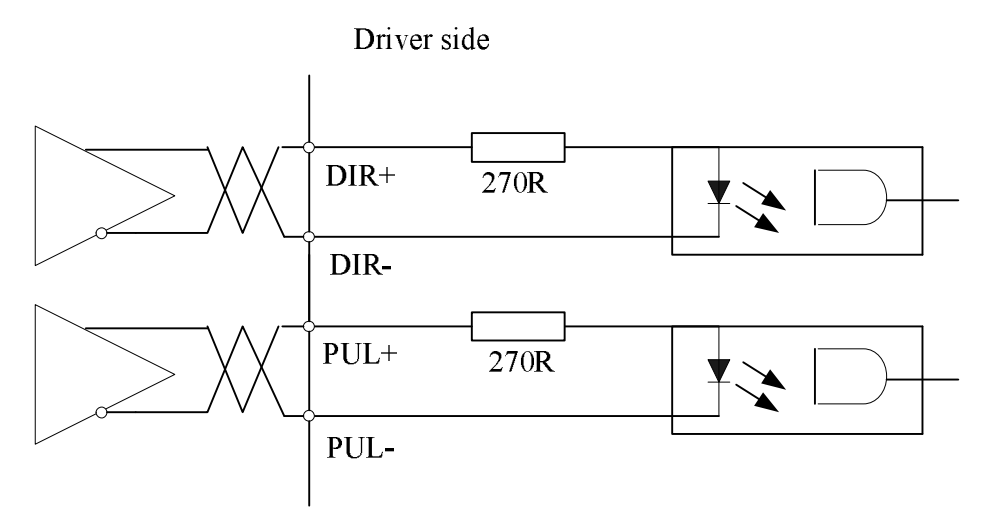

Figure 3-6 Pulse Value Input Interface Different Drive Mode

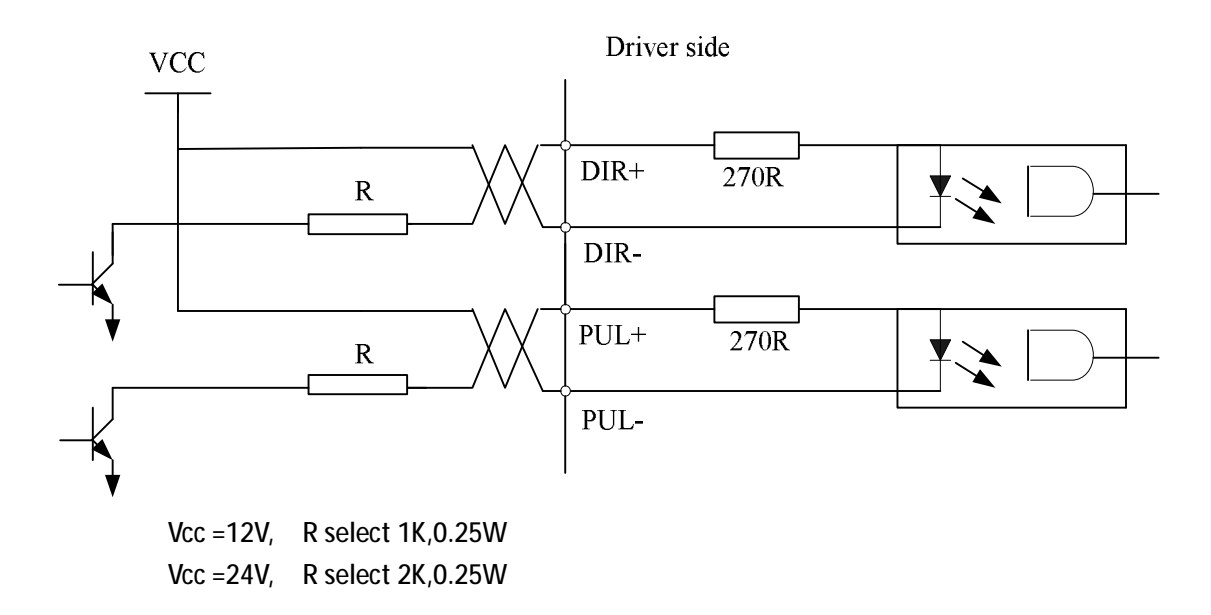

Figure 3-7 Pulse Value Input Interface Single Terminal Drive Mode (1) In order to properly transmit pulse volume data, we recommend using the differential drive mode.

(2) The differential drive mode, AM26LS31, MC3487 or similar RS422 line drive.

(3) The use of single-ended drive, will make the operation frequency reduced. Pulse input circuit, drive current  $10 \sim 15$ mA, limited the maximum voltage of 25V external power supply conditions to determine the value of the resistance R. Empirical data: VCC = 24V, R = 1.3 to 2K; VCC = 12V, R

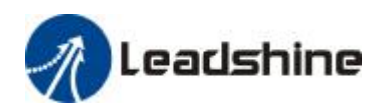

#### = 510 ~ 820 \Omega; VCC = 5V, R = 82 ~~ 120 \Omega.

(4) Single-ended drive, the external power supply is provided by the user, but it must be noted, if the power supply polarity reversal, the servo drive is damaged.

(5) Pulse input in the form shown in Table 3.4, the arrows indicates the count along Table 3.5 pulse input timing parameters. When using the form of 2-phase input, the 4 octave pulse frequency  $\leq$  500kH.

Figure 3.7 Pulse Input Form

| Pulse command form | CCW | CW | Parameter setting |
|--------------------|-----|----|-------------------|
|                    |     |    | value             |
| Pulse train symbol |     |    | Pulse + direction |
|                    | PUL |    |                   |

#### 3.3.4 Analog Value Input Interface (reserve)

#### Servo driver

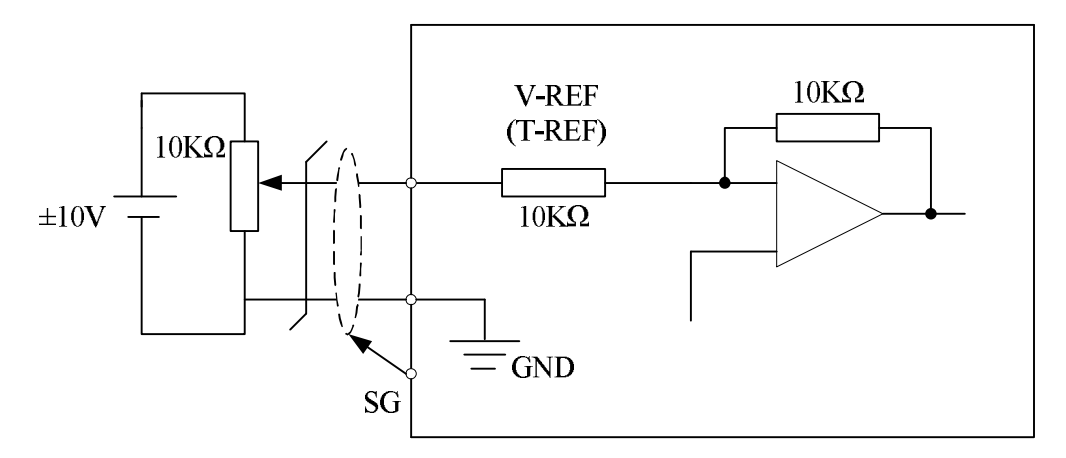

#### Figure 3-8 Analog Al1 Input Interface

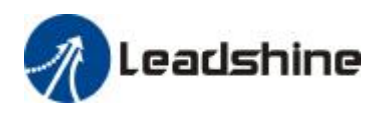

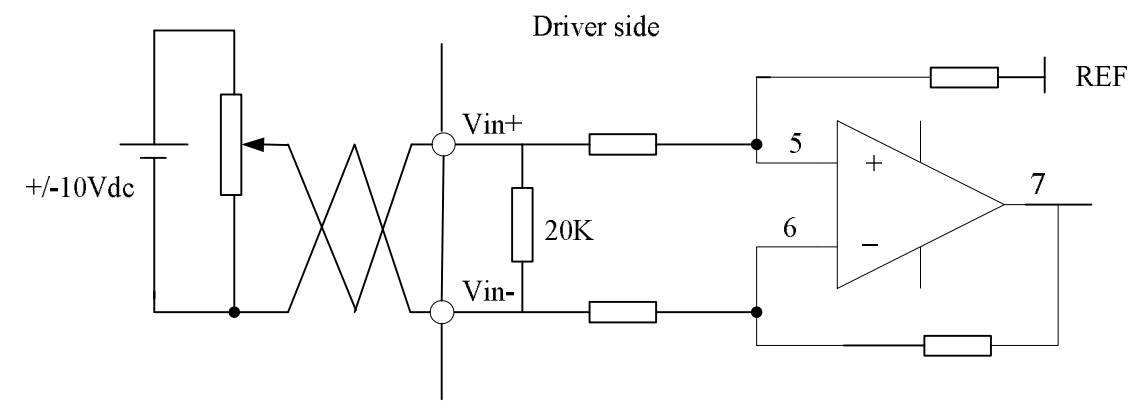

Figure 3-9 Analog AI3 Input Interface

3.3.5 Servo Motor Photo Electricity Encoder Input Interface

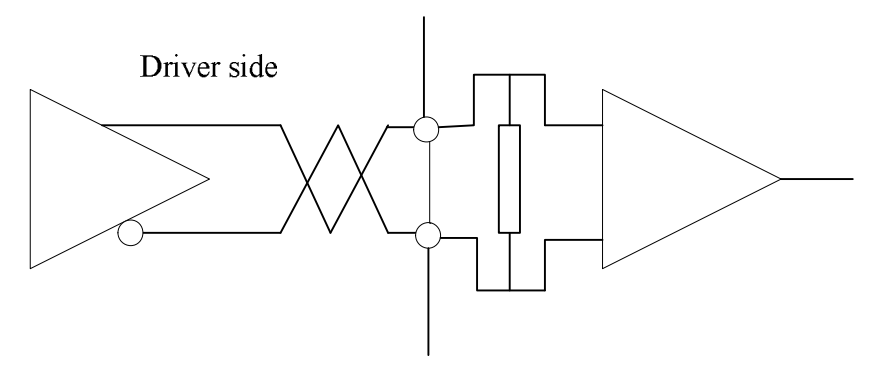

Figure 3-10 Servo Motor Photo Electricity Encoder Input Interface

# Chapter 4 Parameter

### 4.1 Parameter List

| Rela | ated |   | Parameter Number |        | Name               |  |
|------|------|---|------------------|--------|--------------------|--|
| Mode |      |   |                  |        |                    |  |
| Р    | S    | Т | Classify         | Number |                    |  |
| Р    | S    | Т | Classify0        | 01     | Control mode setup |  |

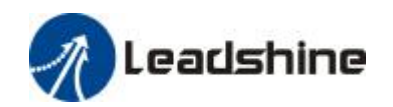

| Р | S | Т | Gain Adjust | 02 | Setup Auto-adjust                              |  |
|---|---|---|-------------|----|------------------------------------------------|--|
| Р | S | Т |             | 03 | Mechanical rigidity setup                      |  |
| Р | S | Т |             | 04 | Ratio of inertia                               |  |
| Ρ |   |   |             | 06 | Command pulse polar setup                      |  |
| Ρ |   |   |             | 07 | Command pulse input mode setup                 |  |
| Ρ |   |   |             | 09 | 1st numerator of electronic gear               |  |
| Р |   |   |             | 10 | Denominator of electronic gear                 |  |
| Р | S | Т |             | 11 | Encoder pulse output molecular                 |  |
| Р | S | Т |             | 12 | Pulse output logic reverse                     |  |
| Р | S | Т |             | 13 | 1st torque limit                               |  |
| Р |   |   |             | 14 | Position deviation setup                       |  |
| Р |   |   | Classify1   | 00 | 1st position loop gain                         |  |
| Р | S | Т | Gain Adjust | 01 | 1st velocity loop gain                         |  |
| Ρ | S | Т |             | 02 | 1st velocity loop integration time constant    |  |
| Р | S | Т |             | 03 | 1st velocity detection filter                  |  |
| Ρ | S | Т |             | 04 | 1st torque filter                              |  |
| Р |   |   |             | 05 | 2nd position loop gain                         |  |
| Р | S | Т |             | 06 | 2nd velocity loop gain                         |  |
| Ρ | S | Т |             | 07 | 2nd velocity loop integration time constant    |  |
| Р | S | Т |             | 08 | 2nd velocity detection filter                  |  |
| Р | S | Т |             | 09 | 2nd torque filter                              |  |
| Ρ |   |   |             | 10 | Velocity feed forward time constant gain       |  |
| Р |   |   |             | 11 | Feed forward filter time constant              |  |
| Р | S |   |             | 12 | Torque feed forward gain                       |  |
| Р | S |   |             | 13 | Torque feed forward filter                     |  |
| Р | S | T |             | 14 | 2nd gain setup                                 |  |
| Р |   |   |             | 15 | Control switching mode                         |  |
| Р |   |   |             | 17 | Control switching level                        |  |
| Р |   |   |             | 18 | Control switch hysteresis                      |  |
| Р |   |   |             | 19 | Gain switching time                            |  |
| Р |   |   |             | 35 | Position command filter setup                  |  |
| Р | S | Т |             | 36 | Encoder feedback pulse digital filter setup    |  |
| Р | S |   | Classify2   | 00 | Self-adaption filter mode setup                |  |
| Р | S | T | Vibrate     | 01 | 1st notch frequency                            |  |
| Р | S | Т | Restrain    | 02 | 1st notch width select                         |  |
| Р | S | Т | Function    | 03 | 1st notch depth select                         |  |
| Р | S | T |             | 04 | 2nd notch frequency                            |  |
| Р | S | Т |             | 05 | 2nd notch width select                         |  |
| Р | S | T |             | 06 | 2nd notch depth select                         |  |
| Р |   |   |             | 22 | Position command smooth filter                 |  |
| Р |   |   |             | 23 | Position command FIR filter                    |  |
|   | S |   | Classify3   | 00 | Velocity setup internal and external switching |  |
|   | S |   | Speed,      | 01 | Speed command direction appoint select         |  |

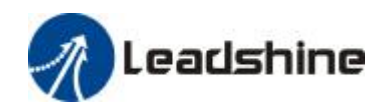

|   | S | Т | Torque      | 02 | Speed command input gain                     |  |
|---|---|---|-------------|----|----------------------------------------------|--|
|   | S |   | Control     | 03 | Speed command input reversal                 |  |
|   | S |   |             | 04 | 1st speed setup                              |  |
|   | S |   |             | 05 | 2nd speed setup                              |  |
|   | S |   |             | 06 | 3rd speed setup                              |  |
|   | S |   |             | 07 | 4th speed setup                              |  |
|   | S |   |             | 08 | 5th speed setup                              |  |
|   | S |   |             | 09 | 6th speed setup                              |  |
|   | S |   |             | 10 | 7th speed setup                              |  |
|   | S |   |             | 11 | 8th speed setup                              |  |
|   | S |   |             | 12 | Acceleration time setup                      |  |
|   | S |   |             | 13 | Deceleration time setup                      |  |
|   | S |   |             | 14 | Sigmoid acceleration/deceleration time setup |  |
|   | S | Т |             | 16 | Zero-clamp level                             |  |
|   |   | Т |             | 18 | Torque command direction selection           |  |
|   |   | Т |             | 19 | Torque command input gain                    |  |
|   |   | Т |             | 20 | Torque command input reversal                |  |
|   |   | Т |             | 21 | Speed limit value 1                          |  |
| Р | S | Т |             | 24 | Motor rotate maximum speed                   |  |
| Р | S | Т | Classify4   | 00 | SI 1 input selection                         |  |
| Р | S | Т | I/F Monitor | 01 | SI 2 input selection                         |  |
| Р | S | Т | Setting     | 02 | SI 3 input selection                         |  |
| Р | S | Т |             | 03 | SI 4 input selection                         |  |
| Р | S | Т |             | 04 | SI 5 input selection                         |  |
| Р | S | Т |             | 10 | SO 1 output selection                        |  |
| Р | S | Т |             | 11 | SO 2 output selection                        |  |
| Р | S | Т |             | 12 | SO 3 output selection                        |  |
| Р | S | Т |             | 13 | SO 4 output selection                        |  |
| Р | S | Т |             | 22 | Analog input 1(AI 1) offset setup            |  |
| Р | S | Т |             | 23 | Analog input 1(AI 1) filter                  |  |
| Р | S | Т |             | 28 | Analog input 3(AI 3) offset setup            |  |
| Ρ | S | Т |             | 29 | Analog input 3(AI 3) filter                  |  |
| Р |   |   |             | 31 | Positioning complete range                   |  |
| Р |   |   |             | 32 | Positioning complete output setup            |  |
| Р |   |   |             | 33 | INP hold time                                |  |
| Р | S | Т |             | 34 | Zero-speed                                   |  |
|   | S |   |             | 35 | Speed coincidence range                      |  |
| Р | S | Т |             | 36 | At-speed                                     |  |
| Р | S | Т |             | 37 | Mechanical brake action at stalling setup    |  |
| Р | S | Т |             | 38 | Mechanical brake action at running setup     |  |
| Р | S | Т |             | 39 | Brake release speed setup                    |  |
| Р |   |   | Classifv5 ) | 00 | 2nd numerator of electronic gear             |  |
| Р |   |   | Extended    | 01 | 3rd numerator of electronic gear             |  |

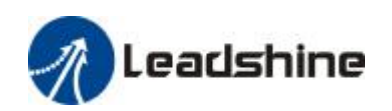

| Р |   |   | Setup     | 02 | 4th numerator of electronic gear             |  |
|---|---|---|-----------|----|----------------------------------------------|--|
| Р | S | Т |           | 03 | Denominator of pulse output division         |  |
| Р | S | Т |           | 06 | Sequence at servo-off                        |  |
| Р | S | Т |           | 08 | Main power off LV trip selection             |  |
| Р | S | Т |           | 09 | Main power off detection time                |  |
| Р | S | Т |           | 13 | Over-speed level setup                       |  |
| Р | S | Т |           | 15 | I/F reading filter                           |  |
| Р | S | Т |           | 28 | LED initial status                           |  |
| Р | S | Т |           | 29 | RS232 communication baud rate setup          |  |
| Р | S | Т |           | 30 | RS485 communication baud rate setup          |  |
| Р | S | Т |           | 31 | Axis address                                 |  |
| Р | S | Т |           | 35 | Front panel lock setup                       |  |
| Р | S | Т | Classify6 | 03 | JOG trial run command torque                 |  |
| Р | S | Т | Special   | 04 | JOG trial run command speed                  |  |
| Р | S | Т | Setup     | 08 | Positive direction torque compensation value |  |
| Р | S | Т |           | 09 | Negative direction torque compensation value |  |
| Р |   |   |           | 20 | Trial running distance                       |  |
| Ρ |   |   |           | 21 | Trial running wait time                      |  |
| Р |   |   |           | 22 | Trial running cycle times                    |  |

### 4.2 Parameter Function

### 4.2.1 【Classify0】 Basic Setup

| Pr0.01*   | Parameter    | Contr | ol Mode | l Mode Related |                  |   | Р | S | Т |
|-----------|--------------|-------|---------|----------------|------------------|---|---|---|---|
|           | Name         | Setup | )       | Mode           |                  |   |   |   |   |
|           | Set range    | 0-2   | Unit    | -              | Normal Default S | 0 |   |   |   |
| Set using | control mode |       |         |                |                  |   |   |   |   |
| Setup va  | Setup value  |       |         |                | Content          |   |   |   |   |
|           |              |       | 1st m   | ode            | 2nd mode         |   |   |   |   |
| 0         |              |       | Positio | on             | -                |   |   |   |   |
| 1         |              |       | ty      |                | -                |   |   |   |   |
| 2         |              |       | Torqu   | Torque -       |                  |   |   |   |   |
|           |              |       |         |                |                  |   |   |   |   |

| Pr0.02 | Parameter | Real-tin | ne Auto-gai | in Tuning | Related     | Р | S | Т |
|--------|-----------|----------|-------------|-----------|-------------|---|---|---|
|        | Name      | Setup    |             | Mode      |             |   |   |   |
|        | Set Range | 0-2      | 0-2 Unit -  |           | Normal      | 0 |   |   |
|        |           |          |             |           | Default Set |   |   |   |

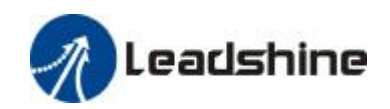

You can set up the action mode of the real-time auto-gain tuning.

| Setup value | mode        | Varying degree of load inertia in motion                                                                                                    |
|-------------|-------------|----------------------------------------------------------------------------------------------------|
| 0           | invalid     | Real-time auto-gain tuning function is disabled.                                                                                                    |
| 1           | standard    | Basic mode. do not use unbalanced load, friction compensation or gain switching                                                                                           |
| 2           | positioning | Main application is positioning. it is recommended to use this mode on equipment without unbalanced horizontal axis, ball screw driving equipment with low friction, etc. |

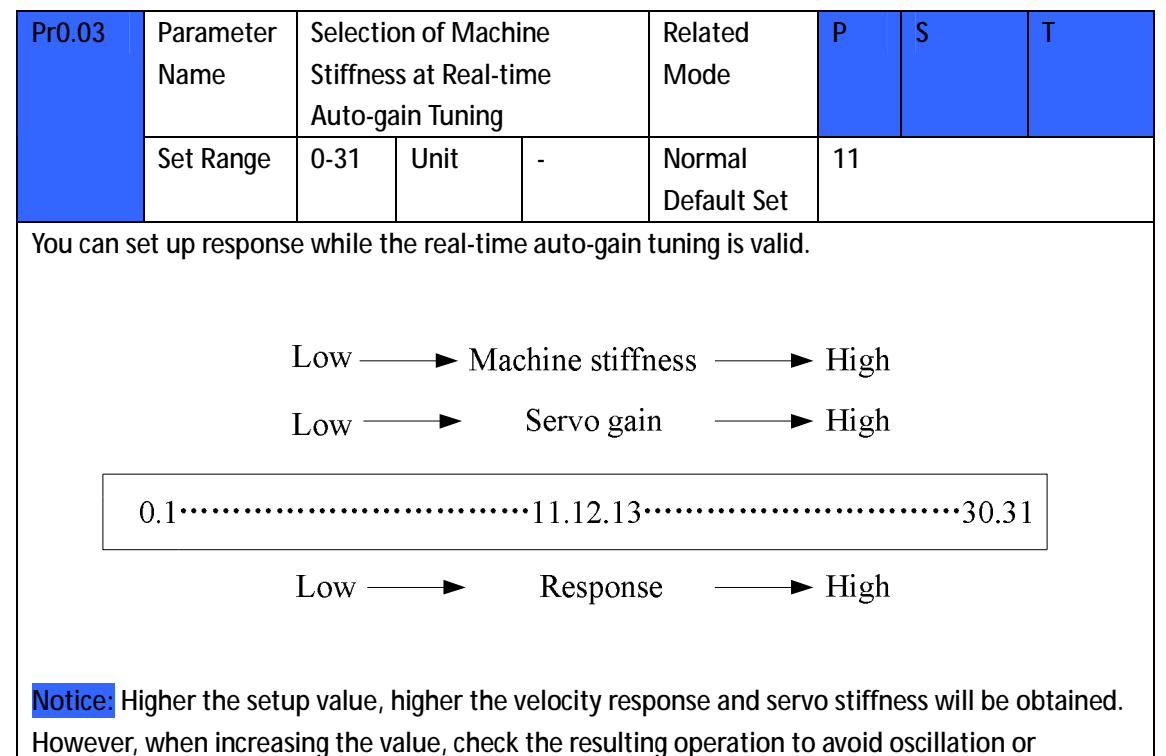

vibration.

| Pr0.04 | Parameter | Ratio of In | ertia        |  | Related     | Р   | S | Т |
|--------|-----------|-------------|--------------|--|-------------|-----|---|---|
|        | Name      |             |              |  |             |     |   |   |
|        | Set Range | 0-10000     | 0-10000 Unit |  | Normal      | 250 |   |   |
|        |           |             |              |  | Default Set |     |   |   |

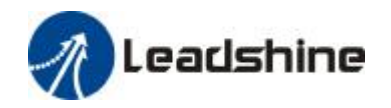

You can set up the ratio of the load inertia against the rotor(of the motor)inertia.

Pr0.04=( load inertia/rotate inertia)×100%

#### Notice:

If the inertia ratio is correctly set, the setup unit of Pr1.01 and Pr1.06 becomes (Hz). When the inertia ratio of Pr0.04 is larger than the actual, the setup unit of the velocity loop gain becomes larger, and when the inertia ratio of Pr0.04 is smaller than the actual, the setup unit of the velocity loop gain becomes smaller.

| Pr0.06* | Parameter | Comma    | Command Pulse Rotational |      |             | Р |  |
|---------|-----------|----------|--------------------------|------|-------------|---|--|
|         | Name      | Directio | on Setup                 | Mode |             |   |  |
|         | Set Range | 0-1      | Unit                     | -    | Normal      | 0 |  |
|         |           |          |                          |      | Default Set |   |  |

Set command pulse input rotate direction, command pulse input type

| Pr0.07* | Parameter | Comma  | nd Pulse In | put | Related     | Р |  |
|---------|-----------|--------|-------------|-----|-------------|---|--|
|         | Name      | Mode S | etup        |     | Mode        |   |  |
|         | Set Range | 0-3    | Unit        | -   | Normal      | 1 |  |
|         |           |        |             |     | Default Set |   |  |

| Pr0.06 | Pr0.07 | Command Pulse      | Signal Title | Positive           | Negative                                |
|--------|--------|--------------------|--------------|--------------------|-----------------------------------------|
|        |        | Format             |              | Direction          | Direction                               |
|        |        |                    |              | Command            | Command                                 |
| 0      | 0 or 2 | 90 phase           | Pulse sign   | M                  | $\frac{1}{2}$ $\frac{1}{2}$             |
|        |        | difference         |              | ™ – – 1 –          |                                         |
|        |        | 2-phase pulse(A    |              | B相比A相越前80°         | BHELL AND READER                        |
|        |        | phase +B phase)    |              |                    |                                         |
|        | 1      | Positive direction | Pulse sign   | 12.                | × • ↓ ↓ ↓ ↓                             |
|        |        | pulse + negative   |              |                    |                                         |
|        |        | direction pulse    |              |                    |                                         |
|        | 3      | Pulse + sign       | Pulse sign   |                    |                                         |
|        |        |                    |              | H→ "11" ↔<br>15 to | tin tin tin tin tin tin tin tin tin tin |
|        | 0 or 2 | 90 phase           | Pulse sign   | *_ <u>14</u>       |                                         |
| 1      |        | difference         |              | m e e              |                                         |
|        |        | 2 phase pulse(A    |              | 1991.34相能后94       | B相比A相控制90°                              |
|        |        | phase +B phase)    |              |                    |                                         |
|        | 1      | Positive direction | Pulse sign   |                    |                                         |
|        |        | pulse + negative   |              |                    |                                         |
|        |        | direction pulse    |              |                    |                                         |
|        | 3      | Pulse + sign       | Pulse sign   | <u>  11 −</u>      | 10                                      |
|        |        |                    |              | in in in           | тн° • <b>[</b><br>∞ п                   |

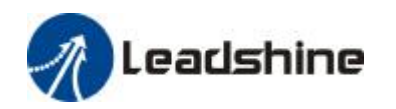

| Command p | ulse input signal a | allow largest freque | ncy and             | smallest | time wid | dth |     |     |
|-----------|---------------------|----------------------|---------------------|----------|----------|-----|-----|-----|
| PULS/SIGN | Signal Input I/F    | Permissible          | Smallest Time Width |          |          |     |     |     |
|           |                     | Max. Input           | t1                  | t2       | t3       | t4  | t5  | t6  |
|           |                     | Frequency            |                     |          |          |     |     |     |
| Pulse     | Long distance       | 500kpps              | 2                   | 1        | 1        | 1   | 1   | 1   |
| series    | interface           |                      |                     |          |          |     |     |     |
| interface | Open-collecto       | 200kpps              | 5                   | 2.5      | 2.5      | 2.5 | 2.5 | 2.5 |
|           | r output            |                      |                     |          |          |     |     |     |

| Pr0.09   | Paramete     | r Command       | Pulse Po   | olar Set    | Related        | Р     |              |   |
|----------|--------------|-----------------|------------|-------------|----------------|-------|--------------|---|
|          | Name         |                 | _          |             | Mode           |       |              |   |
|          | Set Range    | 1-32767         | unit       | -           | Normal         | 1     |              |   |
|          |              |                 |            |             | Default Set    |       |              |   |
| Set comm | nand pulse i | nput frequenc   | y divide   | , frequency | double process |       |              |   |
|          | •            | • •             | 5          | • -         | •              |       |              |   |
| Pr0.10   | Paramete     | r Command       | Pulse In   | put         | Related        | Р     |              |   |
|          | Name         | Mode Set        |            |             | Mode           |       |              |   |
|          | Set Range    | e 1-32767       | Unit       | -           | Normal         | 1     |              |   |
|          |              |                 |            |             | Default Set    |       |              |   |
| Set comm | nand pulse i | nput divide fre | equency,   | double fre  | quency process | denon | ninator      |   |
| Pr0.09   | Pr0.10       | command         |            |             |                |       |              |   |
| 1-3276   | 1-3276       |                 |            |             |                |       |              |   |
| 7        | 7            |                 |            |             |                |       |              |   |
|          |              | Command p       | ulse input | [Pr0        | 09 set value   | posit | tion command | t |
|          |              |                 |            | Pr0.        | .10 set value  |       |              |   |
|          |              |                 |            |             |                |       |              |   |

| Pr0.11*                                                                                 | Parameter                                      | Command         | Pulse Po  | olar Set | Related     | Р    | S | Т |  |
|-----------------------------------------------------------------------------------------|------------------------------------------------|-----------------|-----------|----------|-------------|------|---|---|--|
|                                                                                         | Name                                           |                 |           |          | Mode        |      |   |   |  |
|                                                                                         | Set Range                                      | 1-2500 Unit P/r |           |          | Normal      | 2500 |   |   |  |
|                                                                                         |                                                |                 |           |          | Default Set |      |   |   |  |
| Set encod                                                                               | Set encoder divide frequency output resolution |                 |           |          |             |      |   |   |  |
| Pr5.03*                                                                                 | Parameter                                      | Pulse Outp      | out Divid | е        | Related     | Р    | S | Т |  |
|                                                                                         | Name                                           | Frequency       | Denom     | inator   | Mode        |      |   |   |  |
|                                                                                         | Set Range                                      | 1-2500          | Unit      | -        | Normal      | 2500 |   |   |  |
|                                                                                         |                                                |                 |           |          | Default Set |      |   |   |  |
| Pr0.11 motor output pulse rotate 1 and Pr5.03 pulse output divide frequency denominator |                                                |                 |           |          |             |      |   |   |  |

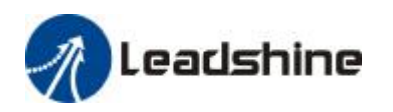

| 1-2500    | 1-2500      |                            |                                                             |                         |
|-----------|-------------|----------------------------|-------------------------------------------------------------|-------------------------|
|           |             | encoder pulse              | [Pr0.11set value]                                           | output pulse            |
|           |             |                            | [Pr5.03 set value]                                          |                         |
| Pulse out | put resolut | ion after divide double fr | requency 4 times                                            |                         |
|           | Pulse out   | put resolution =encoder ×4 | Pr0.11(pulse output div<br>× ———<br>Pr5.03(pulse output div | ide frequency molecule) |

| Pr0.12*                                                                                                    | Parameter      | Pulse O    | utput Logic | : Reversal                                                    | Related     | Р        | S            | Т  |  |  |
|----------------------------------------------------------------------------------------------------|----------------|------------|-------------|---------------------------------------------------------------|-------------|----------|--------------|----|--|--|
|                                                                                                    | Name           |            |             |                                                               | Mode        |          |              |    |  |  |
|                                                                                                    | Set Range      | 0-2        | Unit        | -                                                             | Normal      | 0        |              |    |  |  |
|                                                                                                    |                |            |             |                                                               | Default Set |          |              |    |  |  |
|                                                                                                    |                | •          | •           | •                                                             |             | •        |              |    |  |  |
| You can se                                                                                                    | et up the B ph | ase logic  | and the ou  | and the output source of the pulse output. With this paramete |             |          |              |    |  |  |
| you can re                                                                                                    | everse the pha | ase relati | on betweer  | n between the A-phase pulse and B-phase pulse by reversing    |             |          |              |    |  |  |
| the B-pha                                                                                                    | se logic.      |            |             |                                                               |             |          |              |    |  |  |
| <encoder< td=""><td>pulse output</td><td>logic rev</td><td>ersal&gt;</td><td colspan="7">sal&gt;</td></encoder<> | pulse output   | logic rev  | ersal>      | sal>                                                          |             |          |              |    |  |  |
| Pr0.12                                                                                                    | B-phase Lo     | ogic CC    | CW Directio | n Rotation                                                    |             | CW Direc | tion Rotatio | on |  |  |
| 0                                                                                                    | Non-Reven      | sal A      | phase       |                                                               |             | A phase  |              |    |  |  |
|                                                                                                    |                |            |             |                                                               | _           |          |              |    |  |  |
|                                                                                                    |                | В          | phase       |                                                               |             | B phase  |              |    |  |  |
|                                                                                                    |                |            |             |                                                               |             |          |              |    |  |  |
| 1                                                                                                    | Reversal       | А          | phase       |                                                               |             | A phase  |              |    |  |  |
|                                                                                                    |                |            |             |                                                               | _           |          |              |    |  |  |
|                                                                                                    |                | В          | phase       |                                                               |             | B phase_ |              |    |  |  |
|                                                                                                    |                |            |             |                                                               |             |          |              |    |  |  |

| Pr0.13     | Parameter                  | 1st Toro     | jue Limit |             | Related        | Р        | S            | Т          |  |  |
|------------|----------------------------|--------------|-----------|-------------|----------------|----------|--------------|------------|--|--|
|            | Name                       |              |           |             | Mode           |          |              |            |  |  |
|            | Set Range                  | 0-500 Unit % |           |             | Normal         | 300      |              |            |  |  |
|            |                            |              |           |             | Default Set    |          |              |            |  |  |
| You can se | et up the limit            | value of     | the motor | output torq | ue, as motor r | ate curr | ent %,the va | alue can't |  |  |
| beyond dr  | driver max output current. |              |           |             |                |          |              |            |  |  |

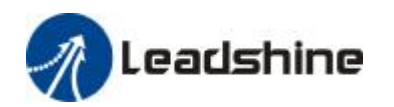

| Pr0.14     | Parameter              | Position   | n Deviation | Excess       | Related          | Р      | S            | Т    |
|------------|------------------------|------------|-------------|--------------|------------------|--------|--------------|------|
|            | Name                   | Setup      |             |              | Mode             |        |              |      |
|            | Set Range              | 0-500      | Unit        | Normal       | 200              |        |              |      |
|            |                        |            |             |              | Default Set      |        |              |      |
| Adopt end  | coder pulse as         | unit, if s | etup over-s | mall, will a | ppear fault Err2 | 4.0(Po | sition devia | tion |
| over-large | ie abnormal detection) |            |             |              |                  |        |              |      |

### 4.2.2 【Classify 1 】 Gain Adjust

| Pr1.00      | Parameter                                            | 1st Gain o   | f Positio | n Loop     | Related          | Р      |             |            |
|-------------|------------------------------------------------------|--------------|-----------|------------|------------------|--------|-------------|------------|
|             | Name                                                 |              |           |            | Mode             |        |             |            |
|             | Set Range                                            | 0-30000      | Unit      | 0.1/s      | Normal           | 320    |             |            |
|             |                                                      |              |           |            | Default Set      |        |             |            |
| You can d   | You can determine the response of the positional cor |              |           |            |                  | er the | gain of pos | ition loop |
| you set, fa | aster the posi                                       | tioning time | you can   | obtain. No | te that too high | setup  | may cause   |            |
| oscillation | ۱.                                                   |              |           |            |                  |        |             |            |
|             |                                                      |              |           |            |                  |        |             |            |

| Pr1.01     | Parameter                                               | 1st Gain of        | f Velocity | у Loop        | Related           | Р        | S             | Т          |
|------------|---------------------------------------------------------|--------------------|------------|---------------|-------------------|----------|---------------|------------|
|            | Name                                                    |                    |            |               | Mode              |          |               |            |
|            | Set Range                                               | 0-32767 Unit 0.1Hz |            |               | Normal            | 180      |               |            |
|            |                                                         |                    |            |               | Default Set       |          |               |            |
| You can d  | etermine the                                            | response of        | the velo   | city loop. I  | n order to increa | ase the  | e response o  | of overall |
| servo syst | em by setting                                           | high positio       | on loop g  | gain, you ne  | ed higher setup   | of this  | s velocity lo | op gain    |
| as well. H | as well. However, too high setup may cause oscillation. |                    |            |               |                   |          |               |            |
| Notice:wh  | nen the inertia                                         | a ratio of Pr(     | ).04 is se | et correctly, | the setup unit of | of Pr1.( | 01 becomes    | 5 (HZ)     |

| Pr1.02     | Parameter                                                                                   | 1st Time C                | onstant | of | Related           | Р      | S            | Т       |  |
|------------|---------------------------------------------------------------------------------------------|---------------------------|---------|----|-------------------|--------|--------------|---------|--|
|            | Name                                                                                        | Velocity Loop Integration |         |    | Mode              |        |              |         |  |
|            | Set Range                                                                                   | 0-10000 Unit 0.1ms        |         |    | Normal            | 310    |              |         |  |
|            |                                                                                             |                           |         |    | Default Set       |        |              |         |  |
| You can se | can set up the integration time constant of veloci                                          |                           |         |    | y loop, Smaller t | he set | up, faster y | vou can |  |
| dog-in de  | og-in deviation at stall to 0. The integration will be maintained by setting to "9999". The |                           |         |    |                   |        |              |         |  |
| integratio | gration effect will be lost by setting to "10000".                                          |                           |         |    |                   |        |              |         |  |
|            |                                                                                             |                           |         |    |                   |        |              |         |  |

| Pr1.03 | Parameter | 1st Filter of Velocity | Related | Р | S | Т |
|--------|-----------|------------------------|---------|---|---|---|
|        | Name      | Detection              | Mode    | - |   |   |

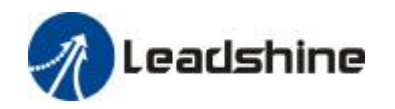

|            | Set Range      | 0-31        | Unit         | -      |        | Nor    | mal        | 15                           |
|------------|----------------|-------------|--------------|--------|--------|--------|------------|------------------------------|
|            |                |             |              |        |        | Def    | ault Set   |                              |
| You can se | t up the time  | e constan   | t of the low | ı pass | filter | (LPF)  | after the  | speed detection, in 32 steps |
| (0 to 31). |                |             |              |        |        |        |            |                              |
| Higher the | setup, large   | r the time  | e constant y | you ca | n obt  | ain so | o that you | u can decrease the motor     |
| noise, how | ever, respon   | se becon    | nes slow.    |        |        |        |            |                              |
| The loop g | ain to set the | e filter pa | rameters, r  | eferri | ng to  | the fo | ollowing t | able:                        |
| Set Value  | Speed De       | etection F  | ilter Cut-of | f      | Set    |        | Speed D    | etection Filter Cut-off      |
|            | Frequenc       | :y(HZ)      |              |        | Valu   | е      | Frequer    | icy(HZ)                      |
| 0          | 2500           |             |              |        | 16     |        | 750        |                              |
| 1          | 2250           |             |              |        | 17     |        | 700        |                              |
| 2          | 2100           |             |              |        | 18     |        | 650        |                              |
| 3          | 2000           |             |              |        | 19     |        | 600        |                              |
| 4          | 1800           |             |              |        | 20     |        | 550        |                              |
| 5          | 1600           |             |              |        | 21     |        | 500        |                              |
| 6          | 1500           |             |              |        | 22     |        | 450        |                              |
| 7          | 1400           |             |              |        | 23     |        | 400        |                              |
| 8          | 1300           |             |              |        | 24     |        | 350        |                              |
| 9          | 1200           |             |              |        | 25     |        | 300        |                              |
| 10         | 1100           |             |              |        | 26     |        | 250        |                              |
| 11         | 1000           |             |              |        | 27     |        | 200        |                              |
| 12         | 950            |             |              |        | 28     |        | 175        |                              |
| 13         | 900            |             |              |        | 29     |        | 150        |                              |
| 14         | 850            |             |              |        | 30     |        | 125        |                              |
| 15         | 800            |             |              |        | 31     |        | 100        |                              |
|            |                |             |              |        |        |        |            |                              |

| Pr1.04 | Parameter | 1st Tim | e Constant        | of Torque | Related     | Р   | S | Т |
|--------|-----------|---------|-------------------|-----------|-------------|-----|---|---|
|        | Name      | Filter  |                   |           | Mode        |     |   |   |
|        | Set Range | 0-250   | 0-250 Unit 0.01ms |           |             | 126 |   |   |
|        |           | 0       |                   |           | Default Set |     |   |   |

You can set up the time constant of the 1st delay filter inserted in the torque command portion. You might expect suppression of oscillation caused by distortion resonance.

| Pr1.05 | Parameter | 2nd Ga           | in of Positic | on Loop | Related     | Р   |  |
|--------|-----------|------------------|---------------|---------|-------------|-----|--|
|        | Name      |                  |               |         | Mode        |     |  |
|        | Set Range | 0-300 Unit 0.1/s |               |         | Normal      | 380 |  |
|        |           | 00               |               |         | Default Set |     |  |

| Pr1.06         Parameter         2nd Velocity Loop Gain         Related         P         S         T |
|----------------------------------------------------------------------------------------------------|
|----------------------------------------------------------------------------------------------------|

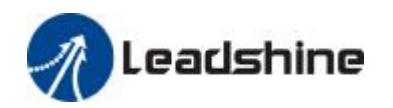

User's Manual for EL5 Servo

| Name      |       |      |       | Mode        |     |  |
|-----------|-------|------|-------|-------------|-----|--|
| Set Range | 0-327 | Unit | 0.1HZ | Normal      | 180 |  |
|           | 67    |      |       | Default Set |     |  |

| Pr1.07 | Parameter | 2nd Vel                   | locity Loop |       | Related     | Р     | S | Т |
|--------|-----------|---------------------------|-------------|-------|-------------|-------|---|---|
|        | Name      | Integration Time Constant |             |       | Mode        |       |   |   |
|        | Set Range | 0-100                     | Unit        | 0.1ms | Normal      | 10000 |   |   |
|        |           | 00                        |             |       | Default Set |       |   |   |

| Pr1.08 | Parameter | 2nd Vel | ocity Detec | tion | Related     | Р  | S | Т |
|--------|-----------|---------|-------------|------|-------------|----|---|---|
|        | Name      | Filter  |             | Mode |             |    |   |   |
|        | Set Range | 0-31    | Unit        | -    | Normal      | 15 |   |   |
|        |           |         |             |      | Default Set |    |   |   |

| Pr1.09                                                                                               | Parameter | 2nd Tor | que Filter |        | Related     | Р   | S | Т |
|----------------------------------------------------------------------------------------------------|-----------|---------|------------|--------|-------------|-----|---|---|
|                                                                                                    | Name      |         |            |        | Mode        |     |   |   |
|                                                                                                    | Set Range | 0-250   | Unit       | 0.01ms | Normal      | 126 |   |   |
|                                                                                                    |           | 0       |            |        | Default Set |     |   |   |
| Position loop, velocity loop, velocity detection filter, torque command filter have their 2 pairs of |           |         |            |        |             |     |   |   |

gain or time constant.

| Pr1.10 | Parameter | Speed F | eed Forwa | rd    | Related     | Р   |  |
|--------|-----------|---------|-----------|-------|-------------|-----|--|
|        | Name      | Constar | nt Gain   |       | Mode        |     |  |
|        | Set Range | 0-100   | Unit      | 0.10% | Normal      | 300 |  |
|        |           | 0       |           |       | Default Set |     |  |

Multiply the speed control command calculated according to the internal positional command by the ratio of this parameter and add the result to the speed command resulting from the positional control process.

| Pr1.11 | Parameter | Speed F       | eed Forwa | rd     | Related     | Р  |  |
|--------|-----------|---------------|-----------|--------|-------------|----|--|
|        | Name      | Constant Gain |           |        | Mode        |    |  |
|        | Set Range | 0-640         | Unit      | 0.01ms | Normal      | 50 |  |
|        |           | 0             |           |        | Default Set |    |  |

Set the time constant of 1st delay filter which affects the input of speed feed forward. (speed feed forward use)

The velocity feed forward will become effective as the velocity feed forward gain is gradually increased with the speed feed forward filter set at approx.50 (0.5ms). The positional deviation during operation at a constant speed is reduced as shown in the equation below in proportion to the value of velocity feed forward gain.

Position deviation [command unit]=command speed [command unit/s]/position loop gain[1/s]×(100-speed feed forward gain[%]/100

| Pr1.12 Parameter Torque feed forward | gain Related | Р | S |  |
|--------------------------------------|--------------|---|---|--|
|--------------------------------------|--------------|---|---|--|

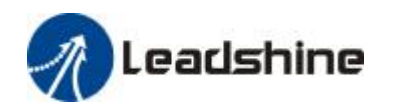

| name      |       |      |      | mode    |   |  |
|-----------|-------|------|------|---------|---|--|
| Set range | 0-100 | unit | 0.1% | Normal  | 0 |  |
|           | 0     |      |      | default |   |  |
|           |       |      |      | set     |   |  |

Multiply the torque control command calculated according to the velocity control command by the ratio of this parameter and add the result to the torque command resulting from the velocity control process.

When use torque feed forward, need to set ratio of inertia correctly, please will use machine each element calculate ratio of inertia setup Pr0.04[ratio of inertia]

Position deviation at a constant acceleration/deceleration can be minimized close to 0 by increasing the torque feed forward gain ,this means that position deviation can be maintained at near 0 over entire operation while driving in trapezoidal speed pattern under ideal condition where disturbance torque is not active.

| Pr1.13                                                                                            | Parameter                                                              | Torque        | Torque feed forward filter |              |                 | Р          | S          |           |
|---------------------------------------------------------------------------------------------------|------------------------------------------------------------------------|---------------|----------------------------|--------------|-----------------|------------|------------|-----------|
|                                                                                                   | name                                                                   | time constant |                            |              | mode            |            |            |           |
|                                                                                                   | Set range                                                              | 0-640         | unit                       | 0.01ms       | Normal          | 0          |            |           |
|                                                                                                   |                                                                        | 0             |                            |              | default set     |            |            |           |
| Set up the                                                                                        | e time constar                                                         | nt of 1st o   | delay filter v             | which affec  | ts the input of | f torque f | eed forwar | d.        |
| zero posit                                                                                        | ional deviatio                                                         | n is impo     | ossible in ac              | tual situati | on because of   | disturba   | nce torque | . as with |
| the velocity feed forward, large torque feed forward filter time constant decreases the operating |                                                                        |               |                            |              |                 |            |            |           |
| noise but                                                                                         | noise but increases positional deviation at acceleration change point. |               |                            |              |                 |            |            |           |

| Dr1 15  | Deremeter           | Control  | ouitabing                                                        | mada                                  | Deleted         | D        |               |          |  |  |
|---------|---------------------|----------|------------------------------------------------------------------|---------------------------------------|-----------------|----------|---------------|----------|--|--|
| Pf 1.15 | Parameter           | Control  | switching                                                        | node                                  | Related         | P        |               |          |  |  |
|         | name                |          |                                                                  | -                                     | mode            |          |               |          |  |  |
|         | Set range           | 0-10     | unit                                                             | -                                     | Normal          | 0        |               |          |  |  |
|         |                     |          |                                                                  |                                       | default set     |          |               |          |  |  |
|         |                     |          |                                                                  |                                       |                 |          |               |          |  |  |
| Setting | Switching co        | ondition | Gain swit                                                        | ching condi                           | tion            |          |               |          |  |  |
| value   |                     |          |                                                                  |                                       |                 |          |               |          |  |  |
| 0       | Fixed to 1st gain   |          | Fixed to t                                                       | Fixed to the 1st gain (Pr1.00-Pr1.04) |                 |          |               |          |  |  |
| 1       | Fixed to 2nd gain   |          | Fixed to t                                                       | Fixed to the 2nd gain (Pr1.05-Pr1.09) |                 |          |               |          |  |  |
| 2       | with gain switching |          | 1st gain v                                                       | vhen the ga                           | in switching in | put is o | pen.          |          |  |  |
|         | input               |          | 2nd gain when the gain switching input is connected to com       |                                       |                 |          |               |          |  |  |
|         |                     |          | If no input signal is allocated to the gain switching input, the |                                       |                 |          |               |          |  |  |
|         |                     |          | 1st gain is fixed.                                               |                                       |                 |          |               |          |  |  |
|         |                     |          |                                                                  |                                       |                 |          |               |          |  |  |
| 3       | Torque com          | mand is  | Shift to th                                                      | ne 2nd gain                           | when the abso   | olute va | lue of the to | orque    |  |  |
|         | large               |          | command exceeded (level + hysteresis)[%]previously with the      |                                       |                 |          |               | with the |  |  |
|         | -                   |          | 1st gain.                                                        |                                       | -               |          | -             |          |  |  |
|         |                     |          | Return to the 1st gain when the absolute value of the torgue     |                                       |                 |          |               | torque   |  |  |
|         |                     |          | command was kept below (level + hysteresis)[%]previously         |                                       |                 |          |               | Susly    |  |  |
|         |                     |          | during delay time with the 2nd gain.                             |                                       |                 |          |               | 2        |  |  |

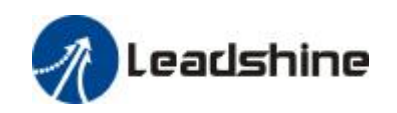

| 4       | reserve                 | reserve                                                          |
|---------|-------------------------|------------------------------------------------------------------|
| 5       | Speed command is        | Valid for position and speed controls.                           |
|         | large                   | Shift to the 2nd gain when the absolute value of the speed       |
|         |                         | command exceeded (level + hysteresis)[r/min]previously with      |
|         |                         | the 1st gain.                                                    |
|         |                         | Return to the 1st gain when the absolute value of the speed      |
|         |                         | command was kept below (level + hysteresis)[r/min]previously     |
|         |                         | during delay time with the 2nd gain.                             |
|         | Desition deviation is   |                                                                  |
| 0       | Position deviation is   | Valid for position control.                                      |
|         | large                   | Shift to the 2nd gain when the absolute value of the positional  |
|         |                         | the 1st sein                                                     |
|         |                         | The 1st yall.                                                    |
|         |                         | nositional doviation was kept below (level )                     |
|         |                         | hystorosic)[r/min]proviously during dolay time with the 2nd      |
|         |                         | nysteresis/[i/min]previously during delay time with the 2nd      |
|         |                         | Unit of level and hysteresis [nulse] is set as the encoder       |
|         |                         | resolution for positional control                                |
| 7       | with position           | Valid for position control.                                      |
|         | command                 | Shift to the 2nd gain when the positional command was not 0      |
|         |                         | previously with the 1st gain.                                    |
|         |                         | Return to the 1st gain when the positional command was kept      |
|         |                         | 0 previously during delay time with the 2nd gain.                |
|         |                         |                                                                  |
| 8       | Not in positioning      | Valid for position control.                                      |
|         | complete                | Shift to the 2nd gain when the positioning was not completed     |
|         |                         | previously with the 1st gain.                                    |
|         |                         | Return to the 1st gain when the positioning was kept in          |
|         |                         | completed condition previously during delay time with the        |
|         |                         | 2nd gain.                                                        |
| 0       | Actual spood is         |                                                                  |
| 7       | larne                   |                                                                  |
| 10      | Have position           | Position control is effect                                       |
| 10      | command ±actual         | In the first gain, if the position command is not zero, transfer |
|         | sneed                   | to the second gain                                               |
|         | speed                   | In the second gain, if the position command is zero and          |
|         |                         | continue in delay time period, and actual speed absolute value   |
|         |                         | less than (grade-hysteresis)[r/min] back to the first gain       |
|         |                         |                                                                  |
| When pr | sition control may setu | L<br>In Pr1 15=3.5.6.9.10 <sup>.</sup>                           |
| When sr | peed control, may setup | Pr1.15=3.5.9:                                                    |
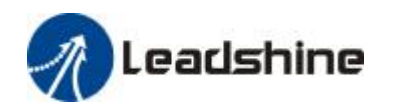

| Pr1.17                               | Parameter                                                                             | Control  | switching I | evel    | Related     | Р  |  |  |  |  |
|--------------------------------------|---------------------------------------------------------------------------------------|----------|-------------|---------|-------------|----|--|--|--|--|
|                                      | name                                                                                  |          |             |         | mode        |    |  |  |  |  |
|                                      | Set range                                                                             | 0-200    | unit        | Accordi | Normal      | 50 |  |  |  |  |
|                                      |                                                                                       | 00 ng to |             |         | default set |    |  |  |  |  |
|                                      |                                                                                       |          |             | mode    |             |    |  |  |  |  |
| Unit of se                           | of setting varies with switching mode. switching condition: position is encoder pulse |          |             |         |             |    |  |  |  |  |
| number, speed is r/min, torque is %. |                                                                                       |          |             |         |             |    |  |  |  |  |

Notice: set the level equal to or higher than the hysteresis.

| Pr1.18                                       | Parameter | Control            | switching h | nysteresis | Related | Р  |  |  |  |  |
|----------------------------------------------|-----------|--------------------|-------------|------------|---------|----|--|--|--|--|
|                                              | name      |                    |             |            | mode    |    |  |  |  |  |
|                                              | Set range | 0-200 unit Accordi |             |            | Normal  | 33 |  |  |  |  |
|                                              |           | 00                 | 00 ng to    |            |         |    |  |  |  |  |
|                                              |           |                    |             | mode       | set     |    |  |  |  |  |
| Combine Pr1.17(control switching level)setup |           |                    |             |            |         |    |  |  |  |  |

Notice: when level< hysteresis, the hysteresis is internally adjusted so that it is equal to level.

| Pr1.19 | Parameter | gain sw          | itching time | e | Related | Р  |  |
|--------|-----------|------------------|--------------|---|---------|----|--|
|        | name      |                  |              |   | e mode  |    |  |
|        | Set range | 0-100 unit 0.1ms |              |   | Normal  | 33 |  |
|        |           | 00               |              |   | default |    |  |
|        |           |                  |              |   | set     |    |  |

For position controlling: if the difference between 1st gain and 2nd gain is large, the increasing rate of position loop gain can be limited by this parameter.

<Position gain switching time>

Notice: when using position control, position loop gain rapidly changes, causing torque change and vibrate. By adjusting Pr1.19 position loop gain switching time, increasing rate of the position loop gain can be decreased and variation level can be reduced.

| Pr1.35*    | Parameter                                                                                        | Position | n specify fil | ter setup   | Related      | Р          |               |           |  |  |
|------------|--------------------------------------------------------------------------------------------------|----------|---------------|-------------|--------------|------------|---------------|-----------|--|--|
|            | name                                                                                             |          |               |             | mode         |            |               |           |  |  |
|            | Set range                                                                                        | 0-200    | unit          | 0.05us      | Normal       | 0          |               |           |  |  |
|            |                                                                                                  |          |               |             | default set  |            |               |           |  |  |
| To positio | To position given pulse do filtering, eliminate the interference of the narrow pulse, over-large |          |               |             |              |            |               |           |  |  |
| setup will | influence the                                                                                    | receive  | of high freq  | uency posit | tion command | l pulse, a | and will brin | ig larger |  |  |
| delay time | Э.                                                                                               |          |               |             |              |            |               |           |  |  |
|            |                                                                                                  |          |               |             |              |            |               |           |  |  |
| Pr1.36*    | Parameter                                                                                        | Encode   | r feedback    | pulse       | Related      | Р          |               |           |  |  |

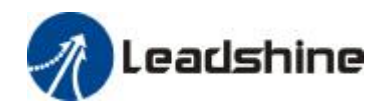

|           | name           | digital f  | ilter setup   |               | mode           |          |             |            |
|-----------|----------------|------------|---------------|---------------|----------------|----------|-------------|------------|
|           | Set range      | 0-200      | unit          | 0.05us        | Normal         | 0        |             |            |
|           |                |            |               |               | default set    |          |             |            |
| To encode | er feedback pu | ulse do fi | ltering, elim | ninate the in | nterference of | the narr | ow pulse, c | over-large |

setup will influence motor high speed running, and will bring larger delay time, influence motor control performance.

### 4.2.3 【Classify 2】 Vibrate Restrain

| Pr2.0.1    | Parameter                                                                                     | 1st not       | ch frequenc | су | Related     | Р    | S | Т |  |  |
|------------|-----------------------------------------------------------------------------------------------|---------------|-------------|----|-------------|------|---|---|--|--|
|            | name                                                                                          |               |             |    | mode        |      |   |   |  |  |
|            | Set range                                                                                     | 50-20 unit HZ |             |    | Normal      | 2000 |   |   |  |  |
|            |                                                                                               | 00            | 00          |    | default set |      |   |   |  |  |
| S          | Set the center frequency of the 1st notch filter                                              |               |             |    |             |      |   |   |  |  |
| Notice: th | Notice: the notch filter function will be invalidated by setting up this parameter to "2000". |               |             |    |             |      |   |   |  |  |

| Pr2.0.2                                                                 | Parameter | 1st note    | ch width se | lection | Related     | Р | S | Т |  |
|-------------------------------------------------------------------------|-----------|-------------|-------------|---------|-------------|---|---|---|--|
|                                                                         | name      |             |             |         |             |   |   |   |  |
|                                                                         | Set range | 0-20 unit - |             |         | Normal      | 2 |   |   |  |
|                                                                         |           |             |             |         | default set |   |   |   |  |
| Set the width of notch at the center frequency of the 1st notch filter. |           |             |             |         |             |   |   |   |  |

Notice: Higher the setup, larger the notch width you can obtain. Use with default setup in normal operation.

| Pr2.0.3    | Parameter      | 1st not   | ch depth se  | lection     | Related         | Р          | S            | Т         |  |
|------------|----------------|-----------|--------------|-------------|-----------------|------------|--------------|-----------|--|
|            | name           |           |              |             |                 |            |              |           |  |
|            | Set range      | 0-99      | unit         | -           | Normal          | 0          | 0            |           |  |
|            |                |           |              |             | default set     |            |              |           |  |
| S          | et the depth o | of notch  | at the cente | er frequenc | y of the 1st no | otch filte | r.           |           |  |
| Notice: Hi | gher the setu  | p, shallo | wer the not  | ch depth a  | nd smaller the  | phase d    | lelay you ca | n obtain. |  |

**Notice:** Higher the setup, shallower the notch depth and smaller the phase delay you can obtain. 

| Parameter      | 2nd not                                                        | ch frequen                                                                               | Related                                                                                                    | Р                                                | S                                                                                                    | Т                                                                                                    |                                                                                                    |
|----------------|----------------------------------------------------------------|------------------------------------------------------------------------------------------|----------------------------------------------------------------------------------------------------|--------------------------------------------------|----------------------------------------------------------------------------------------------------|----------------------------------------------------------------------------------------------------|----------------------------------------------------------------------------------------------------|
| name           |                                                                |                                                                                          | mode                                                                                                    |                                                  |                                                                                                    |                                                                                                    |                                                                                                    |
| Set range      | 50-20                                                          | unit                                                                                     | Normal                                                                                                    | 2000                                             |                                                                                                    |                                                                                                    |                                                                                                    |
|                | 00                                                             |                                                                                          |                                                                                                    | default set                                      |                                                                                                    |                                                                                                    |                                                                                                    |
| et the center  | frequenc                                                       | y of the 2n                                                                              | d notch fil                                                                                                    | ter                                              |                                                                                                    |                                                                                                    |                                                                                                    |
| e notch filter | function                                                       | will be inva                                                                             | lidated by s                                                                                                    | setting up this                                  | paramet                                                                                                    | ter to "2000                                                                                                    | )".                                                                                                    |
|                | Parameter<br>name<br>Set range<br>t the center<br>notch filter | Parameter 2nd not<br>name 50-20<br>00<br>t the center frequence<br>notch filter function | Parameter 2nd notch frequen<br>name 50-20 unit<br>00 t the center frequency of the 2nd<br>notch filter function will be inva | Parameter       2nd notch frequency         name | Parameter name       2nd notch frequency       Related mode         name       50-20       unit       HZ       Normal default set         00       00       default set       t the center frequency of the 2nd notch filter         e notch filter function will be invalidated by setting up this | Parameter name       2nd notch frequency       Related mode       P         name       50-20       unit       HZ       Normal default set       2000         00       00       default set       2000       default set       2000         t the center frequency of the 2nd notch filter       notch filter function will be invalidated by setting up this parameter       provide the set of the set of | Parameter name       2nd notch frequency       Related mode       P       S         name       50-20       unit       HZ       Normal default set       2000         Set range       50-20       unit       HZ       Normal default set       2000         00       00       notch filter       2000       2000       2000         t the center frequency of the 2nd       notch filter       setting up this parameter to "2000 |

| Pr2.0.5 | Parameter | 2nd not | tch width se | election | Related | Р | S | Т |
|---------|-----------|---------|--------------|----------|---------|---|---|---|
|         | name      |         |              | mode     |         |   |   |   |
|         | Set range | 0-20    | unit         | Normal   | 2       |   |   |   |

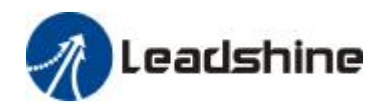

|  |  | default set |  |
|--|--|-------------|--|

Set the width of notch at the center frequency of the 2nd notch filter.

Notice: Higher the setup, larger the notch width you can obtain. Use with default setup in normal operation.

| Pr2.0.6   | Parameter                       | 2nd not                                                                          | 2nd notch depth selection   |                           |                                 | Р                     | S                   | Т     |
|-----------|---------------------------------|----------------------------------------------------------------------------------|-----------------------------|---------------------------|---------------------------------|-----------------------|---------------------|-------|
|           | name                            |                                                                                  |                             |                           |                                 |                       |                     |       |
|           | Set range                       | 0-99                                                                             | unit                        | -                         | Normal                          | 0                     |                     |       |
|           |                                 |                                                                                  |                             |                           | default set                     |                       |                     |       |
|           | Set the depth                   | of notch                                                                         | n at the cen                | ter frequen               | cy of the 2nd                   | notch fil             | ter.                |       |
| Notice:   | Higher the set                  | the setup, shallower the notch depth and smaller the phase delay you can obtain. |                             |                           |                                 |                       |                     |       |
|           |                                 |                                                                                  |                             |                           |                                 |                       |                     |       |
| Notice: I | Set the depth<br>Higher the set | up, shall                                                                        | n at the cen<br>ower the no | ter frequen<br>otch depth | cy of the 2nd<br>and smaller th | notch fil<br>ne phase | ter.<br>delay you c | an ob |

| Pr2.22                                                                                 | Parameter | Positional command |            |  | Related | Р |  |  |
|----------------------------------------------------------------------------------------|-----------|--------------------|------------|--|---------|---|--|--|
|                                                                                        | name      | smooth             | ing filter |  | mode    |   |  |  |
|                                                                                        | Set range | 0-327 unit 0.1ms   |            |  | Normal  | 0 |  |  |
|                                                                                        |           | 67                 |            |  | default |   |  |  |
|                                                                                        |           |                    |            |  | set     |   |  |  |
| Set up the time constant of the1st delay filter in response to the positional command. |           |                    |            |  |         |   |  |  |

| Pr2.23                                                                                 | Parameter | Positional command FIR |    |  | Related | Р |  |  |  |
|----------------------------------------------------------------------------------------|-----------|------------------------|----|--|---------|---|--|--|--|
|                                                                                        | name      | filter                 |    |  | mode    |   |  |  |  |
|                                                                                        | Set range | 0-100 unit 0.1ms       |    |  | Normal  | 0 |  |  |  |
|                                                                                        |           | 00                     | 00 |  |         |   |  |  |  |
|                                                                                        |           |                        |    |  | set     |   |  |  |  |
| Set up the time constant of the1st delay filter in response to the positional command. |           |                        |    |  |         |   |  |  |  |

### 4.2.4 【Classify 3】 Velocity/ Torque Control

| Pr3.00                                                                                            | Parameter | Speed s                                                | setup, Inter | nal           | Related        |          | S           |      |  |
|---------------------------------------------------------------------------------------------------|-----------|--------------------------------------------------------|--------------|---------------|----------------|----------|-------------|------|--|
|                                                                                                   | name      | /External switching                                    |              |               | mode           |          |             |      |  |
|                                                                                                   | Set range | 0-3                                                    | unit         | -             | Normal         | 0        |             |      |  |
|                                                                                                   |           |                                                        |              |               | default set    |          |             |      |  |
| This driver is equipped with internal speed setup function so that you can control the speed with |           |                                                        |              |               |                |          |             |      |  |
| contact inputs only.                                                                              |           |                                                        |              |               |                |          |             |      |  |
| Setup va                                                                                          | alue Sp   | eed setup                                              | method       |               |                |          |             |      |  |
| 0                                                                                                 | Ar        | alog spee                                              | d comman     | d(SPR)        |                |          |             |      |  |
| 1                                                                                                 | In        | Internal speed command 1st to 4th speed(PR3.04-PR3.07) |              |               |                |          |             |      |  |
| 2                                                                                                 | In        | ernal spe                                              | ed commar    | nd 1st to 3rd | d speed (PR3.0 | 04-PR3.0 | 6),Analog s | beed |  |
| command(SPR)                                                                                      |           |                                                        |              |               |                |          |             |      |  |

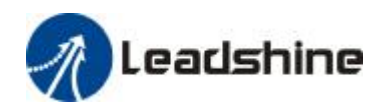

|                                                                                                    | 2 Internal or and commond 1atta 0th an and (DD2 04 DD2 11) |                   |                        |                         |              |  |  |  |  |  |  |  |
|----------------------------------------------------------------------------------------------------|------------------------------------------------------------|-------------------|------------------------|-------------------------|--------------|--|--|--|--|--|--|--|
| 3                                                                                                    |                                                            | Internal speed of | command 1st to 8th sp  | eed (PR3.04-PR3.11)     |              |  |  |  |  |  |  |  |
| <relationsl< td=""><td>hip betv</td><td>veen Pr3.00 Inter</td><td>rnal/External switchin</td><td>g speed setup and the i</td><td>nternal</td></relationsl<> | hip betv                                                   | veen Pr3.00 Inter | rnal/External switchin | g speed setup and the i | nternal      |  |  |  |  |  |  |  |
| command                                                                                                    | speed s                                                    | election 1-3 and  | speed command to be    | e selected>             |              |  |  |  |  |  |  |  |
| Setup                                                                                                    | select                                                     | ion 1 of          | selection 2 of         | selection 3 of          | selection of |  |  |  |  |  |  |  |
| value                                                                                                    | intern                                                     | al command        | internal command       | internal command        | Speed        |  |  |  |  |  |  |  |
|                                                                                                    | speed                                                      | I(INTSPD1)        | speed (INTSPD2)        | speed (INTSPD3)         | command      |  |  |  |  |  |  |  |
| 1                                                                                                    | OFF                                                        |                   | OFF                    | NO effect               | 1st speed    |  |  |  |  |  |  |  |
|                                                                                                    | ON                                                         |                   | OFF                    |                         | 2nd speed    |  |  |  |  |  |  |  |
| OFF                                                                                                    |                                                            |                   | ON                     |                         | 3rd speed    |  |  |  |  |  |  |  |
|                                                                                                    | ON                                                         |                   | ON                     |                         | 4th speed    |  |  |  |  |  |  |  |
| 2                                                                                                    | OFF                                                        | OFF OFF           |                        | NO effect               | 1st speed    |  |  |  |  |  |  |  |
|                                                                                                    | ON                                                         |                   | OFF                    |                         | 2nd speed    |  |  |  |  |  |  |  |
|                                                                                                    | OFF                                                        |                   | ON                     |                         | 3rd speed    |  |  |  |  |  |  |  |
|                                                                                                    | ON                                                         |                   | ON                     |                         | Analog speed |  |  |  |  |  |  |  |
|                                                                                                    |                                                            |                   |                        |                         | command      |  |  |  |  |  |  |  |
| 3                                                                                                    | The sa                                                     | ame as [Pr3.00=1  | ]                      | OFF                     | 1st to 4th   |  |  |  |  |  |  |  |
|                                                                                                    |                                                            |                   |                        |                         | speed        |  |  |  |  |  |  |  |
|                                                                                                    | OFF                                                        |                   | OFF                    | ON                      | 5th speed    |  |  |  |  |  |  |  |
|                                                                                                    | ON                                                         |                   | OFF                    | ON                      | 6th speed    |  |  |  |  |  |  |  |
|                                                                                                    | OFF                                                        |                   | ON                     | ON                      | 7th speed    |  |  |  |  |  |  |  |

| Р | 3.01                                                      | Paran            | neter         | Speed of            | command r        | otatio     | nal                | Related             |        | S      |           |        |
|---|-----------------------------------------------------------|------------------|---------------|---------------------|------------------|------------|--------------------|---------------------|--------|--------|-----------|--------|
|   |                                                           | name             | <u>!</u>      | direction selection |                  |            |                    | mode                |        |        |           |        |
|   |                                                           | range 0-1 unit - |               |                     | default          | 0          |                    |                     |        |        |           |        |
|   | Select the Positive /Negative direction specifying method |                  |               |                     |                  |            |                    |                     |        |        |           |        |
|   | Setup value Select speed command                          |                  |               |                     | Spee             | ed command |                    | Position command    |        |        |           |        |
|   | sign(1st                                                  |                  |               | lst to 8th          | st to 8th speed) |            |                    | direction (VC-SIGN) |        |        | tion      |        |
| ( | 0                                                         |                  | +             |                     |                  |            | No effect          |                     |        | Positi | ive direa | ction  |
|   | -                                                         |                  |               | No effect           |                  |            | Negative direction |                     | ection |        |           |        |
| - | 1 Sign                                                    |                  | has no effect |                     | OFF              |            | Positive direction |                     | ction  |        |           |        |
|   |                                                           |                  | Sign ł        | nas no ef           | fect             |            | ON                 |                     |        | Nega   | tive dire | ection |

| Pr3.02 | Parameter | Input gain of speed  |    |  | Related |     | S | Т |
|--------|-----------|----------------------|----|--|---------|-----|---|---|
|        | name      | command              |    |  | mode    |     |   |   |
|        | range     | 10-20 unit (r/min)/v |    |  | default | 500 |   |   |
|        |           | 00                   | 00 |  |         |     |   |   |

Based on the voltage applied to the analog speed command (SPR), set up the conversion gain to motor command speed.

You can set up "slope" of relation between the command input voltage and motor speed, with Pr3.02. Default is set to Pr3.02=500(r/min)/V, hence input of 6V becomes 3000r/min. Notice:

1. Do not apply more than ±10V to the speed command input(SPR).

2. When you compose a position loop outside of the driver while you use the driver in velocity

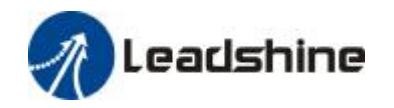

control mode, the setup of Pr3.02 gives larger variance to the overall servo system. 3. Pay an extra attention to oscillation caused by larger setup of Pr3.02.

| Pr3.03                                                                                         | Parar                                                         | Parameter Reversal c |             |        |                                                        | Related |   | S |  |  |
|------------------------------------------------------------------------------------------------|---------------------------------------------------------------|----------------------|-------------|--------|--------------------------------------------------------|---------|---|---|--|--|
|                                                                                                | name command i                                                |                      | mand input  |        | mode                                                   |         |   |   |  |  |
|                                                                                                | range                                                         | ;                    | 0-1         | unit   | -                                                      | default | 1 |   |  |  |
| Specify the polarity of the voltage applied to the analog speed command (SPR).                 |                                                               |                      |             |        |                                                        |         |   |   |  |  |
| Setup value Motor rotating di                                                                  |                                                               |                      | g direction |        |                                                        |         |   |   |  |  |
| 0                                                                                              |                                                               | Non-r                | eversal     | [+ vol | [+ voltage] → [+ direction] [- voltage] → [-direction] |         |   |   |  |  |
| 1                                                                                              | reversal [+ voltage] →[- direction] [- voltage] →[+direction] |                      |             |        |                                                        |         |   |   |  |  |
| Caution: When you compose the servo drive system with this driver set to velocity control      |                                                               |                      |             |        |                                                        |         |   |   |  |  |
| mode and external positioning unit, the motor might perform an abnormal action if the polarity |                                                               |                      |             |        |                                                        |         |   |   |  |  |

of the speed command signal from the unit and the polarity of this parameter setup does not match.

| Pr3.04 | Parameter | 1st spe                  | ed of speed | l setup | Related     |   | S |  |
|--------|-----------|--------------------------|-------------|---------|-------------|---|---|--|
|        | name      |                          |             |         | mode        |   |   |  |
|        | range     | -2000                    | unit        | r/min   | default     | 0 |   |  |
|        |           | 0-200                    |             |         |             |   |   |  |
|        |           | 00                       |             |         |             |   |   |  |
| Pr3.05 | Parameter | 2nd spe                  | eed of spee | d setup | Related     |   | S |  |
|        | name      |                          |             |         | mode        |   |   |  |
|        | range     | -2000                    | unit        | r/min   | default     | 0 |   |  |
|        |           | 0-200                    |             |         |             |   |   |  |
|        |           | 00                       |             |         |             |   |   |  |
| Pr3.06 | Parameter | 3rd spe                  | ed of speed | d setup | Related     |   | S |  |
|        | name      |                          |             |         | mode        |   |   |  |
|        | Set range | -2000                    | unit        | r/min   | Normal      | 0 |   |  |
|        |           | 0-200                    |             |         | default set |   |   |  |
|        |           | 00                       |             |         |             |   |   |  |
| Pr3.07 | Parameter | 4th spe                  | ed of speed | d setup | Related     |   | S |  |
|        | name      |                          |             |         | mode        |   |   |  |
|        | Set range | -2000                    | unit        | r/min   | Normal      | 0 |   |  |
|        |           | 0-200                    |             |         | default set |   |   |  |
|        |           | 00                       |             |         |             |   |   |  |
| Pr3.08 | Parameter | 5th spe                  | ed of speed | d setup | Related     |   | S |  |
|        | name      |                          |             |         | mode        |   |   |  |
|        | Set range | -2000                    | unit        | r/min   | Normal      | 0 |   |  |
|        |           | 0-200                    |             |         | default set |   |   |  |
|        |           | 00                       |             |         |             |   |   |  |
| Pr3.09 | Parameter | 6th speed of speed setup |             |         | Related     |   | S |  |
|        | name      |                          | -           |         | mode        |   |   |  |
|        | Set range | -2000                    | unit        | r/min   | Normal      | 0 |   |  |

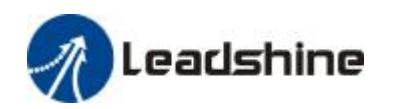

|        |                                           | 0-200   |             |         | default set |   |   |  |  |  |
|--------|-------------------------------------------|---------|-------------|---------|-------------|---|---|--|--|--|
|        |                                           | 00      |             |         |             |   |   |  |  |  |
| Pr3.10 | Parameter                                 | 7th spe | ed of speed | d setup | Related     |   | S |  |  |  |
|        | name                                      |         |             |         | mode        |   |   |  |  |  |
|        | Set range                                 | -2000   | unit        | r/min   | Normal      | 0 |   |  |  |  |
|        |                                           | 0-200   |             |         | default set |   |   |  |  |  |
|        |                                           | 00      |             |         |             |   |   |  |  |  |
| Pr3.11 | Parameter                                 | 8th spe | ed of speed | d setup | Related     |   | S |  |  |  |
|        | name                                      |         |             |         | mode        |   |   |  |  |  |
|        | Set range                                 | -2000   | unit        | r/min   | Normal      | 0 |   |  |  |  |
|        |                                           | 0-200   |             |         | default set |   |   |  |  |  |
| 00     |                                           |         |             |         |             |   |   |  |  |  |
|        | Set up internal command speed, 1st to 8th |         |             |         |             |   |   |  |  |  |

| Pr3.12 | Parameter | Acceler | ation time  | setup   | Related     |     | S |  |
|--------|-----------|---------|-------------|---------|-------------|-----|---|--|
|        | name      |         |             |         | mode        |     |   |  |
|        | Set range | 0-100   | unit        | Ms/(100 | Normal      | 100 |   |  |
|        |           | 00      |             | 0r/min) | default set |     |   |  |
| Pr3.13 | Parameter | Deceler | ration time | setup   | Related     |     | S |  |
|        | name      |         |             |         | mode        |     |   |  |
|        | Set range | 0-100   | unit        | Ms/(100 | Normal      | 100 |   |  |
|        |           | 00      |             | 0r/min) | default set |     |   |  |
| Pr3.14 | Parameter | Sigmoid | ł           |         | Related     |     | S |  |
|        | name      | acceler | ation/decel | eration | mode        |     |   |  |
|        |           | time se | tup         |         |             |     |   |  |
|        | Set range | 0-100   | unit        | ms      | Normal      | 0   |   |  |
|        |           | 0       |             |         | default set |     |   |  |
|        |           |         |             | •       |             |     |   |  |

| Pr3.16                                                                                  | Parameter                                    | Speed zero clamp level |  |  | Related     |    | S | Т |  |
|-----------------------------------------------------------------------------------------|----------------------------------------------|------------------------|--|--|-------------|----|---|---|--|
|                                                                                         | name                                         |                        |  |  | mode        |    |   |   |  |
|                                                                                         | Set range                                    | 10-20 unit r/min       |  |  | Normal      | 30 |   |   |  |
|                                                                                         |                                              | 000                    |  |  | default set |    |   |   |  |
| When analog speed given value under speed control mode less than zero speed clamp level |                                              |                        |  |  |             |    |   |   |  |
| setup, s                                                                                | setup, speed command will set to 0 strongly. |                        |  |  |             |    |   |   |  |

| Pr3.18                                                             | Parameter | Torque command direction |  |             | Related |   |  | Т |
|--------------------------------------------------------------------|-----------|--------------------------|--|-------------|---------|---|--|---|
|                                                                    | name      | selection                |  |             | mode    |   |  |   |
|                                                                    | Set range | 0-1 unit -               |  |             | Normal  | 0 |  |   |
|                                                                    |           |                          |  | default set |         |   |  |   |
| select the direction positive/negative direction of torque command |           |                          |  |             |         |   |  |   |

→

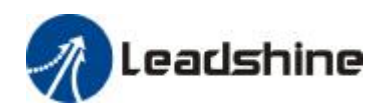

| 0 | Specify the direction with the sign of torque command                  |
|---|------------------------------------------------------------------------|
|   | Torque command input[+] → positive direction, [-] → negative direction |
| 1 | Specify the direction with torque command sign(TC-SIGN).               |
|   | OFF: positive direction ON: negative direction                         |

| Pr3.19   | Parameter      | Torque     | command i  | input gain | Related     |           |             | Т      |
|----------|----------------|------------|------------|------------|-------------|-----------|-------------|--------|
|          | name           |            |            |            | mode        |           |             |        |
|          | Set range      | 10-10      | unit       | 0.1V/10    | Normal      | 0         |             |        |
|          |                | 0          |            | 0%         | default set |           |             |        |
| Based on | the voltage (V | /) applied | to the ana | log torque | command (TR | QR),set u | up the conv | ersion |

gain to torque command(%) .

| Ρ  | r3.20            | Param         | arameter torque comr |                                                        |        | nand i  | nput       | Related         |         |               | Т    |
|----|------------------|---------------|----------------------|--------------------------------------------------------|--------|---------|------------|-----------------|---------|---------------|------|
|    |                  | name reversal |                      |                                                        |        |         | mode       |                 |         |               |      |
|    |                  | Set rar       | nge                  | 0-1                                                    | unit   |         | -          | Normal          | 0       |               |      |
|    |                  |               |                      |                                                        |        |         |            | default set     |         |               |      |
| Se | et up the        | e polarit     | y of th              | ne voltage                                             | e appl | lied to | the analog | torque comm     | and(TRC | 2 <b>R)</b> . |      |
|    | Setup v          | alue          | Dire                 | ction of ı                                             | motor  | outp    | ut torque  |                 |         |               |      |
|    | 0 Non-reversal [ |               |                      | [+ voltage] → [+ direction] [- voltage] → [-direction] |        |         |            |                 |         |               |      |
|    | 1                |               | reve                 | rsal                                                   |        | [+ VC   | oltage] 🗕  | direction] [- v | oltage] | →[+direct     | ion] |

| Pr3.21     | Parameter       | Speed I     | imit value 1 |              | Related          |       |            | Т  |
|------------|-----------------|-------------|--------------|--------------|------------------|-------|------------|----|
|            | name            |             |              | mode         |                  |       |            |    |
|            | Set range       | 0-200       | unit         | Normal       | 0                |       |            |    |
|            |                 | 00          | 00           |              |                  |       |            |    |
| Set up the | e speed limit ι | used for t  | orque cont   | rolling.     |                  |       |            |    |
| During the | e torque cont   | rolling, th | ne speed se  | t by the spe | ed limit value c | annot | be exceede | d. |

| Pr3.24*   | Parameter      | Motor I    | max rotate  | speed        | Related      | Р         | S           | Т        |
|-----------|----------------|------------|-------------|--------------|--------------|-----------|-------------|----------|
|           | name           |            |             |              | mode         |           |             |          |
|           | Set range      | 0-600      | unit        | Normal       | 3000         |           |             |          |
|           |                | 0          |             |              | default set  |           |             |          |
| Set up mo | otor running n | nax rotate | e speed, bu | t can't be e | xceeded moto | or allowe | d max rotat | e speed. |

Notice: have [\*] remark parameter indicate control power on vary content is valid

### 4.2.5 【Classify 4】 I/F Monitor Setting

| Pr4.00* | Parameter | SI1 input selection | Related | Р | S | Т |
|---------|-----------|---------------------|---------|---|---|---|
|         | name      |                     | mode    |   |   |   |

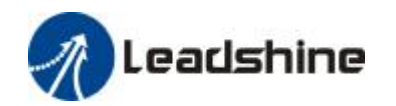

User's Manual for EL5 Servo

|                      | Set range         | 0-00F                 | unit          | -      |          | Normal   |           | 00828       | 3282h     |     |  |
|----------------------|-------------------|-----------------------|---------------|--------|----------|----------|-----------|-------------|-----------|-----|--|
|                      |                   | FFFFF                 |               |        |          | default  | set       |             |           |     |  |
|                      |                   | h                     |               |        |          |          |           | _           | _         |     |  |
| Pr4.01*              | Parameter         | The SI2               | input selec   | t      |          | Related  |           | P           | S         | T   |  |
|                      | name              | 0.005                 |               |        |          | mode     |           | 00040       |           |     |  |
|                      | Set range         | 0-001                 | unit          | -      |          | Normal   |           | 0081818h    |           |     |  |
|                      |                   | ++++                  |               |        |          | default  | set       |             |           |     |  |
| D=4.00*              | Dananaatan        | n<br>The ClO          |               |        |          | Deleted  |           | D           | C         | Ŧ   |  |
| Pr4.02 <sup>~</sup>  | Parameter         | The SI3               | input selec   | τ      |          | Related  |           | Р           | 5         | 1   |  |
|                      | Set renge         | 0.005                 | unit          |        |          | Normal   |           | 00010       | 104b      |     |  |
|                      | set range         |                       | unit          | -      |          | dofault  | cot       | 0071710/411 |           |     |  |
|                      |                   | h                     |               |        |          | uelault  | 301       |             |           |     |  |
| Pr4.03*              | Parameter         | The SI4               | input selec   | t      |          | Related  | Related P |             |           | Т   |  |
|                      | name              |                       |               |        |          | mode     |           |             |           |     |  |
|                      | Set range         | 0-00F                 | unit          | -      |          | Normal   |           | 00060606h   |           |     |  |
|                      |                   | FFFFF                 |               |        |          | default  | set       |             |           |     |  |
|                      |                   | h                     |               |        |          |          |           |             |           |     |  |
| Pr4.04*              | Parameter         | The SI5               | input selec   | t      |          | Related  |           | Р           | S         | Т   |  |
|                      | name              |                       |               |        |          | mode     |           |             |           |     |  |
|                      | Set range         | 0-00F                 | unit          | -      |          | Normal   |           | 00001       | 00Ch      |     |  |
|                      |                   | FFFFF                 |               |        |          | default  | set       |             |           |     |  |
|                      |                   | h                     |               |        |          |          |           |             |           |     |  |
| Set SI1 inp          | out function a    | llocation             |               |        | <u> </u> | _        |           |             |           |     |  |
| This paran           | neter use 16 I    | oinary sys            | stem do set   | up, a  | s follo  | wing :   |           |             |           |     |  |
| 00^                  | n: position c     | control               |               |        |          |          |           |             |           |     |  |
| 00**                 | - n: velocity c   | ontrol                |               |        |          |          |           |             |           |     |  |
| Dloaso at l          | - II: LOI que CO  | sot up fu             | nction num    | hor    |          |          |           |             |           |     |  |
| For the f            | unction numb      | set up tu<br>or nloas | o rofor to th | no fol | llowing  | a Figuro |           |             |           |     |  |
| Signal na            | ame               | in hicas              |               |        | syml     | hol      | Setv      | alue        |           |     |  |
|                      |                   |                       |               |        | 5,111    |          | Aco       | nnect       | B connect |     |  |
| Invalid              |                   |                       |               |        | -        |          | 00h       |             | Do not se | tup |  |
| Positive             | direction over    | r-travel ir           | hibition in   | out    | POT      |          | 01h       |             | 81h       |     |  |
| negative             | direction over    | er-travel i           | nhibition in  | put    | NOT      |          | 02h       |             | 82h       |     |  |
| Servo-O              | Servo-ON input    |                       |               |        |          | ON       | 03h       |             | 83h       |     |  |
| Alarm cle            | Alarm clear input |                       |               |        | A-CL     | R        | 04h       |             | Do not se | tup |  |
| Gain switching input |                   |                       |               | GAIN   | J        | 06h      |           | 86h         | -         |     |  |
| Deviatio             | n counter clea    | ar input              |               |        | CL       |          | 07h       |             | Do not se | tup |  |
| Commar               | nd pulse inhib    | ition inpu            | ut            |        | INH      |          | 08h       |             | 88h       |     |  |
| Electron             | ic gear switch    | ing input             | 1             |        | DIV1     |          | 0Ch       |             | 8Ch       |     |  |
| Electron             | ic gear switch    | ing input             | 2             |        | DIV2     |          | 0Dh       |             | 8Dh       |     |  |
| Selection            | n 1 input of in   | ternal co             | mmand spe     | eed    | INTS     | PD1      | 0Eh       |             | 8Eh       |     |  |

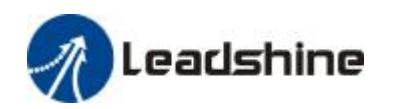

| Selection 2 input of internal command speed | INTSPD2 | 0Fh | 8Fh |
|---------------------------------------------|---------|-----|-----|
| Selection 3 input of internal command speed | INTSPD3 | 10h | 90h |
| Speed zero clamp input                      | ZEROSPD | 11h | 91h |
| Speed command sign input                    | VC-SIGN | 12h | 92h |
| Torque command sign input                   | TC-SIGN | 13h | 93h |
| Forced alarm input                          | E-STOP  | 14h | 94h |

| Pr4.10* | Parameter | SO1 output sele | ection |   | Related     | Р         | S     | Т |
|---------|-----------|-----------------|--------|---|-------------|-----------|-------|---|
|         | name      |                 |        |   | mode        |           |       |   |
|         | Set range | 0-00FFFFFFh     | unit   | - | Normal      | 00030303h |       |   |
|         |           |                 |        |   | default set |           |       |   |
| Pr4.11* | Parameter | SO2 output sele | ection |   | Related     | Р         | S     | Т |
|         | name      |                 |        |   | mode        |           |       |   |
|         | Set range | 0-00FFFFFFh     | unit   | - | Normal      | 00020202h |       |   |
|         |           |                 |        |   | default set | (131586)  |       |   |
| Pr4.12* | Parameter | SO3 output sele | ection |   | Related     | Р         | S     | Т |
|         | name      |                 |        |   | mode        |           |       |   |
|         | Set range | 0-00FFFFFFh     | unit   | - | Normal      | 0001      | 0101h |   |
|         |           |                 |        |   | default set | (657      | 93)   |   |
| Pr4.13* | Parameter | SO4 output sele | ection |   | Related     | Р         | S     | Т |
|         | name      |                 |        |   | mode        |           |       |   |
|         | Set range | 0-00FFFFFFh     | unit   | - | Normal      | 00050504h |       |   |
|         |           |                 |        |   | default set | (328964)  |       |   |

Assign functions to SO1 outputs.

This parameter use 16 binary system do setup, as following :

00- - - - \* \* h: position control

00- - \* \* - - h: velocity control

00\* \* - - - - h: torque control

Please at [\*\*] partition set up function number.

For the function number, please refer to the following Figure.

| Signal name                      | symbol   | Setup value |
|----------------------------------|----------|-------------|
| Invalid                          | -        | 00h         |
| Alarm output                     | Alm      | 01h         |
| Servo-Ready output               | S-RDY    | 02h         |
| Eternal brake release signal     | BRK-OFF  | 03h         |
| Positioning complete output      | INP      | 04h         |
| At-speed output                  | AT-SPPED | 05h         |
| Zero-speed detection output      | ZSP      | 07h         |
| Velocity coincidence output      | V-COIN   | 08h         |
| Positional command ON/OFF output | P-CMD    | 0Bh         |
| Speed command ON/OFF output      | V-CMD    | 0Fh         |

| Pr4.22 Parameter Analog input 1 (AI1) offset F | Related | S |  |
|------------------------------------------------|---------|---|--|
|------------------------------------------------|---------|---|--|

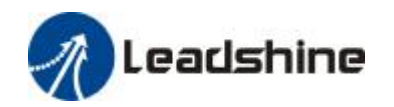

|   | name           | setup            |             |          | mode           |          |             |    |
|---|----------------|------------------|-------------|----------|----------------|----------|-------------|----|
|   | Set range      | -5578-5578       | unit        | -        | Normal         | 0        |             |    |
|   |                |                  |             |          | default set    |          |             |    |
| S | et up the offs | et correction va | alue applie | ed to tl | ne voltage fed | to the a | nalog input | 1. |

| Pr4.23     | Parameter                                                                            | Analog inp         | out 1 (Al1 | I) filter | Related     |   | S |  |  |
|------------|--------------------------------------------------------------------------------------|--------------------|------------|-----------|-------------|---|---|--|--|
|            | name                                                                                 |                    |            |           | mode        |   |   |  |  |
|            | Set range                                                                            | 0-6400 unit 0.01ms |            |           | Normal      | 0 |   |  |  |
|            |                                                                                      |                    |            |           | default set |   |   |  |  |
| Set up the | ne time constant of 1st delay filter that determines the lag time behind the voltage |                    |            |           |             |   |   |  |  |
| applied to | the analog ir                                                                        | nput 1.            |            |           |             |   |   |  |  |

| Pr4.28                                                                               | Parameter | Analog input | 3 (AI3) o | ffset | Related     |   |  | Т |  |  |
|--------------------------------------------------------------------------------------|-----------|--------------|-----------|-------|-------------|---|--|---|--|--|
|                                                                                      | name      | setup        |           |       | mode        |   |  |   |  |  |
|                                                                                      | Set range | -342-342     | unit      | -     | Normal      | 0 |  |   |  |  |
|                                                                                      |           |              |           |       | default set |   |  |   |  |  |
| Set up the offset correction value applied to the voltage fed to the analog input 3. |           |              |           |       |             |   |  |   |  |  |

| Pr4.29     | Parameter      | Analog ir    | nput 3 (Al3        | 3) filter  | Related          |         |              | Т   |
|------------|----------------|--------------|--------------------|------------|------------------|---------|--------------|-----|
|            | name           |              |                    |            | mode             |         |              |     |
|            | Set range      | 0-6400       | 0-6400 unit 0.01ms |            |                  | 0       |              |     |
|            |                |              |                    |            | default set      |         |              |     |
| Set up the | e time constar | nt of 1st de | elay filter t      | hat determ | nines the lag ti | me behi | nd the volta | ige |
| applied to | the analog ir  | nput 3.      |                    |            |                  |         |              |     |

| Pr4.31     | Parameter      | Positioni            | ng comp  | lete range  | Related        | Р        |              |    |
|------------|----------------|----------------------|----------|-------------|----------------|----------|--------------|----|
|            | name           |                      |          |             | mode           |          |              |    |
|            | Set range      | 0-10000 unit Encoder |          |             | Normal         | 10       |              |    |
|            |                | unit                 |          |             | default set    |          |              |    |
| Set up the | e timing of po | sitional devi        | ation at | which the p | positioning co | mplete s | ignal (INP1) | is |
| output.    |                |                      |          |             |                |          |              |    |

| Pr4.32   | Para  | ameter                                                                 | Positior                                                       | ning comple | ete output   | Related        | Р        |             |     |  |
|----------|-------|------------------------------------------------------------------------|----------------------------------------------------------------|-------------|--------------|----------------|----------|-------------|-----|--|
|          | nan   | ne                                                                     | setup                                                          |             |              | mode           |          |             |     |  |
|          | Set   | et range 0-3 unit                                                      |                                                                | unit        | Comma        | Normal         | 10       |             |     |  |
|          |       |                                                                        | nd unit                                                        |             |              | default set    |          |             |     |  |
| Select t | he co | condition to output the positioning complete signal (INP1).            |                                                                |             |              |                |          |             |     |  |
| Setup va | lue   | Action                                                                 | of positic                                                     | oning comp  | lete signal  |                |          |             |     |  |
| 0        |       | The sig                                                                | nal will tu                                                    | urn on whe  | n the positi | onal deviation | is small | er than Pr4 | .31 |  |
|          |       | [positio                                                               | [positioning complete range].                                  |             |              |                |          |             |     |  |
| 1        |       | The signal will turn on when there is no position command and position |                                                                |             |              |                |          |             |     |  |
|          |       | deviatio                                                               | deviation is smaller than Pr4.31 [positioning complete range]. |             |              |                |          |             |     |  |

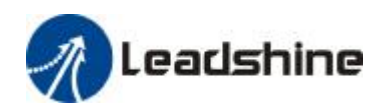

| 2 | The signal will turn on when there is no position command, the zero-speed      |
|---|--------------------------------------------------------------------------------|
|   | detection signal is ON and the positional deviation is smaller than Pr4.31     |
|   | [positioning complete range].                                                  |
| 3 | The signal will turn on when there is no position command and the positional   |
|   | deviation is smaller than Pr4.31 [positioning complete range]. Then holds "ON" |
|   | states until the next position command is entered. Subsequently, ON state is   |
|   | maintained until Pr4.33 INP hold time has elapsed. After the hold time, INP    |
|   | output will be turned ON/OFF according to the coming positional command or     |
|   | condition of the positional deviation.                                         |

| Pr4.33 | Para   | meter                                                                      | INP hold ti                                      | me        |               | Related       | Р          |               |         |  |
|--------|--------|----------------------------------------------------------------------------|--------------------------------------------------|-----------|---------------|---------------|------------|---------------|---------|--|
|        | nam    | е                                                                          |                                                  |           |               | mode          |            |               |         |  |
|        | Set r  | ange                                                                       | 0-30000                                          | unit      | 1ms           | Normal        | 0          |               |         |  |
|        |        |                                                                            |                                                  |           |               | default       |            |               |         |  |
|        |        | a hold time when Dr. 4.22 positionin                                       |                                                  |           |               | set           |            |               |         |  |
| Set    | up the | p the hold time when Pr 4.32 positioning complete output setup=3.          |                                                  |           |               |               |            |               |         |  |
| Setup  | /alue  |                                                                            | State of Pos                                     | itioning  | complete s    | ignal         |            |               |         |  |
| 0      |        | The h                                                                      | old time is n                                    | naintaine | ed definitely | y, keeping ON | l state un | til next posi | itional |  |
|        |        | comm                                                                       | command is received.                             |           |               |               |            |               |         |  |
| 1-3000 | 0      | ON state is maintained for setup time (ms)but switched to OFF state as the |                                                  |           |               |               |            |               | the     |  |
|        |        | positi                                                                     | positional command is received during hold time. |           |               |               |            |               |         |  |

| Pr4.34 | Parameter | Zero-speed |      |       | Related     | Р  | S | Т |
|--------|-----------|------------|------|-------|-------------|----|---|---|
|        | name      |            |      |       | mode        |    |   |   |
|        | Set range | 10-20000   | unit | r/min | Normal      | 50 |   |   |
|        |           |            |      |       | default set |    |   |   |

You can set up the timing to feed out the zero-speed detection output signal(ZSP or TCL) in rotate speed (r/min).

The zero-speed detection signal(ZSP) will be fed out when the motor speed falls below the setup of this parameter, Pr4.34

| Pr4.35 | Parameter | Speed coinc | cidence ra | inge  | Related     |    | S |  |
|--------|-----------|-------------|------------|-------|-------------|----|---|--|
|        | name      |             |            |       | mode        |    |   |  |
|        | Set range | 10-20000    | unit       | r/min | Normal      | 50 |   |  |
|        |           |             |            |       | default set |    |   |  |

Set the speed coincidence (V-COIN) output detection timing.

Output the speed coincidence (V-COIN) when the difference between the speed command and the motor speed is equal to or smaller than the speed specified by this parameter.

| Pr4.36 | Parameter | At-speed(Sp | eed ar | rival) | Related     |      | S |  |
|--------|-----------|-------------|--------|--------|-------------|------|---|--|
|        | name      |             |        |        | mode        |      |   |  |
|        | Set range | 10-20000    | unit   | r/min  | Normal      | 1000 |   |  |
|        |           |             |        |        | default set |      |   |  |

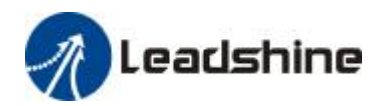

Set the detection timing of the speed arrival output (AT-SPEED). When the motor speed exceeds this setup value, the speed arrive output (AT-SPEED) is output. Detection is associated with 10r/min hysteresis.

| Pr4.37                                                                         | Parameter | Mechanica    | al brake a | action at | Related     | Р | S | Т |  |  |
|--------------------------------------------------------------------------------|-----------|--------------|------------|-----------|-------------|---|---|---|--|--|
|                                                                                | name      | stalling set | tup        |           | mode        |   |   |   |  |  |
|                                                                                | Set range | 0-10000      | unit       | 1ms       | Normal      | 0 |   |   |  |  |
|                                                                                |           |              |            |           | default set |   |   |   |  |  |
| Motor brake delay time setup, main use prevent servo on "galloping "phenomenon |           |              |            |           |             |   |   |   |  |  |

 Pr4.38
 Parameter
 Mechanical brake action at
 Related
 P
 S
 T

| P14.30                                                                                     | Parameter | Iviecital | lical blake | actionat | Relateu     | F | 3 | 1 |  |  |
|--------------------------------------------------------------------------------------------|-----------|-----------|-------------|----------|-------------|---|---|---|--|--|
|                                                                                            | name      | running   | j setup     |          | mode        |   |   |   |  |  |
|                                                                                            | Set range | 0-100     | unit        | 1ms      | Normal      | 0 |   |   |  |  |
|                                                                                            |           | 00        |             |          | default set |   |   |   |  |  |
| mechanical brake start delay time setup, main use prevent servo off "galloping "phenomenon |           |           |             |          |             |   |   |   |  |  |

| Pr4.39     | Parameter      | Brake r   | elease spee    | d setup     | Related     | Р           | S    | Т |  |
|------------|----------------|-----------|----------------|-------------|-------------|-------------|------|---|--|
|            | name           |           |                |             | mode        |             |      |   |  |
|            | Set range      | 30-30     | 30-30 unit 1ms |             |             | 30          |      |   |  |
|            |                | 00        |                |             | default set |             |      |   |  |
| When ser   | vo off, rotate | speed les | s than this    | and mechani | cal brake   | start delay | time |   |  |
| arrive, mo | otor lost powe | er        |                |             |             |             |      |   |  |

### 4.2.6 【Classify 5】 Extended Setup

| Pr5.00    | Parameter   | 2nd nu   | merator of                  | electronic   | Related       | Р          | S            | Т |
|-----------|-------------|----------|-----------------------------|--------------|---------------|------------|--------------|---|
|           | name        | gear     |                             |              | mode          |            |              |   |
|           | Set range   | 1-327    | unit                        | -            | Normal        | 1          |              |   |
|           |             | 67       |                             |              | default set   |            |              |   |
| Pr5.01    | Parameter   | 3rd nur  | merator of e                | electronic   | Related       | Р          | S            | Т |
|           | name        | gear     |                             |              | mode          |            |              |   |
|           | Set range   | 1-327    | unit                        | -            | Normal        | 1          |              |   |
|           |             | 67       |                             | default set  |               |            |              |   |
| Pr5.02    | Parameter   | 4th nur  | 4th numerator of electronic |              |               | Р          | S            | Т |
|           | name        | gear     |                             |              | mode          |            |              |   |
|           | Set range   | 1-327    | unit                        | -            | Normal        | 1          |              |   |
|           |             | 67       |                             |              | default set   |            |              |   |
| Pr5.03    | Parameter   | Denom    | inator of el                | ectronic     | Related       | Р          | S            | Т |
|           | name        | gear     |                             |              | mode          |            |              |   |
|           | Set range   | 1~250    | unit                        | Normal       | 2500          |            |              |   |
|           |             | 0        |                             |              | default set   |            |              |   |
| According | to the comm | and puls | e input , se                | t the 2nd to | o 4th numerat | or of elec | ctronic gear |   |

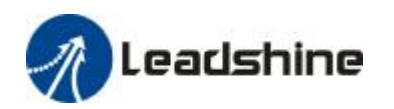

| DIV1 | DIV2 | numerator of electronic gear | denominator of electronic gear |
|------|------|------------------------------|--------------------------------|
| OFF  | OFF  | Pr0.09                       | Pr5.03                         |
| ON   | OFF  | Pr5.00                       | Pr5.03                         |
| OFF  | ON   | Pr5.01                       | Pr5.03                         |
| ON   | ON   | Pr5.02                       | Pr5.03                         |

| Pr5.06     | Parameter          | Servo-    | off sequen   | се            | Related       | Р          | S | Т |  |
|------------|--------------------|-----------|--------------|---------------|---------------|------------|---|---|--|
|            | name               |           |              |               |               |            |   |   |  |
|            | Set range          | 0~2       | 0~2 unit -   |               |               | 0          | 0 |   |  |
|            |                    |           |              |               |               |            |   |   |  |
| Specify th | e status durin     | ig decele | ration and a | after stop, a | ifter servo-o | ff.        |   |   |  |
| Setup va   | lue                |           | during de    | eceleration   |               | After stop |   |   |  |
| 0          | 0 Stop immediately |           |              | nediately     |               | Idle       |   |   |  |
| 1          |                    |           | idle         |               |               | idle       |   |   |  |

| Pr5.08     | Parameter       | LV trip  | selection     | at main      | Related        | Р        | S           | Т         |
|------------|-----------------|----------|---------------|--------------|----------------|----------|-------------|-----------|
|            | name            | powe     | r OFF         |              | mode           |          |             |           |
|            | Set range       | 0~1      | unit          | Normal       | 1              |          |             |           |
|            |                 |          |               | default set  |                |          |             |           |
| You can se | elect whether o | r not to | o activate Ei | rr13.1 (maiı | n power under  | -voltage | protection  | )function |
| while the  | main shutoff co | ontinue  | s for the se  | tup of Pr5.0 | )9(The main po | ower-OF  | F detection | time).    |

| Pr5.09*    | Parameter                                                             | The main     | power-                                                                | OFF | Related     | Р  | S | Т |  |  |  |
|------------|-----------------------------------------------------------------------|--------------|-----------------------------------------------------------------------|-----|-------------|----|---|---|--|--|--|
|            | name                                                                  | detection    | time                                                                  |     | mode        |    |   |   |  |  |  |
|            | Set range                                                             | 70~2000      | 70~2000 unit 1ms                                                      |     |             | 70 |   |   |  |  |  |
|            |                                                                       |              |                                                                       |     | default set |    |   |   |  |  |  |
| You can se | et up the time t                                                      | o detect the | letect the shutoff while the main power is kept shut off continuously |     |             |    |   |   |  |  |  |
| The main   | The main power off detection is invalid when you set up this to 2000. |              |                                                                       |     |             |    |   |   |  |  |  |

| Pr5.13     | Parameter      | Over-spe     | ed level | setup         | Related         | Р        | S            | Т |
|------------|----------------|--------------|----------|---------------|-----------------|----------|--------------|---|
|            | name           |              |          |               | mode            |          |              |   |
|            | Set range      | 0-20000      | unit     | r/min         | Normal          | 0        |              |   |
|            |                |              |          |               | default set     |          |              |   |
| If the mot | or speed exce  | eds this set | up value | e, Err1A.0 [c | over-speed prot | tect] oc | curs.        |   |
| The over-  | speed level be | ecomes 1.2   | times of | the motor I   | max, speed by   | setting  | up this to 0 |   |

| Pr5.15*   | Parameter        | I/F readi   | ng filter        |              | Related     | Р | S | Т |
|-----------|------------------|-------------|------------------|--------------|-------------|---|---|---|
|           | name             |             |                  |              |             |   |   |   |
|           | Set range        | 0~255       | 0~255 unit 0.1ms |              |             | 0 |   |   |
|           |                  |             |                  |              | default set |   |   |   |
| I/O input | digital filterin | g; higher s | etup will a      | arise contro | l delay.    |   |   |   |

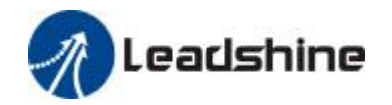

| Pr5.28*   | Parameter          | LED in    | itial status |                    | Related     | Р        | S              | Т         |
|-----------|--------------------|-----------|--------------|--------------------|-------------|----------|----------------|-----------|
|           | name               |           |              |                    | mode        |          |                |           |
|           | Set range          | 0~35      | unit         | -                  | Normal      | 1        |                |           |
|           |                    |           |              |                    | default se  | et       |                |           |
| You can   | select the type    | of data t | o be displa  | yed on the         | front panel | LED (7-s | egment) at the | e initial |
| status af | ter power-on.      |           |              |                    |             |          |                |           |
| Setup     | content            |           | Setup        | content            |             | Setup    | content        |           |
| value     |                    |           | value        |                    |             | value    |                |           |
| 0         | Positional cor     | mmand     | 12           | Error factor and   |             | 24       | Encoder pos    | itional   |
|           | deviation          |           |              | reference          | of history  |          | deviation[er   | ncoder    |
|           |                    |           |              |                    |             |          | unit]          |           |
| 1         | Motor speed        |           | 13           | Alarm disp         | lay         | 25       | External sca   | le        |
|           |                    |           |              |                    |             |          | deviation [ex  | xternal   |
|           |                    |           |              |                    |             |          | scale unit]    |           |
| 2         | Positional command |           | 14           | Regenerative load  |             | 26       | Hybrid         |           |
|           | speed              |           |              | factor             |             |          | deviation[co   | mmand     |
|           | -                  |           |              |                    |             |          | unit]          |           |
| 3         | Velocity control   |           | 15           | Over-load          | factor      | 27       | Voltage acro   | ss PN     |
|           | command            |           |              |                    |             |          | [V]            |           |
| 4         | Torque comm        | nand      | 16           | Inertia ratio      |             | 28       | Software ver   | rsion     |
| 5         | Feedback pul       | se sum    | 17           | Factor of no-motor |             | 29       | Driver serial  | number    |
|           |                    |           |              | running            |             |          |                |           |
| 6         | Command pu         | lse sum   | 18           | No. of cha         | nges in     | 30       | Motor serial   | number    |
|           |                    |           |              | I/O signals        |             |          |                |           |
| 8         | External scale     | è         | 20           | Absolute e         | ncoder      | 31       | Accumulated    | b         |
|           | feedback puls      | se sum    |              | data               |             |          | operation til  | me        |
| 9         | Control mode       | è         | 21           | Absolute e         | xternal     | 32       | Automatic n    | notor     |
|           |                    |           |              | scale posit        | ion         |          | recognizing    | function  |
| 10        | I/O signal stat    | tus       | 22           | No. of             |             | 33       | Temperature    | è         |
|           | ·                  |           |              | encoder/e          | xternal     |          | information    |           |
|           |                    |           |              | scale              |             |          |                |           |
|           |                    |           |              | communic           | ation       |          |                |           |
|           |                    |           |              | errors mor         | nitor       |          |                |           |
| 11        | Analog input       | value     | 23           | Communic           | ation axis  | 36       | Safety condi   | tion      |
|           |                    |           |              | address            |             |          | monitor        |           |

| Pr5.29*                                          | Parameter | baud ra    | ite setup of  | RS232 | Related | Р | S | Т |  |
|--------------------------------------------------|-----------|------------|---------------|-------|---------|---|---|---|--|
|                                                  | name      | commu      | communication |       |         |   |   |   |  |
|                                                  | Set range | 0~6 unit - |               |       | Normal  | 4 |   |   |  |
|                                                  |           |            |               |       |         |   |   |   |  |
| You can set up the communication speed of RS232. |           |            |               |       |         |   |   |   |  |

| Pr5.30* P | Parameter | baud rate setup of RS485 | Related | Р | S | Т |
|-----------|-----------|--------------------------|---------|---|---|---|
|-----------|-----------|--------------------------|---------|---|---|---|

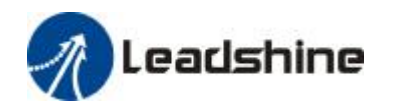

|                                                  | name                                                    | commu     | nication |    |             | mode |   |           |  |
|--------------------------------------------------|---------------------------------------------------------|-----------|----------|----|-------------|------|---|-----------|--|
|                                                  | Set range 0~6 unit 0.                                   |           | 0.1m     | าร | Normal      | 2    |   |           |  |
|                                                  |                                                         |           |          |    | default set |      |   |           |  |
| You can set up the communication speed of RS485. |                                                         |           |          |    |             |      |   |           |  |
| Set value                                        | е                                                       | Baud rate |          |    | Set value   |      |   | Baud rate |  |
| 0                                                |                                                         | 2400b     | ps       |    | 4           |      | 3 | 38400bps  |  |
| 1                                                |                                                         | 4800b     | ps       |    | 5           |      |   | 57600bps  |  |
| 2                                                | 2 9600bps                                               |           |          |    | 6           |      | 1 | 15200bps  |  |
| 3                                                | 3 19200bps                                              |           |          |    |             |      |   |           |  |
| Baud rate                                        | Baud rate error is 2400-38400bps±5% ,57600-115200bps±2% |           |          |    |             |      |   |           |  |

| Pr5.31*   | Parameter                                                                                         | Axis add     | ress |  | Related     | Р | S | Т |
|-----------|---------------------------------------------------------------------------------------------------|--------------|------|--|-------------|---|---|---|
|           | name                                                                                              |              |      |  | mode        |   |   |   |
|           | Set range                                                                                         | 0~127 unit - |      |  | Normal      | 1 |   |   |
|           |                                                                                                   |              |      |  | default set |   |   |   |
| During co | During communication with the host (e.g. PC) to control multiple shafts, the shaft being accessed |              |      |  |             |   |   |   |

by the host should be identified.

Notice: when using RS232/RS485, the maximum valid value is 31.

| Pr5.35*                 | Parameter     | Front panel lock setup |                                       |   | Related     | Р | S | Т |
|-------------------------|---------------|------------------------|---------------------------------------|---|-------------|---|---|---|
|                         | name          |                        |                                       |   | mode        |   |   |   |
|                         | Set range     | 0~1                    | unit -                                |   | Normal      | 0 |   |   |
|                         |               |                        |                                       |   | default set |   |   |   |
| Lock the o              | peration on t | he front               | panel.                                |   |             |   |   |   |
| Setup va                | lue           |                        | content                               |   |             |   |   |   |
| 0 No limit on the front |               |                        | panel operatio                        | n |             |   |   |   |
| 1                       |               |                        | Lock the operation on the front panel |   |             |   |   |   |

### 4.2.7 【Classify 6】 Special Setup

| Pr6.03                                                                    | Parameter | JOG trial run command |  |  | Related |   |  | Т |
|---------------------------------------------------------------------------|-----------|-----------------------|--|--|---------|---|--|---|
|                                                                           | name      | torque                |  |  | mode    |   |  |   |
|                                                                           | Set range | 0-100 unit %          |  |  | Normal  | 0 |  |   |
|                                                                           |           |                       |  |  |         |   |  |   |
| You can set up the command speed used for JOG trial run (torque control). |           |                       |  |  |         |   |  |   |

| Pr6.04 | Parameter | JOG trial        | run comn | nand        | Related | Р   | S | Т |
|--------|-----------|------------------|----------|-------------|---------|-----|---|---|
|        | name      | speed            |          |             | mode    |     |   |   |
|        | Set range | 0~500 unit r/min |          | r/min       | Normal  | 300 |   |   |
|        |           |                  |          | default set |         |     |   |   |

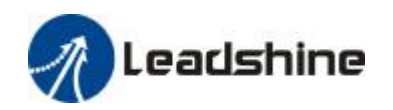

| D ( 07    |                                                                                      | -                         |       |         |             |             | _ |   | - |
|-----------|--------------------------------------------------------------------------------------|---------------------------|-------|---------|-------------|-------------|---|---|---|
| Pr6.07    | Parameter                                                                            | lorque                    | com   | mand a  | additional  | Related     | Р | S | I |
|           | name                                                                                 | value                     |       |         |             | mode        |   |   |   |
|           | Set range                                                                            | -100~100                  |       | unit    | %           | Normal      | 0 |   |   |
|           |                                                                                      |                           |       |         |             | default set |   |   |   |
| Pr6.08    | Parameter                                                                            | Positive direction torque |       |         | Related     | Р           | S | Т |   |
|           | name                                                                                 | compensation value        |       |         | mode        |             |   |   |   |
|           | Set range                                                                            | -100-                     | uni   | t       | %           | Normal      | 0 |   |   |
|           |                                                                                      | 100                       |       |         |             | default set |   |   |   |
| Pr6.09    | Parameter                                                                            | Negativ                   | e dir | rection | torque      | Related     | Р | S | Т |
|           | name                                                                                 | comper                    | nsati | on valu | le          | mode        |   |   |   |
|           | Set range                                                                            | -100-10                   | 0     | unit    | %           | Normal      | 0 |   |   |
|           |                                                                                      |                           |       |         | default set |             |   |   |   |
| This thre | This three parameters may apply feed forward torque superposition directly to torque |                           |       |         |             |             |   |   |   |
| command   | <b>I</b> .                                                                           |                           |       |         |             |             |   |   |   |

You can set up the command speed used for JOG trial run (velocity control).

| Pr6.20 | Parameter                                                 | Trial runnii      | ng distar | nce | Related     | Р  |  |  |  |
|--------|-----------------------------------------------------------|-------------------|-----------|-----|-------------|----|--|--|--|
|        | name                                                      |                   |           |     | mode        |    |  |  |  |
|        | Set range                                                 | 0~200 unit 0.1rev |           |     | Normal      | 10 |  |  |  |
|        |                                                           |                   |           |     | default set |    |  |  |  |
|        | JOG running(position control): running distance each time |                   |           |     |             |    |  |  |  |

| Pr6.21                                                             | Parameter | Trial runni     | ng wait t | time | Related     | Р    |  |  |
|--------------------------------------------------------------------|-----------|-----------------|-----------|------|-------------|------|--|--|
|                                                                    | name      |                 |           |      | mode        |      |  |  |
|                                                                    | Set range | 0~30000 unit Ms |           |      | Normal      | 1000 |  |  |
|                                                                    |           |                 |           |      | default set |      |  |  |
| JOG running (position control): wait time after running each time. |           |                 |           |      |             |      |  |  |

| Pr6.22*                                    | Parameter | Trial runni    | ng cycle | times | Related     | Р  |  |  |
|--------------------------------------------|-----------|----------------|----------|-------|-------------|----|--|--|
|                                            | name      |                |          |       | mode        |    |  |  |
|                                            | Set range | 0~32767 unit - |          |       | Normal      | 10 |  |  |
|                                            |           |                |          |       | default set |    |  |  |
| JOG running(position control): cycle times |           |                |          |       |             |    |  |  |

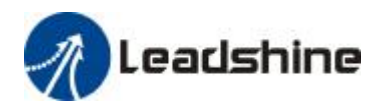

# **Chapter 5 Alarm and Processing**

## 5.1 Alarm List

Protection function is activated when an error occurs, the drive will stop the rotation of the motor, and the front panel will automatically display the corresponding fault

Error code. Data monitoring mode to view the history of the error, error logging submenu

#### 

The error code displayed:

Er---

Figure 5-1Panel Alarm Display

Figure 5.1 Error Code List

| Error co | de      | content                                       | propert | у         |        |
|----------|---------|-----------------------------------------------|---------|-----------|--------|
| Main     | Extra-c |                                               | save    | emergency | May    |
| code     | ode     |                                               |         |           | remove |
|          |         |                                               |         |           |        |
|          |         | FPGA communication error                      | •       |           |        |
|          |         |                                               |         |           |        |
|          |         | Current detection circuit error               | •       |           |        |
|          | 8-8     | Analog input circuit error                    | •       |           |        |
|          | 8       | DC bus circuit error                          | •       |           |        |
|          | 8       | Temperature detection circuit error           | •       |           |        |
| 88       | 8       | Control power velocity lower                  | •       |           |        |
| 88       | Β       | DC bus velocity higher                        | •       |           | •      |
| 88       | Β       | DC bus velocity lower                         | •       |           | •      |
|          | Β       | Over-current                                  | •       |           |        |
|          |         | Intelligent power module(IPM)over<br>-current | •       |           |        |

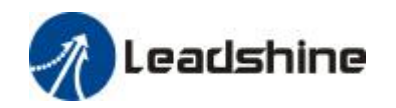

| 88 | 8 | Driver over -hot                             | • | • |   |
|----|---|----------------------------------------------|---|---|---|
| EE | Β | Motor over -load                             | • |   | • |
| 88 | Β | Resistor discharge circuit over-load         | • | • |   |
|    | 8 | Encoder break line                           | • |   |   |
|    | 8 | Encoder initial position error               | • |   |   |
| 88 | Β | Encoder data error                           | • | • |   |
|    | Β | Position error too big                       | • | • | • |
|    |   | Velocity error too big                       | • | • | • |
| 88 | Β | Over-speed 1                                 | • | • | • |
|    | 8 | I/F input interface allocation error         | • |   | • |
| 88 | 8 | I/F input interface function set error       | • |   | • |
|    | 8 | I/F input interface function set error       | • |   | • |
| 88 | Β | When EEPROM parameter save, CRC verify error |   |   |   |
| 88 | 8 | Positive/negative over-distance input valid  | • | • | • |
| 88 | Β | Force alarm input valid                      | • | • |   |

Save: save this error history record

Emergency: error, driver will stop immediately

May remove: may through SI input/panel/software ACH Series remove alarm

# 5.2 Alarm Processing Method

When appear error, please clear error reason, renew power on

| Error code Main code Extra-code | Display: " |
|---------------------------------|------------|
|---------------------------------|------------|

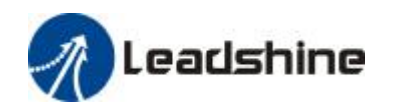

|                       | 89              |                            | B₋B           | Content: FPGA communication error |                                |  |
|-----------------------|-----------------|----------------------------|---------------|-----------------------------------|--------------------------------|--|
| Error reason          |                 |                            | r check       |                                   | Error process                  |  |
| r,t terminal ve       | locity over-low | Check r,t terminal voltage |               |                                   | Assure r,t terminal voltage in |  |
|                       |                 |                            | ther over-low |                                   | properly range                 |  |
| Driver internal fault |                 | 1                          |               |                                   | change new driver              |  |

| Error code                  | Main code     | Extra-code |                               | Display:'                                |                               |  |
|-----------------------------|---------------|------------|-------------------------------|------------------------------------------|-------------------------------|--|
|                             | BA            |            |                               | Content: current detection circuit error |                               |  |
| Error reason                |               |            | Error check                   |                                          | Error process                 |  |
| Motor output U,V,W terminal |               |            | Check motor output U,V,W      |                                          | Assure motor U,V,W terminal   |  |
| Wiring error                |               |            | terminal wiring whether error |                                          | wiring correct                |  |
| Main voltage                | R,S,T termina |            | Check main voltage R,S,T      |                                          | Assure R,S,T terminal Voltage |  |
| voltage whether over-low    |               |            | terminal voltage whether      |                                          | in properly range             |  |
| over-lov                    |               | over-low   |                               |                                          |                               |  |
| Driver inner fa             | ault          |            | 1                             |                                          | change new driver             |  |

| Error code         | Main code |                           | Extra-code | Display: "                          |                            |  |
|--------------------|-----------|---------------------------|------------|-------------------------------------|----------------------------|--|
|                    | 88        |                           | 8-8        | Content: analog input circuit error |                            |  |
| Error reason       |           | Error check               |            |                                     | Error process              |  |
| Analog input       |           | Check analog input wiring |            | wiring                              | Assure analog input wiring |  |
| Wiring error       |           |                           |            |                                     | correct                    |  |
| Driver inner fault |           | /                         |            |                                     | change new driver          |  |

| Error code               | Main code     | Extra-code |                          | Display: "                    |                               |  |
|--------------------------|---------------|------------|--------------------------|-------------------------------|-------------------------------|--|
|                          | BA            |            |                          | Content: DC bus circuit error |                               |  |
| Error reason             |               |            | Error check              |                               | Error process                 |  |
| Main voltage             | R,S,T termina | I          | Check main voltage R,S,T |                               | Assure R,S,T terminal Voltage |  |
| voltage whether over-low |               |            | terminal voltage whether |                               | in properly range             |  |
|                          |               | over-low   |                          |                               |                               |  |
| Driver inner fa          | ault          |            | 1                        |                               | change new driver             |  |

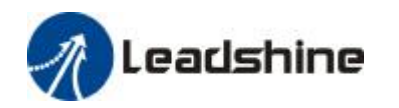

| Error code         | r code Main code               |                  | Extra-code                 | Display: "                             |                                |  |
|--------------------|--------------------------------|------------------|----------------------------|----------------------------------------|--------------------------------|--|
|                    |                                |                  |                            | Content: temperature detection circuit |                                |  |
|                    |                                |                  |                            | error                                  |                                |  |
| Error reason       | Error reason                   |                  | Error check                |                                        | Error process                  |  |
| r,t terminal ve    | r,t terminal velocity over-low |                  | Check r,t terminal voltage |                                        | Assure r,t terminal voltage in |  |
|                    |                                | whether over-low |                            |                                        | properly range                 |  |
| Driver inner fault |                                | 1                |                            |                                        | change new driver              |  |

| Error code                  | Main code      |                            | Extra-code | Display: "                              |                                |
|-----------------------------|----------------|----------------------------|------------|-----------------------------------------|--------------------------------|
|                             | 86             |                            | Θ          | Content: control power voltage over-low |                                |
| Error reason                |                | Error check                |            |                                         | Error process                  |
| r,t terminal vo             | ltage over-low | Check r,t terminal voltage |            | oltage                                  | Assure r,t terminal voltage in |
|                             |                | whether over-low           |            |                                         | properly range                 |
| Power capacity insufficient |                | 1                          |            |                                         | Promote power capacity         |
| Driver inner fault          |                | 1                          |            |                                         | change new driver              |

| Error code                                            | Main code | Extr | ra-code                                              | Display: "                        |                                    |  |
|-------------------------------------------------------|-----------|------|------------------------------------------------------|-----------------------------------|------------------------------------|--|
|                                                       | 88        | 8    |                                                      | Content: DC bus voltage over-high |                                    |  |
| Error reason                                          |           |      | Error check                                          |                                   | Error process                      |  |
| Main voltage R,S,T terminal voltage whether over-high |           |      | Check main voltage R,S,T<br>terminal voltage whether |                                   | decrease R,S,T terminal<br>Voltage |  |
|                                                       |           |      | over-high                                            |                                   |                                    |  |
| Inner brake circuit damage                            |           | /    |                                                      | change new driver                 |                                    |  |
| Driver inner fa                                       | ault      |      | 1                                                    |                                   | change new driver                  |  |

| Error code               | Main code     | Extra-code |                          | Display: "                       |                                 |  |
|--------------------------|---------------|------------|--------------------------|----------------------------------|---------------------------------|--|
|                          | 88            |            |                          | Content: DC bus voltage over-low |                                 |  |
| Error reason             |               |            | Error cheo               | :k                               | Error process                   |  |
| Main voltage             | R,S,T termina | I          | Check main voltage R,S,T |                                  | increase R,S,T terminal Voltage |  |
| voltage whether over-low |               |            | terminal voltage whether |                                  |                                 |  |
| over-                    |               | over-low   |                          |                                  |                                 |  |
| Driver inner fa          | ault          |            | 1                        |                                  | change new driver               |  |

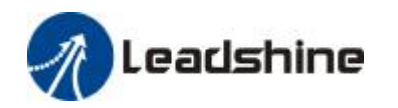

| Error code            | Main code                           | Extra-code                  |                               | Display: "             |                     |                             |
|-----------------------|-------------------------------------|-----------------------------|-------------------------------|------------------------|---------------------|-----------------------------|
|                       | BB                                  |                             | 8                             | Content: over-curren   | t                   |                             |
| Error reason          |                                     |                             | Error ch                      | eck                    |                     | Error process               |
| Driver output         | short circuit                       |                             | Driver b                      | etween output wire     |                     | Assure driver output wire   |
|                       |                                     |                             | whether                       | short circuit, whether | -                   | no short circuit, assure    |
|                       |                                     |                             | short circuit to PG ground    |                        |                     | motor no damage             |
| Motor wiring abnormal |                                     | Check motor wiring sequence |                               |                        | Adjust motor wiring |                             |
|                       |                                     |                             |                               |                        |                     | sequence                    |
| IGBT module           | short circuit f                     | ault                        | Cut off driver output wiring, |                        |                     | change new driver           |
|                       |                                     |                             | Srv_on and drive motor, check |                        |                     |                             |
|                       |                                     |                             | whether over-current          |                        |                     |                             |
| Control paran         | Control parameter set abnormal Para |                             | Paramet                       | Parameter set whether  |                     | arameter adjust to properly |
|                       |                                     |                             | beyond                        | limit ra               |                     | nge                         |
| Control comm          | nand set abno                       | ormal                       | Check co                      | ontrol command         | Ac                  | ljust control command:      |
|                       |                                     |                             | whether                       | change too violent     | op                  | ben filter                  |

| Error code    | Main code                      | Extra-code |                               | Display: "               |      |                             |
|---------------|--------------------------------|------------|-------------------------------|--------------------------|------|-----------------------------|
|               | BB                             |            | Β                             | Content: IPM over-cu     | urre | ent                         |
| Error reason  |                                |            | Error ch                      | eck                      |      | Error process               |
| Driver output | short circuit                  |            | Driver b                      | etween output wire       |      | Assure driver output wire   |
|               |                                |            | whether                       | r short circuit, whethei | r    | no short circuit, assure    |
|               |                                |            | short cir                     | cuit to PG ground        |      | motor no damage             |
| Motor wiring  | abnormal                       |            | Check motor wiring sequence   |                          |      | Adjust motor wiring         |
|               |                                |            |                               |                          |      | sequence                    |
| IGBT module   | short circuit fa               | ault       | Cut off driver output wiring, |                          |      | change new driver           |
|               |                                |            | Srv_on and drive motor, check |                          |      |                             |
|               |                                |            | whether over-current          |                          |      |                             |
| IGBT module   | low-voltage fa                 | nult       | / с                           |                          | ch   | nange new driver            |
| Control paran | Control parameter set abnormal |            | Parameter set whether         |                          | Pa   | arameter adjust to properly |
|               |                                | beyond     |                               | limit                    | ra   | nge                         |
| Control comm  | nand set abno                  | rmal       | Check co                      | ontrol command A         |      | djust control command:      |
|               |                                |            | whether                       | r change too violent     | o    | oen filter                  |

| Error code | Main code | Extra-code | Display: "               |  |
|------------|-----------|------------|--------------------------|--|
|            | BB        | 8          | Content: driver over-hot |  |

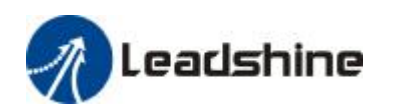

User's Manual for EL5 Servo

| Error reason             | Error check           | Error process                  |
|--------------------------|-----------------------|--------------------------------|
| Driver power temperature | Check driver radiator | Strengthen cooling conditions, |
| beyond upper limit       | temperature whether   | promote driver motor           |
|                          | over-high             | capacity, enlarge              |
|                          |                       | accelerate/decelerate time,    |
|                          |                       | reduce load                    |

| Error code       | Main code              | Extra-code                   |                             | Display: "               |                             |
|------------------|------------------------|------------------------------|-----------------------------|--------------------------|-----------------------------|
|                  | 88                     |                              |                             | Content: motor over-load |                             |
| Error reason     | Error reason Error che |                              | eck                         | Error process            |                             |
| Load over-weight |                        |                              | Check actual load whether   |                          | Decrease load, adjust limit |
|                  |                        |                              | beyond parameter set        |                          | parameter                   |
|                  |                        |                              | maximu                      | m load                   |                             |
| Motor ,encod     | er wiring erro         | or                           | Check motor, encoder wiring |                          | Adjust wiring ,change       |
|                  |                        | whether error, whether break |                             | encoder/motor            |                             |
|                  |                        | line                         |                             |                          |                             |
| electromagne     | tic brake acti         | on                           | Check b                     | rake terminal voltage    | Cut off brake               |

| Error code     | Main code   | Extra-code |                                  | Display: "                                                                                  |                                                                    |
|----------------|-------------|------------|----------------------------------|---------------------------------------------------------------------------------------------|--------------------------------------------------------------------|
|                | 88          | Θ          |                                  | Content: Resistance discharge circuit<br>over-load                                          |                                                                    |
| Error reason   |             |            | Error ch                         | eck                                                                                         | Error process                                                      |
| Recovered en   | ergy beyond |            | Motor ro                         | otate speed whether                                                                         | Decrease motor speed,                                              |
| discharge limi | it          |            | over-quick, load inertia whether |                                                                                             | decrease load                                                      |
| ŭ              |             | over-large |                                  | inertia ,increase External<br>regeneration resistance,<br>improve driver, motor<br>capacity |                                                                    |
| Discharge circ | uit damage  | age /      |                                  |                                                                                             | Increase External<br>regeneration resistance,<br>change new driver |

| Error code | Main code | Extra-code | Display: "                  |  |
|------------|-----------|------------|-----------------------------|--|
|            | 85 8      |            | Content: encoder break line |  |

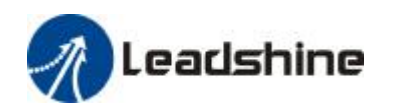

| Error reason              | Error check                    | Error process           |
|---------------------------|--------------------------------|-------------------------|
| Encoder break line        | Encoder whether wiring         | Fastness encoder wiring |
|                           | fastness                       |                         |
| Encoder wiring error      | Encoder wiring whether correct | Correct encoder wiring  |
|                           |                                | error                   |
| Encoder damage            | 1                              | Change new motor        |
| Encoder measuring circuit | 1                              | Change new motor        |

| Error code   | Main code      | Extra-code |                               | Display: "               |                            |
|--------------|----------------|------------|-------------------------------|--------------------------|----------------------------|
|              | 88             | 8          |                               | Content: encoder initial | ize position error         |
| Error reason |                |            | Error ch                      | eck                      | Error process              |
| Communicati  | on data abnoi  | rmal       | Encoder                       | power voltage whether    | Ensure encoder power       |
|              |                |            | DC5V±                         | 5%,encoder cable         | voltage normal, ensure     |
|              |                |            | whether damage; encoder cable |                          | encoder cable intact,      |
|              |                |            | shielded                      | line whether connect     | ensure encoder cable       |
|              |                |            | good, encoder cable whether   |                          | shielded line contact good |
|              |                |            | intertwi                      | ned together with        | with FG ground, ensure     |
|              |                |            | strong w                      | <i>/ire</i>              | encoder cable separate     |
|              |                |            |                               |                          | wiring with strong wire    |
| Encoder dama | age            | /          |                               |                          | Change new motor           |
| Encoder meas | suring circuit |            | 1                             |                          | Change new motor           |

| Error code       | Main code      | Extra-code |                               | Display:"               |                            |
|------------------|----------------|------------|-------------------------------|-------------------------|----------------------------|
|                  | 88             |            | 8                             | Content: encoder data e | error                      |
| Error reason Err |                | Error ch   | eck                           | Error process           |                            |
| Communicati      | on data abno   | rmal       | Encoder                       | power voltage whether   | Ensure encoder power       |
|                  |                |            | DC5V±                         | 5%,encoder cable        | voltage normal, ensure     |
|                  |                |            | whether damage; encoder cable |                         | encoder cable intact,      |
|                  |                |            | shielded                      | line whether connect    | ensure encoder cable       |
|                  |                |            | good, encoder cable whether   |                         | shielded line contact good |
|                  |                |            | intertwined together with     |                         | with FG ground, ensure     |
|                  |                |            | strong w                      | /ire                    | encoder cable separate     |
|                  |                |            |                               |                         | wiring with strong wire    |
| Encoder dam      | age            |            | 1                             |                         | Change new motor           |
| Encoder mea      | suring circuit |            | 1                             |                         | Change new motor           |

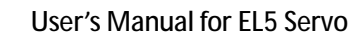

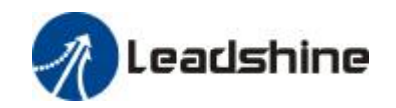

| Error code     | Main code               | Extra-code           | Display: "                  | 88."                          |  |  |
|----------------|-------------------------|----------------------|-----------------------------|-------------------------------|--|--|
|                | 818                     | Content: position er |                             | or over-large error           |  |  |
| Error reason   |                         | Error check          |                             | Error process                 |  |  |
| Position error | r                       | Check parameter      | PA_014 value                | Enlarge parameter PA_014      |  |  |
| parameter se   | et                      | whether too sma      | II                          | value                         |  |  |
| unreasonable   | è                       |                      |                             |                               |  |  |
| Gain set toos  | small                   | Check parameter      | PA_100, PA_105              | Enlarge parameter PA_100,     |  |  |
|                |                         | value whether to     | o small                     | PA_105 value                  |  |  |
| Torque limit t | too small               | Check parameter      | <sup>-</sup> PA_013, PA_522 | Enlarge parameter PA_103,     |  |  |
|                |                         | value whether to     | o small                     | PA_522 value                  |  |  |
| Outside load   | Outside load over-large |                      | ccelerate decelerate        | Decrease accelerate           |  |  |
|                |                         | speed time over-     | quick, rotate whether       | decelerate time over-quick,   |  |  |
|                |                         | over-quick, load     | whether over-large          | decrease speed, decrease load |  |  |

| Error code     | Main code       | Extra-code                |                               | Display: "                |                              |
|----------------|-----------------|---------------------------|-------------------------------|---------------------------|------------------------------|
|                | 88              | В                         |                               | Content: velocity error o | over-large error             |
| Error reason   |                 |                           | Error ch                      | eck                       | Error process                |
| Inner position | n command       |                           | Check p                       | arameter PA_602 value     | Enlarge parameter PA_602     |
| velocity devia | ition over-larg | e                         | whether                       | r too small               | value, set to 0,,make        |
| with actual sp | beed            |                           |                               |                           | position deviation           |
|                |                 |                           |                               |                           | over-large detection invalid |
| Inner position | n command       |                           | Check p                       | arameter PA_312,          | Enlarge parameter PA_312,    |
| velocity accel | erate deceler   | ate                       | PA_313                        | value whether too small   | PA_313 value, adjust         |
| time too shor  | t               |                           |                               |                           | velocity relative gain,      |
|                |                 |                           |                               |                           | improve tracing ability      |
| Error code     | Main code       | Extra                     | -code                         | Display: "                |                              |
|                | 88              |                           | 8                             | Content: over-speed 1     |                              |
| Error reason   |                 |                           | Error check                   |                           | Error process                |
| Motor speed    | beyond the fi   | rst                       | Check m                       | otor speed command        | Adjust input speed           |
| speed limit    |                 |                           | whether over-quick, check     |                           | command too small,           |
|                |                 |                           | analog speed command voltage  |                           | enlarge parameter PA_321     |
|                |                 | whether over-large, check |                               | value, modification       |                              |
|                |                 | paramete                  | er PA_321 whether too         | command pulse input       |                              |
|                |                 |                           | small, ch                     | eck command pulse         | frequency and divide         |
|                |                 |                           | input fre                     | quency and divide         | frequency coefficient,       |
|                |                 |                           | frequency coefficient whether |                           | assure encoder wiring        |

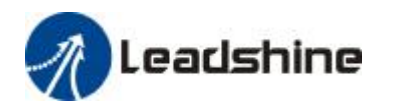

| properly, encoder whether | correct |
|---------------------------|---------|
| wiring correct            |         |

| Error code    | Main code | Extra-code |         | Display: "                                    |                         |
|---------------|-----------|------------|---------|-----------------------------------------------|-------------------------|
|               | 88        | 0          |         | Content: I/F input interface allocation error |                         |
| Error reason  |           | Error che  |         | eck                                           | Error process           |
| Signal reset  |           | Check pa   |         | arameter                                      | Assure parameter        |
|               |           |            | PA_400, | PA_401,PA_402,PA_403                          | PA_400,PA_401,PA_402,PA |
|               |           |            | ,PA_404 | whether set correct                           | _403,PA_404 set correct |
| Signal no set |           | Check pa   |         | arameter                                      | Assure parameter        |
|               |           | PA_400,I   |         | PA_401,PA_402,PA_403                          | PA_400,PA_401,PA_402,PA |
|               |           |            | ,PA_404 | whether set correct                           | _403,PA_404 set correct |

| Error code              | Main code | Extra-code |                       | Display: "                                      |                  |
|-------------------------|-----------|------------|-----------------------|-------------------------------------------------|------------------|
|                         | 88        | В          |                       | Content: I/F input interface function set error |                  |
| Error reason            |           |            | Error check           |                                                 | Error process    |
| Signal allocation error |           |            | Check parameter       |                                                 | Assure parameter |
| PA                      |           | PA_400,    | PA_401,PA_402,PA_40   | PA_400,PA_401,PA_402,PA_                        |                  |
|                         | 3,PA_40   |            | 4 whether set correct | 403,PA_404 set correct                          |                  |

| Error code    | Main code | Extra-code |  | Display: "                                      |                         |
|---------------|-----------|------------|--|-------------------------------------------------|-------------------------|
|               | 88        | 8          |  | Content: I/F input interface function set error |                         |
| Error reason  |           | Error che  |  | eck                                             | Error process           |
| Signal reset  |           | Check pa   |  | arameter                                        | Assure parameter        |
|               |           | PA_410,    |  | PA_411,PA_412,PA_413                            | PA_410,PA_411,PA_412,PA |
|               |           | whethe     |  | r set correct                                   | _413 set correct        |
| Signal no set |           | Check p    |  | arameter                                        | Assure parameter        |
|               |           | PA_410,    |  | PA_411,PA_412,PA_413                            | PA_410,PA_411,PA_412,PA |
|               |           | whether    |  | r set correct                                   | _413 set correct        |

| Error code   | Main code | Extra-code |   | Display: "                    |                            |
|--------------|-----------|------------|---|-------------------------------|----------------------------|
|              | 88        |            | 8 | Content: when EEPROM<br>error | parameter save, CRC verify |
| Error reason |           | Error che  |   | eck                           | Error process              |

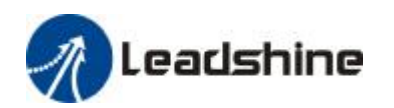

| r,t terminal voltage over-low | Check r,t terminal voltage    | Assure r,t terminal voltage |
|-------------------------------|-------------------------------|-----------------------------|
|                               | whether over-low              | in appropriate range        |
| Driver damage                 | May repeat save several times | Change new driver           |

| Error code             | Main code       | Extra      | Display: "             |                          |                            |
|------------------------|-----------------|------------|------------------------|--------------------------|----------------------------|
|                        | 88              |            | 8                      | Content: positive negati | ve over-travel input valid |
| Error reason           |                 |            | Error ch               | eck                      | Error process              |
| positive negation      | tive over-trave | I Check po |                        | ositive negative         | /                          |
| input signal conduct o |                 | over-tra   | vel input signal state |                          |                            |

| Error code            | Main code      | Extra-code |                | Display: "                        |                            |
|-----------------------|----------------|------------|----------------|-----------------------------------|----------------------------|
|                       | 88             | 8          |                | Content: forced alarm input valid |                            |
| Error reason Error ch |                | Error che  | eck            | Error process                     |                            |
| forced alarm i        | nput signal    | Check fo   |                | orced alarm input                 | Assure input signal wiring |
| conduct               | nduct signal w |            | hether conduct | correct                           |                            |

# **Chapter 6 Display and Operation**

## 6.1 Introduction

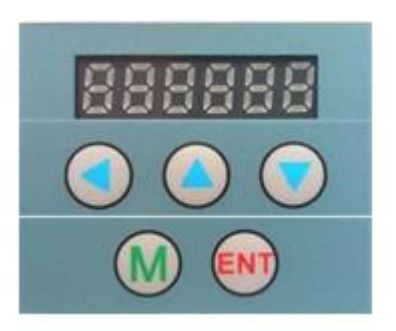

Figure 6-1 Front Panel Appearance

Figure 6.1 Button Name and Function

| Name               | Symbol | Function                      |
|--------------------|--------|-------------------------------|
| display            | /      | 6 LED display monitor value,  |
|                    |        | parameter value and set value |
| Mode switch button | M      | May switch between 4 mode     |
|                    |        | 1.data monitor mode           |

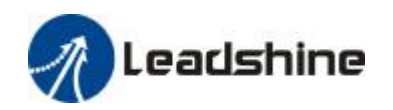

|                |     | 2.Parameter set mode        |
|----------------|-----|-----------------------------|
|                |     | 3.auxiliary function mode   |
|                |     | 4.EEPROM write mode         |
| Confirm button | ENT | Entrance submenu, confirm   |
|                |     | input                       |
| Up button      |     | Switch submenu, increase    |
|                |     | numerical value             |
| Down button    | ▼   | Switch submenu, decrease    |
|                |     | numerical value             |
| Left button    |     | Input position(shining)left |
|                |     | shift                       |

# 6.2 Panel Display and Panel Operation

### 6.2.1 Panel Operation Flow Figure

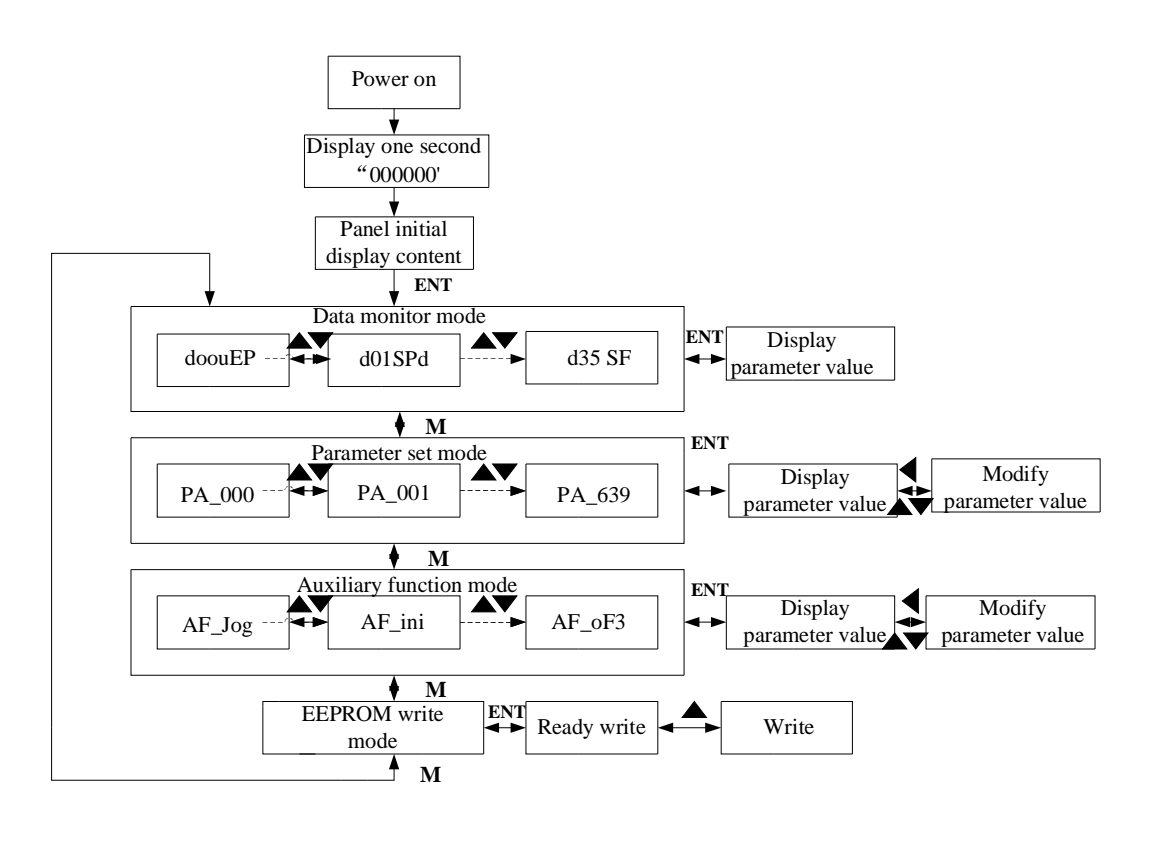

Figure 6-2 Panel Operation Flow Figure

(1) The drive power is turned on, the displayer display first sign

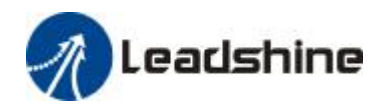

second. Then if the drive is no abnormal alarm, enter data monitoring mode, display initial monitoring parameter values; otherwise, display abnormal alarm code.

(2) Press the M key to switch the data monitor mode  $\rightarrow$  parameter setting mode  $\rightarrow$  auxiliary function mode  $\rightarrow$  EEPROM write mode.

(3) When new abnormal alarm occurs, in any mode will immediately switch to the abnormal alarm display mode, press the M key to switch to the other mode.

(4) In the data monitor mode, by  $\blacktriangle$  or  $\triangledown$  key, select the type of parameters to be monitored; Press ENT to enter the parameter type by  $\blacktriangleleft$  selecting parameter values for the high-four "H" or low 4 "L".

(5) In the parameter setting mode, by  $\blacktriangleleft$  selecting parameters No. edit bit, by  $\blacktriangle$  or  $\triangledown$  key to change the parameter No. editing bit numerical size. Press the ENT key to enter the parameters of the serial numbers of the corresponding parameter value setting mode. Edit parameter values, this bit of editing by  $\blacktriangleleft$  selecting parameter values, by  $\blacktriangle$  or  $\triangledown$  key to change the parameter value, the value of the current editing bit size. Parameter value changes are complete, press ENT, the parameter values will be saved, and the selection interface returns to the parameters of the serial number.

### 6.2.2 Driver Operating Data Monitor

| Serial<br>Number | Name   | Specification                    | Display | Unit  | Data Format(x,y is<br>numerical value) |
|------------------|--------|----------------------------------|---------|-------|----------------------------------------|
| 0                | d00uEP | Position<br>command<br>deviation | 88888   | pulse | Low-bit "L xxxx"<br>High-bit"H xxxx"   |
| 1                | d01SPd | Motor speed                      | 888888  | r/min | "r xxxx"                               |
| 2                | d02cSP | Position<br>command<br>speed     | 88888   | r/min | "г хххх"                               |
| 3                | d03cuL | Speed control command            | 889888  | r/min | "r xxxx"                               |
| 4                | d04trq | Torque<br>command                | 889889  | %     | "г хххх"                               |
| 5                | d05nPS | Feedback pulse<br>total          | 886889  | pulse | Low-bit "L xxxx"<br>High-bit"H xxxx"   |
| 6                | d06cPS | Command pulse<br>total           | 88888   | pulse | Low-bit "L xxxx"<br>High -bit"H xxxx"  |
| 7                | d07    | /                                | 88888   | /     | " xxxx"                                |
| 8                | d08FPS | External grating ruler           | 88888   | pulse | Low-bit "L xxxx"<br>High -bit"H xxxx"  |

#### Figure 6.2 Driver Monitor Function List

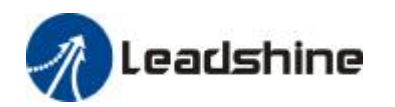

|    |        | feedback pulse                             |        |   |                                                                                                    |
|----|--------|--------------------------------------------|--------|---|----------------------------------------------------------------------------------------------------|
| 9  | d09cnt | Control mode                               |        | 1 | Position:"                                                                                                    |
|    |        |                                            |        |   | 265668 <i>"</i>                                                                                                    |
|    |        |                                            |        |   | Speed:"                                                                                                    |
|    |        |                                            |        |   | 988888 <i>"</i>                                                                                                    |
|    |        |                                            |        |   | Torque:"                                                                                                    |
|    |        |                                            |        |   | 2 <b>6966</b> 8                                                                                                    |
|    |        |                                            |        |   | Composite mode"                                                                                                    |
|    |        |                                            |        |   |                                                                                                    |
| 10 | d10lo  | Output input<br>signal state               | 88888  | 1 | Input:"In0x y"<br>(x:interface series<br>number,arbitrary<br>value between1-8)<br>(y:invalid -,valid A)<br>output:"ot0x y"<br>(x:interface series<br>number,arbitrary<br>value between1-8)<br>(y:invalid -,valid A) |
| 11 | d11Ain | Analog input<br>value                      | 889866 | V | "x yyyy"<br>x:AI1 A,AI2 b,AI3 c                                                                                                    |
| 12 | d12Err | Error reason<br>and history<br>record      | 888888 | / | "Er xxx"                                                                                                    |
| 13 | d13 rn | Alarm number                               | 888888 | / | "m xxx"                                                                                                    |
| 14 | d14 r9 | Regeneration<br>load rate                  | 889888 | % | "rg xxx"                                                                                                    |
| 15 | d15 oL | Load rate                                  | 888888 | % | "oL xxx"                                                                                                    |
| 16 | d16Jrt | Ratio of inertia                           | 886888 | % | "J XXX"                                                                                                    |
| 17 | d17 ch | No rotate<br>reason                        | 899998 | / | "сР ххх"                                                                                                    |
| 18 | d18ict | Output input<br>signal change<br>frequency | 888688 | / | "п ххх"                                                                                                    |

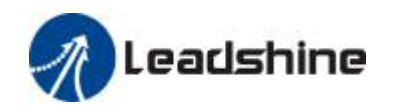

User's Manual for EL5 Servo

| 19 | d19    | /                                                     | 839855 | /     | " xxxx"                               |
|----|--------|-------------------------------------------------------|--------|-------|---------------------------------------|
| 20 | d20Abs | Absolute type<br>encoder data                         | 888888 | pulse | Low-bit "L xxxx"<br>High -bit"H xxxx" |
| 21 | d21AES | Absolute<br>feedback<br>grating ruler<br>position     | 88888  | pulse | Low-bit "L xxxx"<br>High -bit"H xxxx" |
| 22 | d22rEc | Encoder<br>communication<br>abnormal times<br>monitor | 88888  | times | "n xxx"                               |
| 23 | d23 id | Communication shaft address                           | 888888 | /     | "id xxx"<br>"Fr xxx"                  |
| 24 | d24PEP | Encoder<br>position<br>deviation                      | 889888 | pulse | Low-bit "L xxxx"<br>High -bit"H xxxx" |
| 25 | d25PFE | Feedback<br>grating ruler<br>deviation                | 889888 | pulse | Low-bit "L xxxx"<br>High -bit"H xxxx" |
| 26 | d26hyb | Mixed deviation                                       | 886698 | pulse | Low-bit "L xxxx"<br>High -bit"H xxxx" |
| 27 | d27 Pn | Voltage<br>between PN                                 | 888888 | V     | "u xxx"                               |
| 28 | d28 no | Software<br>version                                   | 828888 | /     | "d xxx"<br>"F xxx"<br>"P xxx"         |
| 29 | d29ASE | Driver made<br>number                                 | 889898 | /     | "n xxx"                               |
| 30 | d30NSE | Motor made<br>number                                  | 838858 | /     | Low-bit "L xxxx"<br>High -bit"H xxxx" |
| 31 | d31 tE | Cumulative<br>working time                            | 898888 | /     | Low-bit "L xxxx"<br>High -bit"H xxxx" |
| 32 | d32Aud | Motor<br>automatic<br>identification                  | 838868 | /     | "r xxx"                               |
| 33 | d33Ath | Driver<br>temperature                                 | 899888 | Ĉ     | "th xxx"                              |
| 34 | d34    | /                                                     | 899888 | /     | "t xxx"                               |
| 35 | d35 SF | Safe state<br>monitor                                 | 899898 | /     | "XXXXXX"                              |

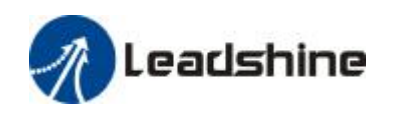

|      | J* *     |                              |                                       |
|------|----------|------------------------------|---------------------------------------|
| Code | Display  | Specification                | Content                               |
|      | Code     |                              |                                       |
| 1    |          | Due veltere ever leve        | 1                                     |
|      |          | Bus voltage over-low         | 1                                     |
|      |          |                              |                                       |
| 2    |          | No enabled signal            | COM- no connect servo conduct         |
|      |          | 5                            |                                       |
| 2    |          |                              |                                       |
| 3    |          | POT/NOT input valid          | PA_504=0,POT is open circuit, speed   |
|      | הרוכוכוכ |                              | command positive direction            |
|      |          |                              | NOT is open circuit, speed command    |
|      |          |                              | negative direction                    |
| 4    |          | Driver fault                 | /                                     |
| •    |          |                              | ·                                     |
|      |          |                              |                                       |
| 6    |          | Pulse input prohibit(INH)    | PA_518=0,INH is open circuit          |
|      |          |                              |                                       |
| 8    |          | CL is valid                  | PA_517=0, deviation counter reset     |
|      |          |                              | connect to COM-                       |
| L    |          |                              |                                       |
| 9    |          | Zero speed clamping is valid | PA_315=1,Zero speed clamping input is |
|      |          |                              | open circuit                          |
|      |          |                              |                                       |

| Figure 6  | 3 "d17  | ch" N | /lotor | No  | Rotate | Reason | Code | Definition |
|-----------|---------|-------|--------|-----|--------|--------|------|------------|
| riguic 0. | J U I / |       | 10101  | 140 | Notate | Reason | oouc | Demittion  |

### 6.2.3 System Parameter Setup Interface

| Classify | Series Number | Name                                               | Display Code |
|----------|---------------|----------------------------------------------------|--------------|
| 0        | 01            | Control mode setting                               | 883888       |
| 0        | 02            | Set real-time automatic adjust                     | 888888       |
| 0        | 03            | Real-time automatic adjust mechanic rigid setting  | 888888       |
| 0        | 04            | Ratio of inertia                                   | 888889       |
| 0        | 06            | Command pulse polar setting                        | 883888       |
| 0        | 07            | Command pulse input mode setting                   | 88888        |
| 0        | 09            | The first command divide double frequency molecule | 888889       |
| 0        | 10            | command divide double frequency denominator        | 88888        |

Figure 6.4 System Parameter Setup Interface

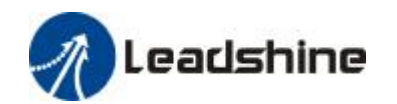

| 0 | 11 | Encoder pulse output divide frequency molecule     | 283833 |
|---|----|----------------------------------------------------|--------|
| 0 | 12 | Pulse output logic reverse                         | 88888  |
| 0 | 13 | The first torque limit                             | 283833 |
| 0 | 14 | Position deviation over-large setting              | 888839 |
| 1 | 00 | The first position loop gain                       | 883888 |
| 1 | 01 | The first velocity loop gain                       | 883883 |
| 1 | 02 | The first velocity loop integration time constant  | 888888 |
| 1 | 03 | The first velocity detection filter                | 283383 |
| 1 | 04 | The first torque filter                            | 283389 |
| 1 | 05 | The second position loop gain                      | 883889 |
| 1 | 06 | The second velocity loop gain                      | 888888 |
| 1 | 07 | The second velocity loop integration time constant | 283383 |
| 1 | 08 | The second velocity detection filter               | 283328 |
| 1 | 09 | The second torque filter                           | 283889 |
| 1 | 10 | The velocity feed forward constant gain            | 283338 |
| 1 | 11 | Feed forward filter time constant                  | 283333 |
| 1 | 12 | Torque feed forward gain                           | 888888 |
| 1 | 13 | Torque feed forward filter time constant           | 283833 |
| 1 | 14 | The second gain setting                            | 283339 |
| 1 | 15 | Position control switch mode                       | 283838 |
| 1 | 17 | Position control switch grade                      | 283333 |
| 1 | 18 | Position control switch hysteresis                 | 888888 |

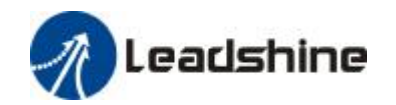

| 1 | 19 | Position gain switch time                     |        |
|---|----|-----------------------------------------------|--------|
| 1 | 33 | Velocity given filter time constant           | 888888 |
| 1 | 35 | Position appointed filter setting             | 888889 |
| 1 | 36 | Encoder feedback pulse digital filter setting | 886888 |
| 2 | 00 | Adaptive notch filter mode setting            | 88888  |
| 2 | 01 | The first notch frequency                     | 88888  |
| 2 | 02 | The first notch width select                  | 888888 |
| 2 | 03 | The first notch depth select                  | 88888  |
| 2 | 04 | The second notch frequency                    | 88888  |
| 2 | 05 | The second notch width select                 | 88888  |
| 2 | 06 | The second notch depth select                 | 888888 |
| 2 | 22 | Position command smooth filter                | 88888  |
| 2 | 23 | Position command FIR filter                   | 88888  |
| 3 | 00 | Velocity setting inside and outside switch    |        |
| 3 | 01 | Velocity command direction appointed select   | 88888  |
| 3 | 02 | Velocity command input gain                   | 888888 |
| 3 | 03 | Velocity command input reverse                | 88888  |
| 3 | 04 | Velocity setting the first velocity           | 88389  |
| 3 | 05 | Velocity setting the second velocity          | 88888  |
| 3 | 06 | Velocity setting the third velocity           | 88888  |
| 3 | 07 | Velocity setting the fourth velocity          | 883883 |
| 3 | 08 | Velocity setting the fifth velocity           | 888888 |

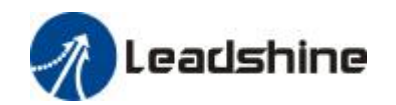

| 3 | 09 | Velocity setting the sixth velocity       | 88889  |
|---|----|-------------------------------------------|--------|
| 3 | 10 | Velocity setting the seventh velocity     | 88888  |
| 3 | 11 | Velocity setting the eighth velocity      | 88888  |
| 3 | 12 | Accelerate time setting                   | 88888  |
| 3 | 13 | Decelerate time setting                   | 883883 |
| 3 | 14 | S word accelerate/decelerate Settings     | 88889  |
| 3 | 15 | reserve                                   | 88888  |
| 3 | 16 | Zero speed clamping grade                 | 88888  |
| 3 | 17 | torque setting inside and outside switch  | 883883 |
| 3 | 18 | torque command direction appointed select | 883888 |
| 3 | 19 | torque command input gain                 | 883889 |
| 3 | 20 | Torque command input conversion           | 88888  |
| 3 | 21 | Speed limit value 1                       | 88388  |
| 3 | 24 | Motor max speed                           | 883888 |
| 4 | 00 | SI1 input select                          | 883988 |
| 4 | 01 | SI2 input select                          | 883988 |
| 4 | 02 | SI3 input select                          | 888888 |
| 4 | 03 | SI4 input select                          | 883988 |
| 4 | 04 | SI5 input select                          | 883989 |
| 4 | 10 | SO1 output select                         | 883988 |
| 4 | 11 | SO2 output select                         | 883833 |
| 4 | 12 | SO3 output select                         | 888888 |

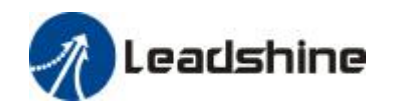

| 4 | 13 | SO4 output select                                   |        |
|---|----|-----------------------------------------------------|--------|
| 4 | 22 | Analog input 1(AI1) zero drift setting              | 888888 |
| 4 | 23 | Analog input 1(AI1) filter                          | 888888 |
| 4 | 28 | Analog input 3(AI3) zero drift setting              | 888988 |
| 4 | 29 | Analog input 3(AI3) filter                          | 889989 |
| 4 | 31 | Position finish range                               | 889988 |
| 4 | 32 | Position finish output setting                      | 888988 |
| 4 | 33 | INP hold time                                       | 888938 |
| 4 | 34 | Zero speed                                          | 889989 |
| 4 | 35 | Velocity matching amplitude                         | 888988 |
| 4 | 36 | Reach speed                                         | 889988 |
| 4 | 37 | When stop, mechanical brake operation setting       | 888988 |
| 4 | 38 | When run, mechanical brake operation setting        | 889988 |
| 4 | 39 | Brake remove speed setting                          | 88888  |
| 5 | 00 | The second command divide double frequency molecule | 88588  |
| 5 | 01 | The third command divide double frequency molecule  | 288888 |
| 5 | 02 | The fourth command divide double frequency molecule | 888888 |
| 5 | 03 | Pulse output divide frequency<br>denominator        |        |
| 5 | 06 | Servo close sequence                                | 883988 |
| 5 | 08 | Main power close LV trigger select                  | 88388  |
| 5 | 09 | Main power close detection time                     | 886888 |
| 5 | 13 | Over-speed grade setting                            | 888888 |

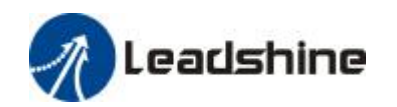

| 5 | 15 | I/F read filter                                 | 28888S |
|---|----|-------------------------------------------------|--------|
| 5 | 28 | LED initial state                               | 283828 |
| 5 | 29 | RS232 communication baud rate setting           | 88888  |
| 5 | 30 | RS485 communication baud rate setting           | 883888 |
| 5 | 31 | Shaft address                                   | 883633 |
| 6 | 03 | JOG test machine command torque                 | 283683 |
| 6 | 04 | JOG test machine command speed                  | 883688 |
| 6 | 08 | Positive direction torque compensation value    | 283688 |
| 6 | 09 | negative direction torque<br>compensation value | 883688 |
| 6 | 20 | Test run distance                               | 883688 |
| 6 | 21 | Test run wait time                              | 88888  |
| 6 | 22 | Test run cycle times                            | 883688 |

### 6.2.4 Auxiliary Function

|        |        |                  | -            |                                |
|--------|--------|------------------|--------------|--------------------------------|
| Series | Name   | Specification    | Display Code | Operation Flow                 |
| Number |        |                  |              |                                |
| 0      | AF_jog | Motor test run   |              | Please refer to "test running" |
|        |        |                  |              | chapter content                |
| 1      | AF_InI | Recovery factory |              | 1. press ENT button enter      |
|        |        | parameters       |              | operation,                     |
|        |        |                  |              | display"                       |
|        |        |                  |              | 2.press ▲ button one           |
|        |        |                  |              | time ,display"                 |
|        |        |                  |              | dication initial, after finish |
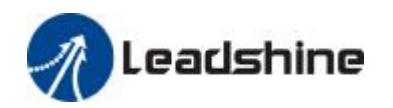

|   |        |                        |                    | display"                            |
|---|--------|------------------------|--------------------|-------------------------------------|
| 2 | AF_unL | Front panel release    |                    | 1. press ENT button enter           |
|   |        |                        |                    | operation,                          |
|   |        |                        | ncacc              | display"                            |
|   |        |                        |                    | 2. press ▲ button one               |
|   |        |                        |                    | time ,display"                      |
|   |        |                        |                    | ",indication unlock success         |
| 3 | AF_ACL | Alarm clear            |                    | 3. press ENT button enter           |
|   |        |                        |                    |                                     |
|   |        |                        | 888888             |                                     |
|   |        |                        |                    | press <b>A</b> button one           |
|   |        |                        |                    | time ,display"                      |
|   | 45 54  |                        |                    | dication alarm clear success        |
| 4 | AF_OF1 | All zero drift correct |                    | 1.press ENT button enter operation, |
|   |        |                        |                    | display"                            |
|   |        |                        | ر اللہ ہے ہے ہے ہے | 2.press ▲ button one                |
|   |        |                        |                    | time ,display"                      |
|   |        |                        |                    | dication start correct, then        |
|   |        |                        |                    | display"                            |
|   |        |                        |                    | n correct finished.                 |
| 5 | AF_oF2 | Al2 zero drift correct |                    | 1.press ENT button enter operation, |
|   |        |                        |                    | display"                            |
|   |        |                        |                    | 2.press ▲ button one                |
|   |        |                        | 969966             | time ,display"                      |
|   |        |                        |                    | dication start correct, then        |
|   |        |                        |                    | display"                            |
|   |        |                        |                    | n correct finished.                 |
| 6 | AF_oF3 | AI3 zero drift correct |                    | 1.press ENT button enter            |
|   |        |                        | 863868             |                                     |
|   |        |                        |                    | display"                            |

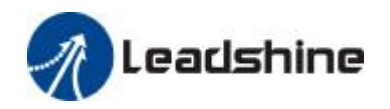

User's Manual for EL5 Servo

|  |  | 2.press ▲ button one         |
|--|--|------------------------------|
|  |  | time ,display"               |
|  |  | dication start correct, then |
|  |  | display"                     |
|  |  | n correct finished.          |

#### Figure 6.6 The Locked State Operation Projects Limited Circumstances

| Mode                    | The Locked State Limited Circumstances  |
|-------------------------|-----------------------------------------|
| Data monitor mode       | No limit                                |
| Parameter setting mode  | Parameter only read, can't modification |
| Auxiliary function mode | Only unlock function is visible         |
| EEPROM write mode       | No limit                                |

### 6.2.5 Parameter Saves

Operation procedure:

- 1. Through M button select EEPROM write mode, display "
- 2. Press ENT button enter into write mode operation:
- 3. Press and hold ▲ button, display from"

EEEE ",until it become" EEEE ",indicate began EEPROM write operation;

4.If display **Control** "that write failure if the display finally turned to **Control** "show that

the write was successful;

Follow steps 3 and 4 to repeat the operation; repeated several times still write fails, the drive may be damaged, repair.

5. Write successful ,drives need to power off restart.

NOTE: EEPROM write operation, do not turn off the power, otherwise it may cause a write error data; If this happens, please re-set all the parameters into the EEPROM write operation.

## 6.2.6 Abnormal Alarm

Drive error occurs, the front panel will automatically enter the abnormal alarm display mode, display the corresponding error code. Error code, see Chapter 5 alarm processing.

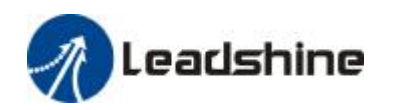

# Chapter 7 Power On Run

**Notice** Drive and motor must be grounded, the drive PE terminal must be reliably connected with L the equipment grounding terminal. L The proposed drive power isolation transformer and power filter, in order to guarantee the security and anti-jamming capability. I Must check to make sure the wiring is correct, to power. L Must be connected to an emergency stop circuit, to ensure that the failure occurs, the power able to immediately stop. L Drive failure alarm, restart required to confirm the fault has been ruled, Svon signal is inactive. L At least 5 minutes after the power failure of the drive and the motor must not touch, to prevent electric shock. Drive and the motor running for some time, you may have a higher temperature rise to L prevent burns.

Note: Run two kinds, the first test run, the second part is to run with a load. For security, users must first conduct a test run.

## 7.1 Inspection Before Run

## 7.1.1 Wiring Check

| Series | Item  | Content                                                    | Comment |
|--------|-------|------------------------------------------------------------|---------|
| Numbe  |       |                                                            |         |
| r      |       |                                                            |         |
| 1      | Match |                                                            |         |
|        | wire  | 1, the input power terminals, motor output power terminal  |         |
|        | check | coding input terminal CN2, the control signal terminal CN1 |         |
|        |       | (JOG                                                       |         |
|        |       | Test run and then from time to time), communication        |         |

Figure 7.1 Check Item Before Run

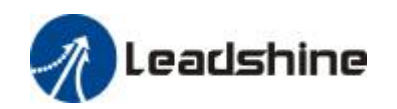

|   |                            | terminal the CN4 (JOG trial is running from time connected)<br>must be properly wired; wiring must be solid. 2, between<br>the power input line, between motor output line must not<br>short circuit, and PG ground short circuit. |  |
|---|----------------------------|----------------------------------------------------------------------------------------------------|--|
| 2 | Power<br>voltage<br>check  | 1, logic power input r, t must be within the rated range.<br>2, the main power input R, S, T must be within the rated range.                                                                                                    |  |
| 3 | Fixed<br>position<br>check | 1, the motor and the drive must be firmly fixed                                                                                                    |  |
| 4 | No-load<br>check           | 1, the motor shaft must not be with a mechanical load.                                                                                                    |  |
| 5 | Control<br>signal<br>check | <ol> <li>all of the control switch must be placed in the OFF state.</li> <li>servo enable input Srv_on in the OFF state.</li> </ol>                                                                                                |  |

## 7.1.2 Power On Sequence Figure

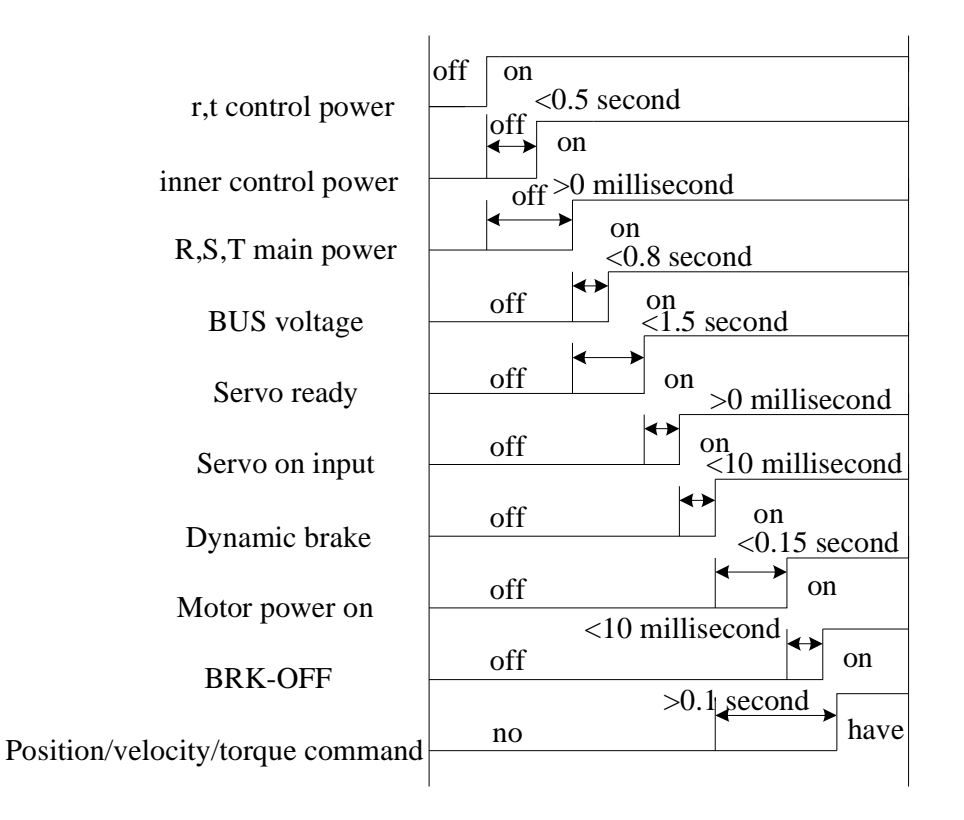

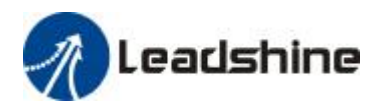

## 7.1.3 Fault Sequence Figure

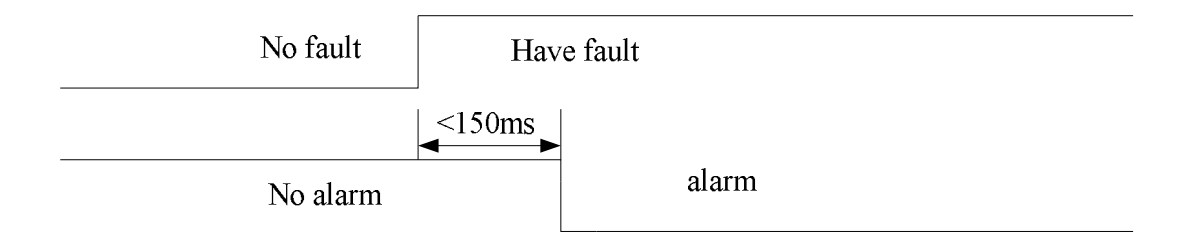

## 7.2 Trial Run

After installation and connection is completed first before turning on the power, check the following items:

Power terminal wiring is correct, reliable, the input voltage is correct?

Power cord, motor cable short circuit or ground?

The encoder cables connected correctly?

The control signal terminals are connected accurate?

Power polarity and the correct size?

The drive motor is fixed firmly?

Motor shaft is connected to the load?

## 7.2.1 Jog Control

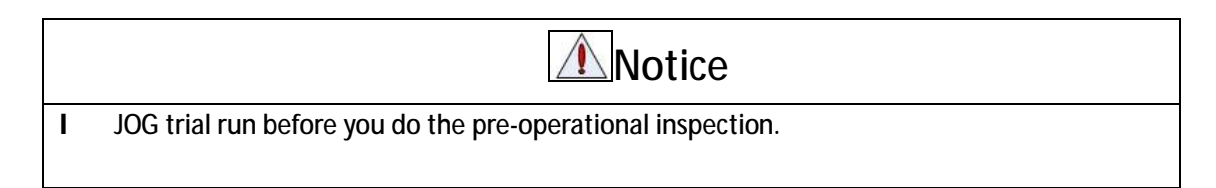

Jog control that JOG control.

This control mode, users may access the control signal terminal the CN1 and communication terminal CN4.

For security reasons, JOG control at low speed is recommended; this mode the motor will set the parameters to do the moves accordingly.

JOG control is divided into two kinds: speed JOG mode and location JOG way.

Figure 7.2 Parameter Setup of Velocity JOG

| Series<br>number | parameter | name                 | Set value | unit |
|------------------|-----------|----------------------|-----------|------|
| 1                | PA_001    | Control mode setting | 1         | 1    |

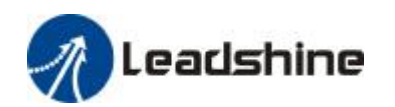

User's Manual for EL5 Servo

| 2 | PA_312 | Accelerate time setting  | User-specified | millisecond |
|---|--------|--------------------------|----------------|-------------|
| 3 | PA_313 | Decelerate time setting  | User-specified | millisecond |
| 4 | PA_314 | S word acceleration and  | User-specified | millisecond |
|   |        | deceleration settings    |                |             |
| 5 | PA_604 | JOG test machine command | User-specified | rpm         |
|   |        | velocity                 |                |             |

#### Figure 7.23 Parameter Setup of Position JOG

| Series | parameter | name                           | Set value      | unit          |
|--------|-----------|--------------------------------|----------------|---------------|
| number |           |                                |                |               |
| 1      | PA_001    | Control mode setting           | 0              | /             |
| 2      | PA_312    | Accelerate time setting        | User-specified | millisecond   |
| 3      | PA_313    | Decelerate time setting        | User-specified | millisecond   |
| 4      | PA_314    | S word acceleration and        | 0              | millisecond   |
|        |           | deceleration settings          |                |               |
| 5      | PA_604    | JOG test machine command       | User-specified | rpm           |
|        |           | velocity                       |                |               |
| 6      | PA_620    | Position run distance          | User-specified | 0.1 rotate    |
| 7      | PA_621    | Position run intermittent time | User-specified | 0 millisecond |
| 8      | PA_622    | Position run number of         | User-specified | times         |
|        |           | repetitions                    |                |               |

◆ JOG trial run operation process

- 1, First set the speed JOG or JOG all parameters corresponding to the position;
- 2, Enter the EEPROM write mode, to save the modified parameter values;
- 3, After the success of the drive is written ,power off restart;

4, Enter the auxiliary function mode under the sub-menu;

5, Press ENT, and you should display

6, Press<sup>ma</sup>key one time, without exception, you should display ; for ; for

renewable press Button once, it should be appeared ; still shows ; still shows

please switch to the data monitoring mode

does not rotate, troubleshooting and try again;

7, If the position JOG mode, the motor will directly start to rotate; if motor is not rotating, switch

to data monitoring mode **Constant** "sub-menu, find the cause of the motor does not rotate,

troubleshooting and try again;

if the speed JOG mode, press button once make the motor to forward rotate (hold down will cause the motor speed has been increased to the maximum speed of PA\_604 set), you should

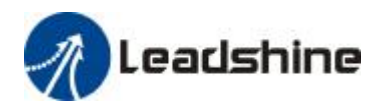

display either the motor of the motor of the

key will cause the motor speed has been increased to the maximum speed set by the PA\_ 604),

you should display **and a set of the set of the set of** 

mode submenu, search the cause of the motor does not rotate, troubleshooting and try again;,

8. JOG commissioning process will exit JOG control, press ENT.

## 7.2.2 Position Control

| <b>Motice</b> |  |
|---------------|--|
|---------------|--|

I You do the pre-operational inspection. before Position control test run

|        |          |                               | 0     | 0.111          |             |
|--------|----------|-------------------------------|-------|----------------|-------------|
| Series | paramete | name                          | Corre | Setting value  | unit        |
| number | r        |                               | spond |                |             |
|        |          |                               | ing   |                |             |
|        |          |                               | input |                |             |
|        |          |                               | symb  |                |             |
|        |          |                               | ols   |                |             |
| 1      | PA_001   | Control mode setting          | 1     | 0              | 1           |
| 2      | PA_312   | Accelerate time setting       | 1     | User-specified | millisecond |
| 3      | PA_313   | Decelerate time setting       | 1     | User-specified | millisecond |
| 4      | PA_314   | S word acceleration and       | 1     | User-specified | millisecond |
|        |          | deceleration settings         |       |                |             |
| 5      | PA_504   | Driver prohibit input setting | 1     | 1              | 1           |
| 6      | PA_005   | Command pulse input select    | 1     | 0              | 1           |
| 7      | PA_007   | Command pulse mode select     | 1     | 3              | 1           |
| 8      | PA_518   | Command pulse prohibit input  | 1     | 1              | 1           |
|        |          | invalid setting               |       |                |             |
| 9      | PA_517   | Counter clear input mode      | 1     | 2              | 1           |
| 10     | PA_400   | SI1 input select              | Srv_o | Hex:0003       | 1           |
|        |          |                               | n     |                |             |

#### Figure 7.4 Parameter Setup of Position Control

◆ Wiring Figure

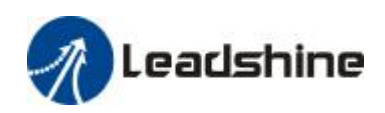

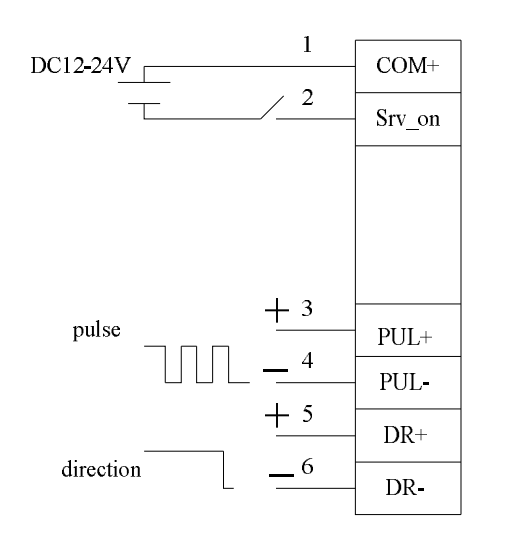

Figure 7-3 Position Control Mode Control Terminal CN1 Signal Wiring

♦ Operation Steps

1 connection control IO terminal CN1.

2, according to the requirements of access control IO power (the COM + and COM-).

3, turned on the power to the drive.

4, according to the requirements of the parameters set (need to set the parameters, see the list), and written to the EEPROM, the drive is powered down to restart.

5, turned Srv\_on, the motor enters the excitation state.

6. PUL (+, - between) DIR (+, -), access to the low-frequency pulses and direction signals, Check whether the motor rotation.

7. View data monitoring mode, the front panel of the drive motor speed the ("d01SPd" subkey), to confirm whether the actual speed and the set speed? The motor is also stopped when the input pulse is stopped?

Motor rotation is not smooth through the data monitor mode to view motor does not rotate reasons ("d17ch" subkey).

## 7.2.3 Velocity Control

|   | Notice                                                                    |
|---|---------------------------------------------------------------------------|
| I | You do the pre-operational inspection. before velocity control trial run. |

| Series<br>number | Paramete<br>r | Name               | Corresponding input symbols | Setup value    | Unit        |
|------------------|---------------|--------------------|-----------------------------|----------------|-------------|
| 1                | PA_001        | Control mode setup | /                           | 1              | 1           |
| 2                | PA_312        | Acceleration time  | 1                           | User-specified | millisecond |

Figure 7.5 Parameter Setup of Velocity Control

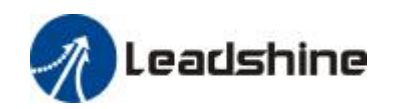

|    |        | setup                 |         |                |             |
|----|--------|-----------------------|---------|----------------|-------------|
| 3  | PA_313 | Deceleration time     | 1       | User-specified | millisecond |
|    |        | setup                 |         |                |             |
| 4  | PA_314 | Sigmoid               | 1       | User-specified | millisecond |
|    |        | acceleration/deceler  |         |                |             |
|    |        | ation time setup      |         |                |             |
| 5  | PA_504 | Driver prohibit input | 1       | 1              | 1           |
|    |        | setup                 |         |                |             |
| 6  | PA_315 | Zero speed clamping   | 1       | 1              | 1           |
|    |        | function select       |         |                |             |
| 7  | PA_300 | Velocity setup        | 1       | User-specified | 1           |
|    |        | internal and external |         |                |             |
|    |        | switching             |         |                |             |
| 8  | PA_301 | Speed Command         | 1       | User-specified | 1           |
|    |        | direction selection   |         |                |             |
| 9  | PA_302 | Speed command         | 1       | User-specified | Rpm/M       |
|    |        | input gain            |         |                |             |
| 10 | PA_303 | Speed setting input   | 1       | User-specified | 1           |
|    |        | reversal              |         |                |             |
| 11 | PA_422 | Analog input I(AI1)   | 1       | User-specified | 0.359mv     |
|    |        | offset setup          |         |                |             |
| 12 | PA_423 | Analog input I(AI1)   | 1       | User-specified | 0.01ms      |
|    |        | filter                |         |                |             |
| 13 | PA_400 | SI1 input selection   | Srv_on  | hex:0300       | 1           |
| 14 | PA_401 | SI2 input selection   | ZeroSpd | hex:1100       | 1           |
| 15 | PA_402 | SI3 input selection   | IntSpd1 | hex:0E00       | /           |
| 16 | PA_403 | SI4 input selection   | IntSpd2 | hex:0F00       | /           |
| 17 | PA_404 | SI5 input selection   | IntSpd3 | hex:1000       | 1           |
| 18 | PA_405 | SI6 input selection   | Vc-Sign | hex:1200       | 1           |

♦ wiring Figure

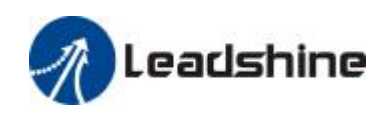

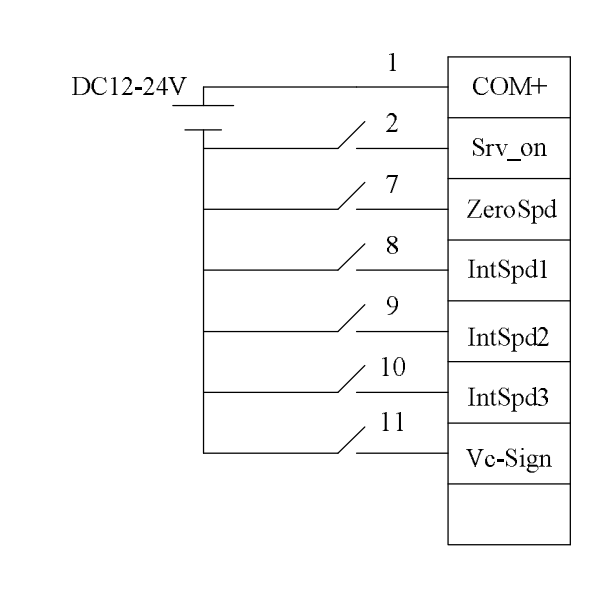

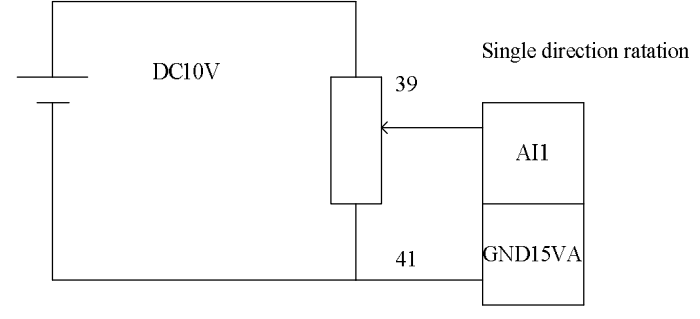

♦ Operation steps

1 Connection control IO terminal CN1.

2, According to the requirements of access control IO power (the COM + and COM-).

3, Turned on the power to the drive.

4, According to the requirements of the parameters set (need to set the parameters, see the list), and written to the EEPROM, the drive is powered down to restart.

5, Turned Srv\_on, the motor enters the excitation state.

6, Switched ZeroSpd, analog speed command input AI1 and AGND voltage, voltage from 0V gradually increased to confirm the condition of the motor rotation.

7. View data monitoring mode, the front panel of the drive motor speed the ("d01SPd" subkey), to confirm whether the actual speed and the set speed? Input instructions for 0:00 the motor is stopped (if micro-speed rotation, can be corrected input instructions)?

8. By: C-Mode IntSpd1, IntSpd2 IntSpd3 Vc-Sign change motor rotation speed and direction. Motor rotation is not smooth through the data monitor mode to view motor does not rotate reasons ("d17ch" subkey).

## 7.2.4 Torque Control

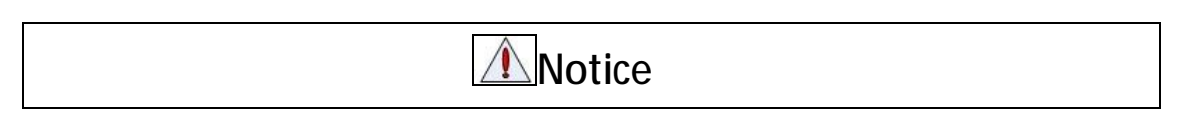

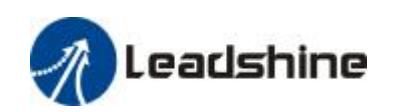

#### I You do the pre-operational inspection. before torque control trial run

| Series | Parameter | Name                | Corresponding | Setup value    | Unit        |
|--------|-----------|---------------------|---------------|----------------|-------------|
| number |           |                     | input symbols |                |             |
| 1      | PA_001    | Control mode        | 1             | 2              | 1           |
|        |           | setup               |               |                |             |
| 2      | PA_312    | Acceleration time   | 1             | User-specified | millisecond |
|        |           | setup               |               |                |             |
| 3      | PA_313    | Deceleration time   | 1             | User-specified | millisecond |
|        |           | setup               |               |                |             |
| 4      | PA_314    | Sigmoid             | 1             | User-specified | millisecond |
|        |           | acceleration/decel  |               |                |             |
|        |           | eration time setup  |               |                |             |
| 5      | PA_504    | Driver prohibit     | /             | 1              | /           |
|        |           | input setup         |               |                |             |
| 6      | PA_315    | Zero-clamp          | /             | 0              | /           |
|        |           | function selection  |               |                |             |
| 7      | PA_317    | Torque setup        | /             | 0              | /           |
|        |           | internal/external   |               |                |             |
|        |           | switching           |               |                |             |
| 8      | PA_319    | Torque command      | /             | User-specified | 0.1V/100%   |
|        |           | direction input     |               |                |             |
|        |           | gain                |               |                |             |
| 9      | PA_320    | Torque setup input  | /             | User-specified | /           |
|        |           | reversal            |               |                |             |
| 10     | PA_321    | Speed limit value 1 | /             | User-specified | R/min       |
| 13     | PA_400    | SI1 input selection | Srv_on        | hex:0300       | /           |
| 11     | PA_422    | Analog input I(AI1) | 1             | User-specified | 0.359mv     |
|        |           | offset setup        |               |                |             |
| 12     | PA_423    | Analog input I(AI1) | /             | User-specified | 0.01ms      |
|        |           | filter              |               |                |             |

Figure 7.6 Parameter Setup of Torque Control

♦ Wiring Figure

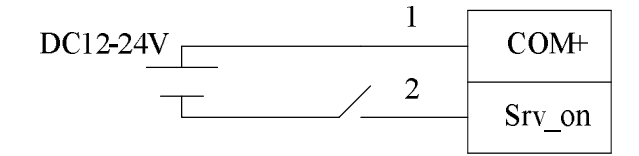

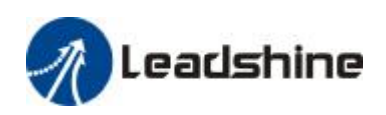

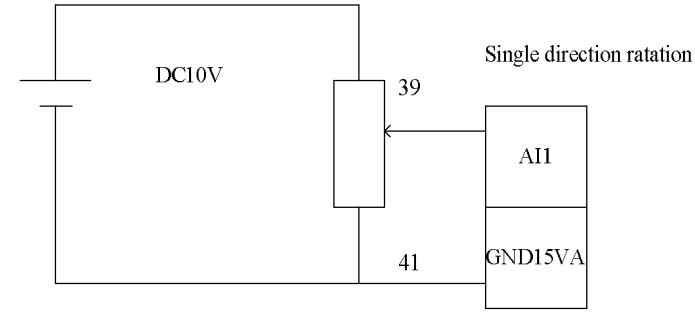

- ♦ Operation Steps
- 1 Connection control IO terminal CN1.
- 2, According to the requirements of access control IO power supply (COM and COM-).
- 3, Turned on the power to the drive.

4, According to the requirements of the parameters set (need to set the parameters, see the list), and written to the EEPROM, the drive is powered down to restart.

5, Turned Srv\_on, the motor enters the excitation state.

6, Al1 and AGND input voltage of the analog torque command voltage from 0V gradually increase and confirm the condition of the motor rotation.

7. View data monitoring mode, the front panel of the drive motor torque the ("d04trq" subkey), to confirm whether the actual torque is consistent with the set torque?

Motor rotation is not smooth through the data monitor mode to view motor does not rotate reasons ("d17ch" subkey).

## 7.3 Automatic Control Mode Run

## 7.3.1 Operation Mode Selection

EL5 series AC servo drives support the position, speed, torque three basic modes of operation, and can switch freely between the three basic modes of operation by switch or modify parameters.

| Series | Mode name     | Parameter | Specification                            |
|--------|---------------|-----------|------------------------------------------|
| number |               |           |                                          |
| 1      | Position mode | PA_001=0  | Driver receive position command, control |
|        |               |           | motor reach to target position           |
|        |               |           | Speed command via terminal input or      |
|        |               |           | internal parameter provide               |
| 2      | Velocity mode | PA_001=1  | Driver receive speed command, control    |
|        |               |           | motor reach to target speed              |
|        |               |           | Speed command via terminal input or      |

#### Figure 7.7 Parameter setup of Operation Mode Selection

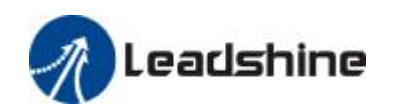

|   |                      |          | internal parameter provides.            |
|---|----------------------|----------|-----------------------------------------|
| 3 | Torque mode          | PA_001=2 | Driver receive torque command, control  |
|   |                      |          | motor reach to target torque.           |
|   |                      |          | Torque command via terminal input or    |
|   |                      |          | internal parameter provides.            |
| 4 | 1st mode: position   | PA_001=3 | Through outside switch input switch.    |
|   | mode                 |          |                                         |
|   | 2nd Mode: speed mode |          |                                         |
| 4 | 1st mode: position   | PA_001=4 | Through external switch input switching |
|   | mode                 |          |                                         |
|   | 2nd Mode: torque     |          |                                         |
|   | mode                 |          |                                         |
| 4 | 1st mode: speed mode | PA_001=5 | Through external switch input switching |
|   | 2nd Mode: torque     |          |                                         |
|   | mode                 |          |                                         |

The step of changing the operation mode:

1, Switch the drive to Servo Off status.

2, Modify the control mode corresponding parameters to EEPROM.

After setup is complete, the drive power failure restart operation mode settings to take effect.

### 7.3.2 Position Mode

Position control mode application in precise position occasion

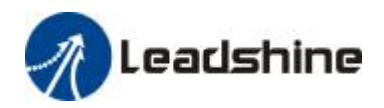

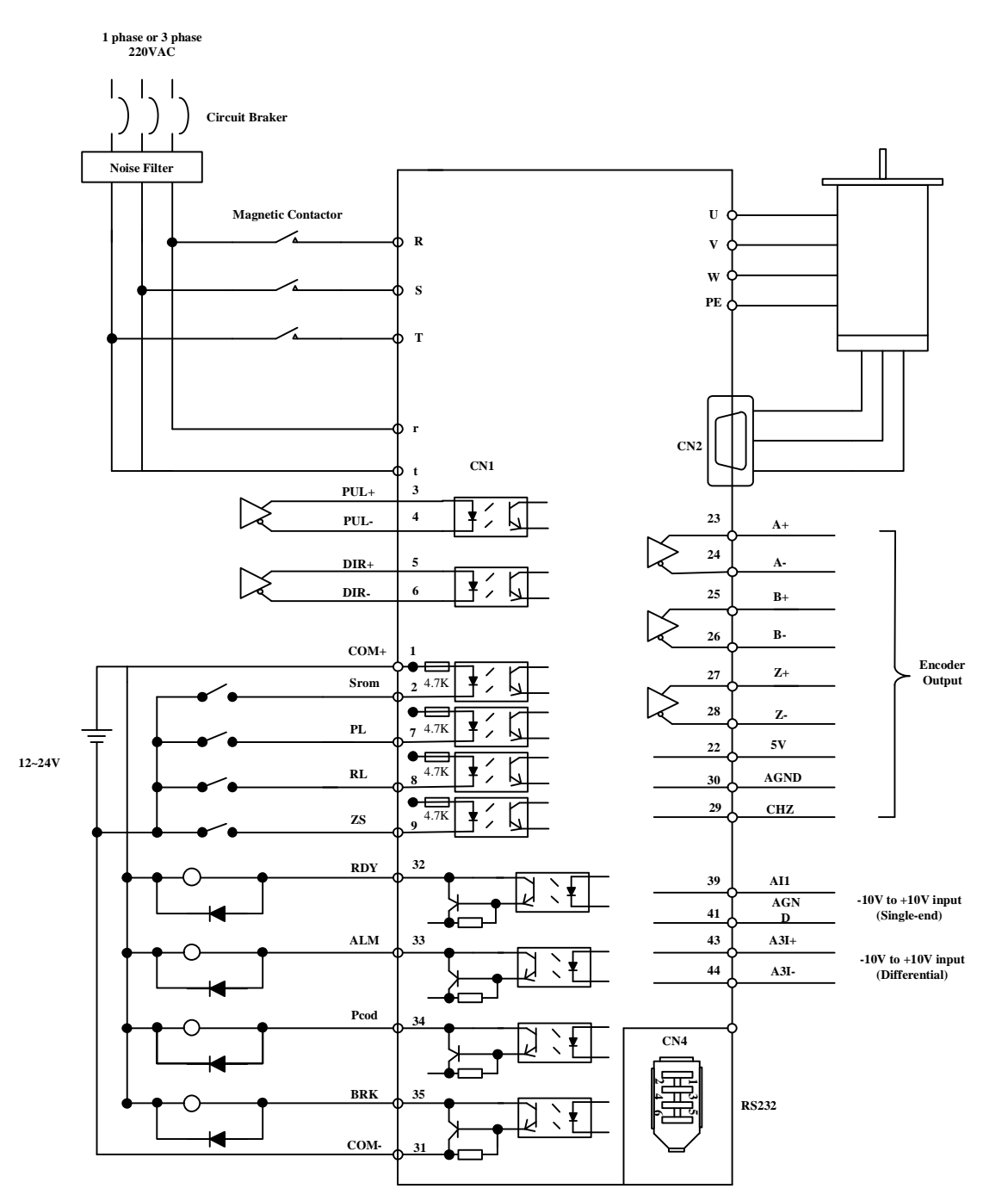

Figure 7-6 Position Mode Typical Outside Wiring Figure Position control mode relevant parameter set

- 1. Command pulse input process
- Position command possess three input mode
- ♦ A, B phase orthogonal pulse
- Positive direction/negative direction pulse
- Pulse number + symbol

Please according to actual situation do relevant setting

#### Figure 7.8 Parameter Setup of Position Command Selection

| Series number Pa | arameter | Name | Setup method |
|------------------|----------|------|--------------|

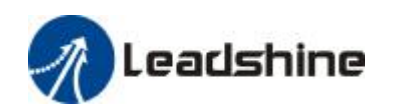

| 1 | PA_005 | Command pulse input select  | Please refer to   |
|---|--------|-----------------------------|-------------------|
|   |        |                             | chapter 4 content |
| 2 | PA_006 | Command pulse polar setting | Please refer to   |
|   |        |                             | chapter 4 content |
| 3 | PA_007 | Command pulse input mode    | Please refer to   |
|   |        | setting                     | chapter 4 content |

#### 2. Electronic gear ratio setting

| 1 | PA_008 | Motor               | Please refer to   |
|---|--------|---------------------|-------------------|
|   |        |                     | chapter 4 content |
| 2 | PA_009 | First command       | Please refer to   |
|   |        | frequency double    | chapter 4 content |
|   |        | molecular           |                   |
| 3 | PA_010 | Command frequency   | Please refer to   |
|   |        | double denominator  | chapter 4 content |
| 4 | PA_500 | The second command  | Please refer to   |
|   |        | divide double       | chapter 4 content |
|   |        | frequency molecular |                   |
| 5 | PA_501 | The third command   | Please refer to   |
|   |        | divide double       | chapter 4 content |
|   |        | frequency molecular |                   |
| 6 | PA_502 | The fourth command  | Please refer to   |
|   |        | divide double       | chapter 4 content |
|   |        | frequency molecular |                   |
|   |        |                     |                   |

#### Figure 7.9 Parameter Setup of Electronic Gear Ratio

#### 3. Position command filter

#### Figure 7.10 Parameter Setup of Position Command Filter

| Series number | Parameter | Name                 | Setup method        |
|---------------|-----------|----------------------|---------------------|
| 1             | PA_222    | Position command     | Please refer to     |
|               |           | smooth filter        | chapter 4 content   |
| 2             | PA_223    | Position command FIR | Please refer to     |
|               |           | filter               | chapter 4 content t |

#### 4. Motor encoder pulse output

#### Figure 7.11 Parameter Setup of Driver Encoder Pulse Output

| Series number | Parameter | Name                 | Setup method      |
|---------------|-----------|----------------------|-------------------|
| 1             | PA_011    | Encoder pulse output | Please refer to   |
|               |           | molecular            | chapter 4 content |
| 2             | PA_012    | Pulse output logic   | Please refer to   |
|               |           | reverse              | chapter 4 content |
| 3             | PA_503    | Pulse output divide  | Please refer to   |

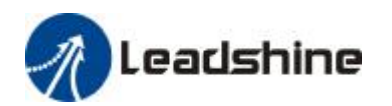

|   |        | frequency           | chapter 4 content |
|---|--------|---------------------|-------------------|
|   |        | denominator         |                   |
| 4 | PA_533 | Pulse regeneration  | Please refer to   |
|   |        | output boundary set | chapter 4 content |

5. Deviation Counter clear

Figure 7.12 Parameter Setup of Deviation Counter Clear

| Series number | parameter | name                | Setup method      |
|---------------|-----------|---------------------|-------------------|
| 1             | PA_517    | Counter clear input | Please refer to   |
|               |           | mode                | chapter 4 content |

#### 6. Position complete output (INP)

#### Figure 7.13 Related Parameter Setup of Position Complete Output

| Series number | Parameter | Name                        | Setup method                      |
|---------------|-----------|-----------------------------|-----------------------------------|
| 1             | PA_431    | Position complete range     | Please refer to chapter 4 content |
| 2             | PA_432    | Position complete output    | Please refer to chapter 4 content |
|               |           | setup                       |                                   |
| 3             | PA_433    | INP hold time               | Please refer to chapter 4 content |
| 4             | PA_442    | 2nd position complete range | Please refer to chapter 4 content |

7. Command pulse prohibit (INH)

| Series number | Parameter | Name                                 | Setup method      |
|---------------|-----------|--------------------------------------|-------------------|
| 1             | PA_518    | Command pulse prohibit input invalid | Please refer to   |
|               |           | setup                                | chapter 4 content |
| 2             | PA_519    | Command pulse prohibit input read    | Please refer to   |
|               |           | setup                                | chapter 4 content |

#### Figure 7.14 Related Parameter Setup of Command Pulse Prohibit

## 7.3.3 Velocity Mode

Velocity mode is applied in accuracy control speed occasion

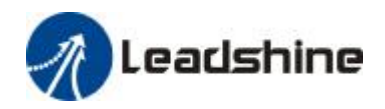

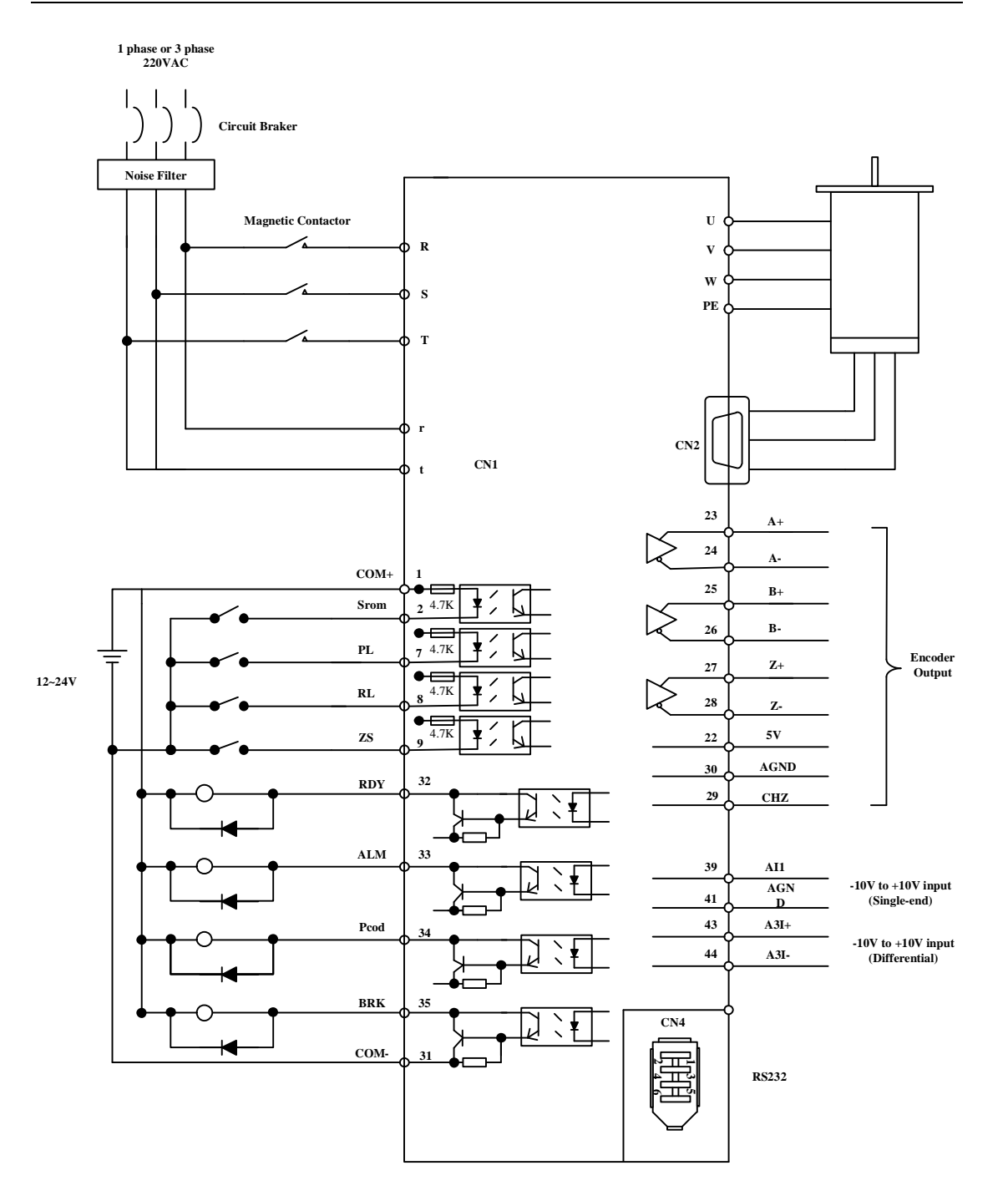

Speed control mode relevance parameter set

1. Through analog speed command carry out speed control

| Series number | Parameter | Name                    | Setup method      |  |
|---------------|-----------|-------------------------|-------------------|--|
| 1             | PA_300    | Velocity setting inside | Please refer to   |  |
|               |           | and outside switch      | chapter 4 content |  |
| 2             | PA_301    | Speed command           | Please refer to   |  |
|               |           | direction appoint       | chapter 4 content |  |
|               |           | select                  |                   |  |

#### Figure 7.15 Parameter Setup of Analog Speed Command Carry Out Speed Control

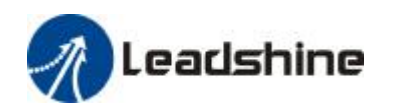

| 3 | PA_302 | Speed command        | Please refer to   |
|---|--------|----------------------|-------------------|
|   |        | input gain           | chapter 4 content |
| 4 | PA_303 | Speed command        | Please refer to   |
|   |        | input reverse        | chapter 4 content |
| 5 | PA_422 | Analog input 1(AI 1) | Please refer to   |
|   |        | zero drift setting   | chapter 4 content |
| 6 | PA_423 | Analog input 1(AI 1) | Please refer to   |
|   |        | filter               | chapter 4 content |

2. Through inner speed command carry out speed control

Figure 7.16 Parameter Setup of Internal Speed Commands Carry Out Speed Control

| -             | -         |                         | -                 |
|---------------|-----------|-------------------------|-------------------|
| Series number | parameter | name                    | Setup method      |
| 1             | PA_300    | Velocity setting inside | Please refer to   |
|               |           | and outside switch      | chapter 4 content |
| 2             | PA_301    | Speed command           | Please refer to   |
|               |           | direction appoint       | chapter 4 content |
|               |           | select                  |                   |
| 3             | PA_304    | Speed setting the first | Please refer to   |
|               |           | speed                   | chapter 4 content |
| 4             | PA_305    | Speed setting the       | Please refer to   |
|               |           | second speed            | chapter 4 content |
| 5             | PA_306    | Speed setting the       | Please refer to   |
|               |           | third speed             | chapter 4 content |
| 6             | PA_307    | Speed setting the       | Please refer to   |
|               |           | fourth speed            | chapter 4 content |
| 7             | PA_308    | Speed setting the fifth | Please refer to   |
|               |           | speed                   | chapter 4 content |
| 8             | PA_309    | Speed setting the       | Please refer to   |
|               |           | sixth speed             | chapter 4 content |
| 9             | PA_310    | Speed setting the       | Please refer to   |
|               |           | seventh speed           | chapter 4 content |
| 10            | PA_311    | Speed setting the       | Please refer to   |
|               |           | eighth speed            | chapter 4 content |

#### 3. Zero speed clamping (ZEROSPD)

Figure 7.17 Parameter Setup of Zero-speed Clamp

| Series number | parameter | name                | Setup method      |
|---------------|-----------|---------------------|-------------------|
| 1             | PA_315    | Zero clamping       | Please refer to   |
|               |           | function select     | chapter 4 content |
| 2             | PA_316    | Zero clamping level | Please refer to   |
|               |           |                     | chapter 4 content |

#### 4. Speed arrive output (AT-SPEED)

Figure 7.18 Parameter Setup of Speed Arrival Output

| Sorios numbor | Deremotor | Nama | Satur mathed |
|---------------|-----------|------|--------------|
| Series number | Parameter | Name | Setup method |

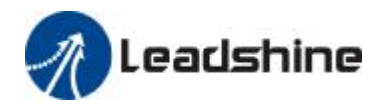

| 1 | PA_436 | Destination speed | Please refer to   |
|---|--------|-------------------|-------------------|
|   |        |                   | chapter 4 content |

#### 5. Speed consistent output (V-COIN)

| F!          | D           | C - L     |          | <b>^</b> ! - <b>!</b> - <b>!</b> - <b>!</b> | <b>^</b> |
|-------------|-------------|-----------|----------|---------------------------------------------|----------|
| FINITE / IV | Parameter   | Settin OI | NAPAUL I | ( Onsistent                                 | OUTOUT   |
|             | i aranneter | Juliup OI | JUCCU    | CONSISTENT                                  | output   |
|             |             |           |          |                                             |          |

| Series number | Parameter | Name             | Setup method      |
|---------------|-----------|------------------|-------------------|
| 1             | PA_435    | Speed consistent | Please refer to   |
|               |           | amplitude        | chapter 4 content |

6. Speed command accelerates and decelerates setup

| Series number | Parameter | Name                | Set method        |
|---------------|-----------|---------------------|-------------------|
| 1             | PA_312    | Accelerate time     | Please refer to   |
|               |           | setting             | chapter 4 content |
| 2             | PA_313    | Decelerate time     | Please refer to   |
|               |           | setting             | chapter 4 content |
| 3             | PA_314    | S word acceleration | Please refer to   |
|               |           | and deceleration    | chapter 4 content |
|               |           | setting             |                   |

7. SI/SO function setup.

## 7.3.4 Torque Mode

Torque mode is applied in need to torque control occasion

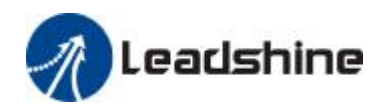

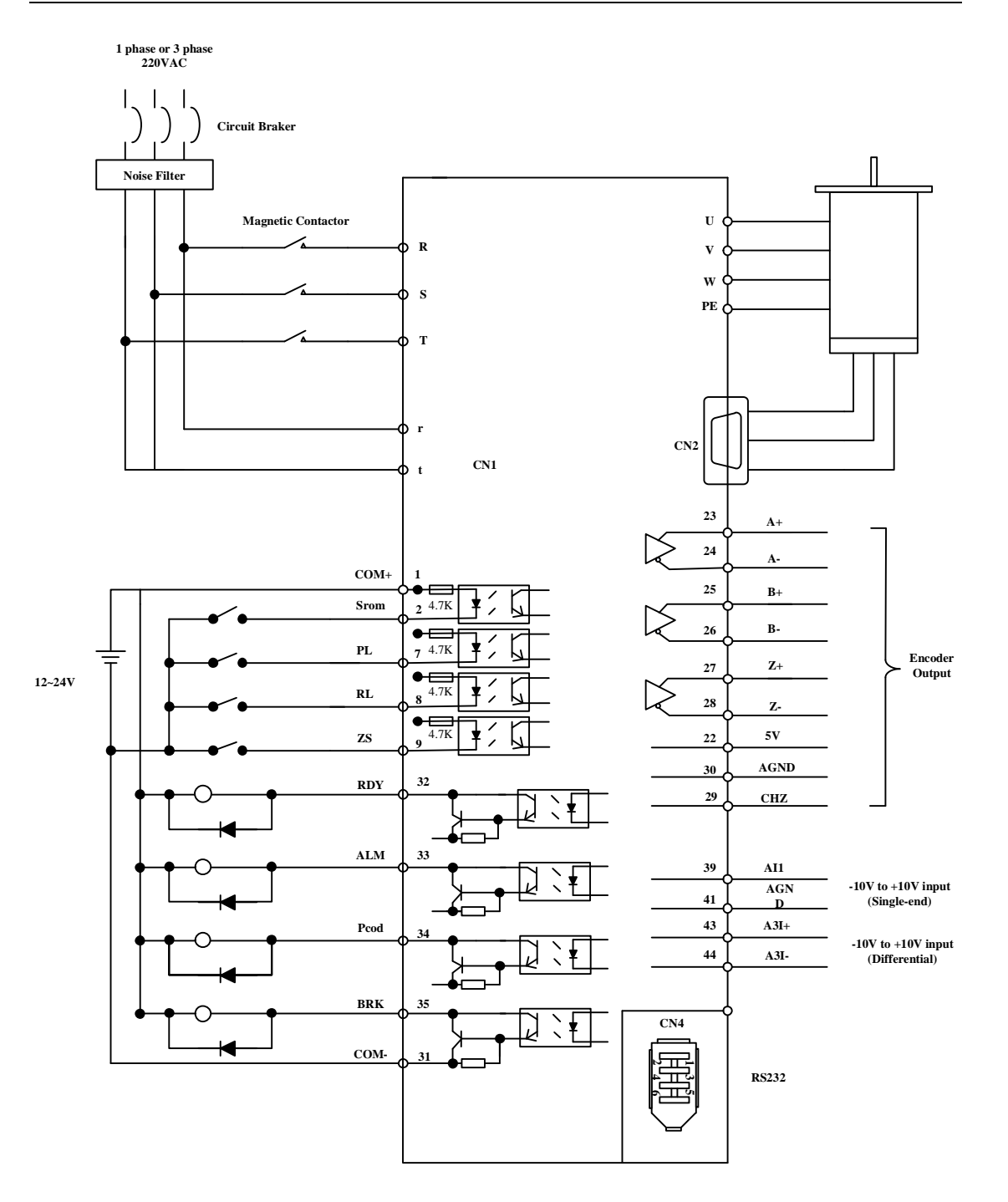

Figure 7-10 Torque Mode Typical External Wiring Figure

Torque control mode relevance parameter set

1. Analog torque command input

Figure 7.21 Parameter Setup of Analog Torque Command Input

| Series Number | Parameter | Name                                 | Setup Method      |
|---------------|-----------|--------------------------------------|-------------------|
| 1             | PA_317    | Torque set inside and outside switch | Please refer to   |
|               |           |                                      | chapter 4 content |
| 2             | PA_318    | Torque command direction appoint     | Please refer to   |
|               |           | select                               | chapter 4 content |
| 3             | PA_319    | Torque command input gain            | Please refer to   |

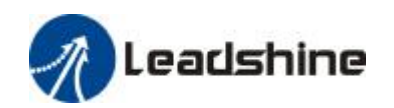

|   |        |                                         | chapter 4 content |
|---|--------|-----------------------------------------|-------------------|
| 4 | PA_320 | Torque command input convert            | Please refer to   |
|   |        |                                         | chapter 4 content |
| 5 | PA_422 | Analog input 1(Al 1) zero drift setting | Please refer to   |
|   |        |                                         | chapter 4 content |
| 6 | PA_423 | Analog input 1(Al 1) filter             | Please refer to   |
|   |        |                                         | chapter 4 content |
| 7 | PA_428 | Analog input 3(AI 3) zero drift setting | Please refer to   |
|   |        |                                         | chapter 4 content |
| 8 | PA_429 | Analog input 3(AI 3) filter             | Please refer to   |
|   |        |                                         | chapter 4 content |

#### 2.Speed limit function

#### Figure 7.22 Parameter Setup of Speed Limit Function

|               |           | •                                 |                   |
|---------------|-----------|-----------------------------------|-------------------|
| Series number | Parameter | Name                              | Setup method      |
| 1             | PA_321    | Speed limit value 1               | Please refer to   |
|               |           |                                   | chapter 4 content |
| 2             | PA_322    | Speed limit value 2               | Please refer to   |
|               |           |                                   | chapter 4 content |
| 3             | PA_315    | Zero-clamp function selection     | Please refer to   |
|               |           |                                   | chapter 4 content |
| 4             | PA_302    | Speed command input gain          | Please refer to   |
|               |           |                                   | chapter 4 content |
| 5             | PA_422    | Analog input 1(Al 1) offset setup | Please refer to   |
|               |           |                                   | chapter 4 content |
| 6             | PA_423    | Analog input 1(Al 1) filter       | Please refer to   |
|               |           |                                   | chapter 4 content |

3. SI/SO function set

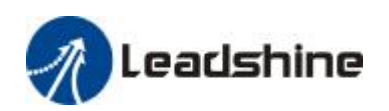

# **Chapter 8 Product Specification**

Motice

Servo driver must be shop match servo motor, this manual according to shenzhen Leadshine ACH series servo motor describe, user need shop other manufacturers servo motor, please explain when shop.

## 8.1 Driver Technical Specification

| Parameter             | EL5-0400                                                                    | EL5-0750             | EL5-1000               | EL5-1500          |  |
|-----------------------|-----------------------------------------------------------------------------|----------------------|------------------------|-------------------|--|
| Rated output power    | 400W                                                                        | 750W                 | 1KW                    | 1.5KW             |  |
| Rated output current  | 2                                                                           | 3.7                  | 5                      | 7.5               |  |
| Max output current    | 8.5                                                                         | 16                   | 22                     | 25                |  |
| Main power            | Single phase or three phase 220V -15%~+10% 50/60HZ                          |                      |                        |                   |  |
| Control power         | Single phase 220V -15%~+10%                                                 |                      |                        |                   |  |
| Control mode          | IGBT SVPWM sinusoidal wave control                                          |                      |                        |                   |  |
| Feedback mode         | 2500P/R incremental encoder                                                 |                      |                        |                   |  |
| Input pulse           | 0-500kHZ,5V different                                                       |                      |                        |                   |  |
| Adjust speed ratio    | 30000:1                                                                     |                      |                        |                   |  |
| Position bandwidth    | 200HZ                                                                       |                      |                        |                   |  |
| Electronic gear ratio | 1~32767/1~32767                                                             |                      |                        |                   |  |
| Analog input          | -10~10Vdc,input resistor 20KΩ,no isolation                                  |                      |                        |                   |  |
| Speed bandwidth       | 500HZ                                                                       |                      |                        |                   |  |
| Input signal          | Servo enable, positive limit, negative limit, zero speed clamping, analog   |                      |                        |                   |  |
|                       | quantity                                                                    |                      |                        |                   |  |
| Output signal         | Alarm output, arrive position output                                        |                      |                        |                   |  |
| Encoder signal output | A phase, B phase, Z phase, long-distance drive mode output                  |                      |                        |                   |  |
| Alarm function        | Over-voltage, low-voltage, over-current, over-load, default phase,          |                      | ault phase,            |                   |  |
|                       | encoder fault, position deviation, brake alarm, li                          |                      | brake alarm, limit ala | arm, over-speed   |  |
|                       | fault etc.                                                                  |                      |                        |                   |  |
| Operation and display | ay Five button, may jog, trapezoidal wave test, also may each loop          |                      | each loop              |                   |  |
|                       | parameter and                                                               | d input output signa | l effect level modify  | and save, six-bit |  |
|                       | LED, may display rotate speed, current, position error, driver type version |                      |                        |                   |  |
|                       | and address ID                                                              | ) value etc.         |                        |                   |  |
| Debug software        |                                                                             |                      |                        |                   |  |
|                       | By ACH Series can adjust the current loop, the position of the ring,        |                      | ) of the ring, speed   |                   |  |
|                       | ring of various parameters to change the input and output signals           |                      |                        |                   |  |
|                       | effective electric calm motor parameters and parameter import export        |                      |                        |                   |  |
|                       | can document form, convenient drive and different motor or a different      |                      |                        |                   |  |
|                       | load of the match; monitoring in the ladder The wave test run speed,        |                      |                        |                   |  |

Figure 8.1 Driver Specification List

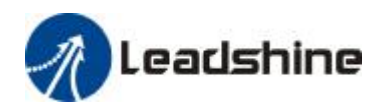

|                         | position error waveform.                                      |                                         |  |
|-------------------------|---------------------------------------------------------------|-----------------------------------------|--|
| Communication interface | RS-232, 1:1 communication;RS485, 1:N(0≤N≤63),Modbus agreement |                                         |  |
| Brake mode              | Built-in brake 50Ω/50W                                        |                                         |  |
| Adapt load inertia      | Less than motor inertia five times                            |                                         |  |
| weight                  | 1.9Kg                                                         |                                         |  |
| size                    | 225*149*75mm                                                  |                                         |  |
|                         | Environment                                                   | Avoid dust, oil fog and corrosive gases |  |
|                         | Ambient Temp.                                                 | 0 to +40°C .                            |  |
| use environment         | Humidity                                                      | 40% RH to 90%RH , no condensation       |  |
|                         | Vibration                                                     | 5.9 m/s2 MAX                            |  |
|                         | Storage Temperature                                           | -20~80℃                                 |  |
|                         | install                                                       | Vertical install                        |  |

# Chapter 9 Order Guidance

## 9.1 Capacity Selection

To determine the capacity of servo system, we must consider the load inertia, load torque, the positioning accuracy, the requirements of the highest speed, proposal according to the following procedure:

### 1) Calculate Load Inertia and Torque

Refer to relative information calculate load inertia, load torque, acceleration/deceleration torque, effect torque as the next step basis.

### 2) Initially Identified the Mechanical Gear Ratio

According to the maximum speed and the highest speed of the motor calculates the maximum mechanical reduction ratio, with it and minimum turning unit of motor account whether or not meet the requirements of the smallest position unit, if the position precision is high, can increase the mechanical reduction ratio (the actual maximum speed reducing) or selection of higher speed motor.

### 3) Calculate Inertia and Torque.

Mechanical reduction ratio of the load inertia and load torque is converted to the motor shaft, inertia is calculated shall be not more than 5 times the motor inertia, effective torque ,load torque, calculated should not exceed the rated torque of motor. If not meet the above

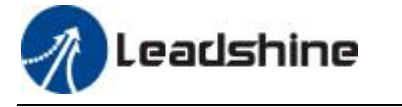

requirements, can be taken to increase the mechanical reduction ratio (the actual maximum speed reducing) or selection of larger capacity motor.

## 9.2 Electronic Gear Ratio

Speed control mode, the actual load speed = command pulse velocity× G ×mechanical reduction ratio.

Position control mode, the actual load minimum displacement = minimum command pulse travel ×G ×mechanical reduction ratio.

[Note] when the electronic gear ratio of G is not 1, gear ratio division may have the remainder, then there will be the position deviation, the maximum deviation is the minimum amount of rotation of the motor (minimum resolution).

## 9.3 Stop Feature

Position control mode with the pulse series control servo motor, there is a difference value between command pulse and feedback, called lag pulse, this value accumulated in the position deviation counter; it has the following relationship between with the command pulse frequency, electronic gear ratio and position proportional gain:

$$E = \frac{F \times G}{Kip}$$

In the middle of formula,

E: lag pulse (pulse);

F: command pulse frequency (Hz);

Kip: position proportional gain (1/S);

G: electronic gear ratio.

[Note] : The above relationship is in the position feed forward gain of 0% conditions, if the position feed forward gain >0%, the lag pulse is smaller than the calculated value of above formula.

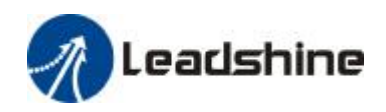

# Contact Us

China Headquarters Address: 3/F, Block 2, Nanyou Tianan Industrial Park, Nanshan District Shenzhen, China Web: <u>http://www.leadshine.com</u>

Sales Hot Line: Tel: 86-755-2641-7674 (for Asia, Australia, Africa areas) 86-755-2640-9254 (for Europe areas) 86-755-2641-7617 (for Europe areas) Fax: 86-755-2640-2718 Email: <u>sales@leadshine.com</u>.

Technical Support: Tel: 86-755-2641-8447, 86-755-2641-8774, 86-755-2641-0546 Fax: 86-755-2640-2718 Email: <u>tech@leadshine.com(for</u> All)

Leadshine U.S.A Address: 25 Mauchly, Suite 318 Irvine, California 92618 Tel: 1-949-608-7270 Fax: 1-949-608-7298 Web: <u>http://www.leadshineUSA.com</u> Email: <u>sales@leadshineUSA.com</u> and <u>support@leadshineUSA.com</u>.